# HTML on Word V3.0 ユーザーズマニュアル

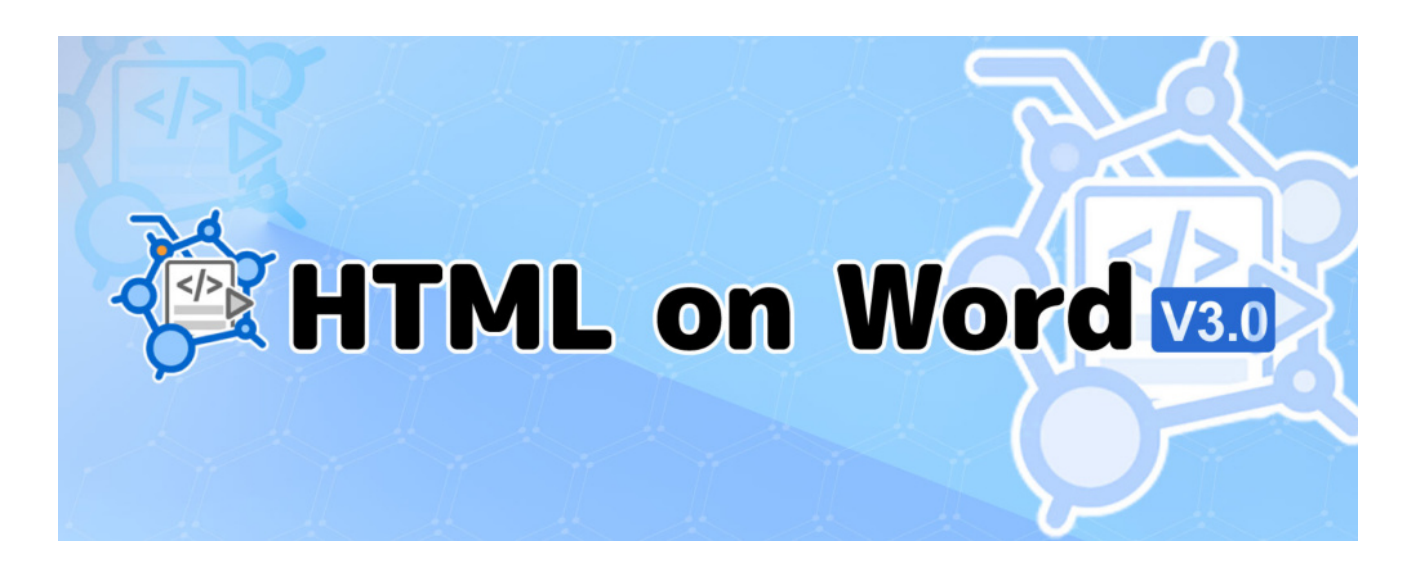

索引

- Ver.2.1 のマニュアルはこちら
- <u>Ver.2.0 のマニュアルはこちら</u>
- Ver.1.2 のマニュアルはこちら

### ヒント

本製品の Web マニュアルは、Microsoft Word で編集して、『<u>HTML on Word</u>』で HTML に変換 しました。 PDF のマニュアルは、同じ Word 文書から「<u>瞬簡 PDF 統合版</u>」に付属する『Antenna House PDF Driver』で PDF 出力しました。 はじめに

「HTML on Word」は、Microsoft Word(以下、Word)で編集・保存した docx 形式のファイルをシン プルで編集しやすい HTML に変換するツールです。使い慣れた Word で作成した文書から簡単に Web ページを作ることができます。

Word には文書校閲機能、見出しスタイルなどのスタイル設定、自動アウトライン番号設定、高度な作 図機能、表作成機能、ハイパーリンクの簡単作成など文書を編集する上で便利で強力な編集機能が備わ っています。そこで、Word を使えば品質が高い文書を高い生産性で作成できます。「HTML on Word」 を使えば Word で作成した文書を簡単に HTML に変換できるので、優れた内容の Web ページを効率的 に作れるようになります。

本マニュアルは「HTML on Word」の機能について説明するとともに、Word を HTML 作成ツールとして、上手に活用する方法について説明しています。

本マニュアルの構成は次のとおりです。

「第1章 製品の概要」では本製品の機能概要など、本製品を利用する前に理解していただきたいこと について説明します。

「第2章 インストールとライセンスの設定」では、製品のインストール・アンインストール、ライセンスについて説明します。

「第3章 コマンドライン版の機能と利用方法」では Word 文書から HTML に変換するコマンドライン 版の使用方法を説明します。

「第4章 アドインの利用方法」では Word のリボンに組み込むアドインの使い方を説明します。

「第5章 変換仕様」では、Word で設定したスタイルを HTML のタグに変換する仕様や、目次の変換 仕様、分割時の仕様などを説明します。

「第6章 Word 編集ガイドライン」では、Web ページを上手に作成するために Word の編集機能をどの ように使うと良いかについてのガイドラインを提供します。

## 表記法

本マニュアルでは HTML の要素について次のような表記をしています。

- ① HTML の要素型名を<>で囲って、<>タグのように表記します。
- ② 変換仕様では、出力される開始タグのみを表記し、終了タグが出力される場合も、終了タグを省略します。
- ③ 見出しランクタグ(<h1>, <h2>, <h3>, <h4>, <h5>, <h6>)を総称して、<h>タグと表記しま す。<h>タグは HTML の要素型名ではないので注意してください。

## お問い合わせ先

本製品の機能・操作についての質問は、電子メールで次までお問い合わせください。 xhw@antenna.co.jp

# 目次

| HTML on Word V3.0 ユーザーズマニュアル                                                                                                    | 1                                                                                                    |
|----------------------------------------------------------------------------------------------------|----------------------------------------------------------------------------------------------------|
| はじめに 2                                                                                                    |                                                                                                    |
| 表記法                                                                                                    |                                                                                                    |
| お問い合わせ先                                                                                                    |                                                                                                    |
| 第1章 製品の概要                                                                                                    | 8                                                                                                    |
| 1.1 コマンドライン版の機能                                                                                                    |                                                                                                    |
| 1.2 アドインの機能                                                                                                    | 9                                                                                                    |
| 第2章 インストールとライセンスの設定                                                                                                    | 10                                                                                                    |
| 2.1 インストールの手順                                                                                                    |                                                                                                    |
| 2.1.1 インストールオプション                                                                                                    |                                                                                                    |
| 2.2 ライセンス                                                                                                    |                                                                                                    |
| 2.2.1 評価版                                                                                                    |                                                                                                    |
| 2.2.2 正式ライセンス                                                                                                    |                                                                                                    |
| 2.3 アンインストール                                                                                                    |                                                                                                    |
|                                                                                                    |                                                                                                    |
| 第3章 コマンドライン版の機能と利用方法                                                                                                    | 21                                                                                                    |
| <ul><li>第3章 コマンドライン版の機能と利用方法</li><li>3.1 コマンドライン起動時のメッセージ</li></ul>                                                                                                | 21                                                                                                    |
| <ul> <li>第3章 コマンドライン版の機能と利用方法</li> <li>3.1 コマンドライン起動時のメッセージ</li> <li>3.2 変換オプション</li> </ul>                                                                        | 21<br>21<br>                                                                                             |
| <ul> <li>第3章 コマンドライン版の機能と利用方法</li> <li>3.1 コマンドライン起動時のメッセージ</li> <li>3.2 変換オプション</li> <li>3.3 コマンドライン操作例</li> </ul>                                                | 21<br>                                                                                                   |
| <ul> <li>第3章 コマンドライン版の機能と利用方法</li> <li>3.1 コマンドライン起動時のメッセージ</li> <li>3.2 変換オプション</li> <li>3.3 コマンドライン操作例</li> <li>3.4 設定ファイル</li> </ul>                            | 21<br>21<br>22<br>22<br>27<br>28                                                                         |
| <ul> <li>第3章 コマンドライン版の機能と利用方法</li> <li>3.1 コマンドライン起動時のメッセージ</li> <li>3.2 変換オプション</li> <li>3.3 コマンドライン操作例</li> <li>3.4 設定ファイル</li> <li>3.4.1 デフォルト設定ファイル</li> </ul> | 21<br>21<br>22<br>22<br>27<br>28<br>28<br>28                                                             |
| <ul> <li>第3章 コマンドライン版の機能と利用方法</li></ul>                                                                                                    | 21<br>21<br>21<br>22<br>22<br>27<br>28<br>28<br>28<br>23                                                 |
| <ul> <li>第3章 コマンドライン版の機能と利用方法</li></ul>                                                                                                    | 21<br>21<br>22<br>27<br>28<br>28<br>28<br>28<br>28<br>28<br>32<br>33                                     |
| <ul> <li>第3章 コマンドライン版の機能と利用方法</li></ul>                                                                                                    | 21<br>21<br>22<br>27<br>28<br>28<br>28<br>28<br>28<br>32<br>33<br>34                                     |
| <ul> <li>第3章 コマンドライン版の機能と利用方法</li></ul>                                                                                                    | 21<br>21<br>22<br>27<br>28<br>28<br>28<br>28<br>28<br>32<br>33<br>34<br>34<br>35                         |
| <ul> <li>第3章 コマンドライン版の機能と利用方法</li></ul>                                                                                                    | 21<br>21<br>22<br>27<br>28<br>28<br>28<br>28<br>28<br>32<br>32<br>33<br>34<br>34<br>35<br>               |
| <ul> <li>第3章 コマンドライン版の機能と利用方法</li></ul>                                                                                                    | 21<br>21<br>22<br>27<br>28<br>28<br>28<br>28<br>28<br>28<br>32<br>33<br>34<br>34<br>35<br>35<br>36<br>36 |
| <ul> <li>第3章 コマンドライン版の機能と利用方法</li></ul>                                                                                                    |                                                                                                    |

# 🊰 HTML on Word V3.0 ユーザーズマニュアル

| 4.2 | ٦    | マンテナハウス」タブ            | 37 |
|-----|------|-----------------------|----|
| 4.3 | HTI  | ML へ変換ボタン             |    |
| 4.4 | HTI  | ML へ変換のメニュー操作         |    |
| 4.  | .4.1 | 変換結果を表示するアプリケーションの指定  |    |
| 4.  | .4.2 | 変換先フォルダーを変更           | 43 |
| 4.  | .4.3 | 「指定した CSS を用いる」       |    |
| 4.  | .4.4 | 「ブロックタグで改行する」         | 45 |
| 4.  | .4.5 | ヘルプ                   |    |
| 4.5 | エラ   | ラーメッセージ               | 47 |
| 第5章 | 重蒸   | 發仕様                   |    |
| 5.1 | 変搏   | e元文書                  |    |
| 5.2 | 変搏   | 喪先 HTML のバージョン        |    |
| 5.3 | ルー   | -ト・ヘッダ・メタ情報           |    |
| 5.4 | ブロ   | 1ック要素                 | 50 |
| 5.  | .4.1 | 見出しスタイルとアウトラインレベル     | 51 |
| 5.  | .4.2 | 見出しのアウトライン番号          | 51 |
| 5.  | .4.3 | 箇条書き                  | 51 |
| 5.  | .4.4 | 段落番号と順序付きリスト          | 51 |
| 5.  | .4.5 | 段落スタイル名(オプション)        | 52 |
| 5.5 | 図ま   | うよび図の配置               | 52 |
| 5.  | .5.1 | 図の出力フォルダーとファイル名       | 52 |
| 5.  | .5.2 | 画像と図形の形式              | 52 |
| 5.  | .5.3 | 図の配置設定                | 53 |
| 5.  | .5.4 | 文字列の折り返しを指定した図を出力する位置 | 54 |
| 5.  | .5.5 | 図の代替テキスト              | 54 |
| 5.6 | 数王   | <u>_</u><br>V         | 55 |
| 5.7 | 表    |                       | 55 |
| 5.  | .7.1 | 表の見出し行                | 55 |
| 5.  | .7.2 | 表の見出し列                | 56 |
| 5.  | .7.3 | セルの配置                 | 57 |
|     |      |                       |    |

| 5.8 イン  | ンライン要素5                      | 8 |
|---------|------------------------------|---|
| 5.8.1   | フォントグループ5                    | 8 |
| 5.8.2   | リンクと相互参照6                    | 0 |
| 5.9 段落  | 客テキストの揃え6                    | 1 |
| 5.10 テキ | キストボックス6                     | 1 |
| 5.11 脚注 | 主6                           | 2 |
| 5.12 文末 | 末脚注6                         | 5 |
| 5.13 目》 | 欠出力6                         | 8 |
| 5.13.1  | 分割出力時の目次箇所6                  | 9 |
| 5.14 索  | 3]                           | 0 |
| 5.15 分割 | 割出力7                         | 1 |
| 5.16 ペー | -ジ移動リンク出力7                   | 2 |
| 5.16.1  | 出力される HTML 要素7               | 3 |
| 第6章 V   | Nord 編集ガイドライン74              |   |
| 6.1 ⊐:  | ンテンツとスタイル分離原則について7           | 4 |
| 6.1.1   | Web ページのコンテンツとレイアウト分離とは?     | 4 |
| 6.1.2   | Word はコンテンツとレイアウトが混然一体       | 4 |
| 6.1.3   | 本製品は変換時に Word のレイアウト指定を原則無視7 | 4 |
| 6.1.4   | Word 文書を作成するときに避けて欲しいこと7     | 5 |
| 6.2 HT  | ML の見出しランクタグの出力7             | 6 |
| 6.2.1   | Word の見出しスタイルを設定する7          | 6 |
| 6.2.2   | 表題を設定する7                     | 7 |
| 6.2.3   | Word の段落アウトラインレベルを設定する7      | 7 |
| 6.3 箇刻  | 条書きと段落番号                     | 9 |
| 6.3.1   | 箇条書き7                        | 9 |
| 6.3.2   | 段落番号8                        | 0 |
| 6.4 図0  | のレイアウト8                      | 1 |
| 6.4.1   | 行内配置8                        | 1 |
| 6.4.2   | 文字列の折り返し8                    | 2 |
| 6.5 Wo  | ord の空行と空き8                  | 4 |

| 6.6  | 図形・画像のグループ化   | 84 |
|------|---------------|----|
| 6.7  | 参照リンクの設定方法    | 85 |
| 6.7  | .1 リンク        | 85 |
| 6.7  | .2 相互参照       | 85 |
| 6.7  | .3 リンクの参照先    | 86 |
| 6.8  | 表             | 87 |
| 6.9  | 文字の修飾・フォントの扱い | 87 |
| 6.10 | 索引の作成         | 88 |
| 索引   | 91            |    |
| 奥付け  | 95            |    |

## 第1章 製品の概要

本製品は①docx ファイルから HTML ファイルに変換処理を行うコマンドライン版プログラム (Word2HTML) と、②Word のリボンに組み込まれるアドインから構成されます。

コマンドライン版の変換対象ファイル形式は Microsoft Word (以下、Word) で編集して保存した docx 形式ファイルです。Word の旧文書形式 (拡張子 doc) 文書を変換することはできません。

### 1.1 コマンドライン版の機能

Word2HTML は docx 形式ファイルを読み込んで HTML 形式に変換するコンバータ(変換エンジン)で す。変換エンジンは、アンテナハウスの製品である「<u>Office Server Document Converter</u>」の技術を使 って、独自に開発したものです。Word の「名前を付けて保存」の機能は使用していません。変換エン ジンは Windows のコマンドライン版プログラムとして動作します。

コマンドライン版は Windows のコマンドプロンプトから直接操作できます。Word で編集中の文書を、 アドインのメニューから HTML に変換するときは、アドインがコマンドライン版を起動します。

コマンドラインの変換動作を変換オプションのパラメータで指定できます。詳細は、「第3章コマンド ライン版の機能と利用方法」を参照してください。アドインからもオプションパラメータの一部を設定 できます。

ご注意

コマンドライン版のライセンスはローカル PC で使用するためのものです。サーバーとして使用 する PC 上にインストールして、そのサーバーに接続したクライアント PC からネットワークを通 じて本製品を使用することは許諾しておりません。サーバー上にインストールして使用すること をご希望の場合は、弊社営業グループ(sis@antenna.co.jp)までお問い合わせください。

ご注意

Microsoft OneDrive のフォルダーなど、クラウドサービスと連携しているフォルダー内のファイルの変換、および同フォルダーへの出力には対応しておりません。

## 1.2 アドインの機能

アドインは、①変換オプションを設定する機能と、②Word で編集中の文書の内容を HTML ファイルに 変換する機能、③変換結果の HTML ファイルを関連付けられたアプリケーションで表示する機能を、 Word のリボンのメニューとして追加します。

上記②の変換処理自体は、アドインのプログラムが Word2HTML を起動して行います。docx ファイル を HTML ファイルに変換した後、ブラウザなどのアプリを起動して HTML ファイルを表示します。

詳細は、「第4章 アドインの利用方法」を参照してください。

なお、アドインのメニューは日本語と英語を内蔵しています。Word の言語が日本語のとき、アドイン のメニューも日本語になります。Word の言語が英語のとき、アドインのメニューも英語になります。

ご注意

Microsoft OneDrive のフォルダーなど、クラウドサービスと連携しているフォルダー内のファイルの変換、および同フォルダーへの出力には対応しておりません。

# 第2章 インストールとライセンスの設定

### ご注意

V3.0 とそれ以前のバージョンを同一環境にインストールできません。旧バージョン(V2.1 以前) をインストールしている場合、旧バージョンをアンインストールしてから V3.0 をインストールし てください。アンインストールについては 2.3 を参照してください。

## 2.1 インストールの手順

本製品をお手元の PC にダウンロードすると、ダウンロード先フォルダーに ZIP 形式アーカイブファイル (xhw30x\_setup.zip) が保存されます。

※xhw30x\_setup.zipの「30x」部分は改訂バージョンにより変わります。

| 🚽 ダウンロード                            | × +              |                    | – 🗆 X      |
|-------------------------------------|------------------|--------------------|------------|
| $\leftarrow \rightarrow \uparrow C$ | 🖵 > ダウンロード >     |                    | ダウンロードの木 へ |
| ⊕ 新規作成 ~ → □                        | î () () ()       | ↑↓ 並べ替え ~ •••      | 📑 詳細       |
| 名前                                  | 更新日時             | 種類 サイズ             |            |
| ✓ 今日                                |                  |                    |            |
| 👼 xhw30R1_setup                     | 2025/03/06 11:11 | 圧縮 (zip 形式) フォ 54, | 200 KB     |
|                                     |                  |                    |            |
|                                     |                  |                    |            |
|                                     |                  |                    |            |
|                                     |                  |                    |            |
|                                     |                  |                    |            |
| 1 個の項目 🔷 状況: 📝 共有                   |                  |                    |            |

ZIP ファイルからインストールするには、次の手順で操作してください。

ZIP 形式アーカイブファイルを解凍すると、解凍先フォルダーに本製品のインストーラファイル (xhw30x\_setup.exe) ができます。

※xhw30x\_setup.exe の「30x」部分は改訂バージョンにより変わります。

- xhw30x\_setup.exe ファイルをマウスで選択し、ダブルクリックすると、Windows によって 「このアプリがデバイスに変更を加えることを許可しますか?」という確認ダイアログが表示 されますので、「はい」を選択してクリックします。
- 2. インストールプログラムが起動し、インストール準備が始まります。

| HTML on Word V3.0 - InstallShield Wizard |                                                                                                    |
|------------------------------------------|----------------------------------------------------------------------------------------------------|
| 4.                                       | インストールの準備をしています。                                                                                    |
|                                          | HTML on Word V3.0 セットアップは、 プログラムセットアップの手順<br>をご案内する InstallShield Wizard を準備しています。 しばらくお<br>待ちください。 |
|                                          | 解演中: xhw30_setup.msi                                                                                |
|                                          |                                                                                                    |
|                                          |                                                                                                    |
|                                          |                                                                                                    |
|                                          | キャンセル                                                                                               |

3. インストール準備が完了すると、インストール開始を確認するダイアログが表示されますので 「次へ」ボタンをクリックします。

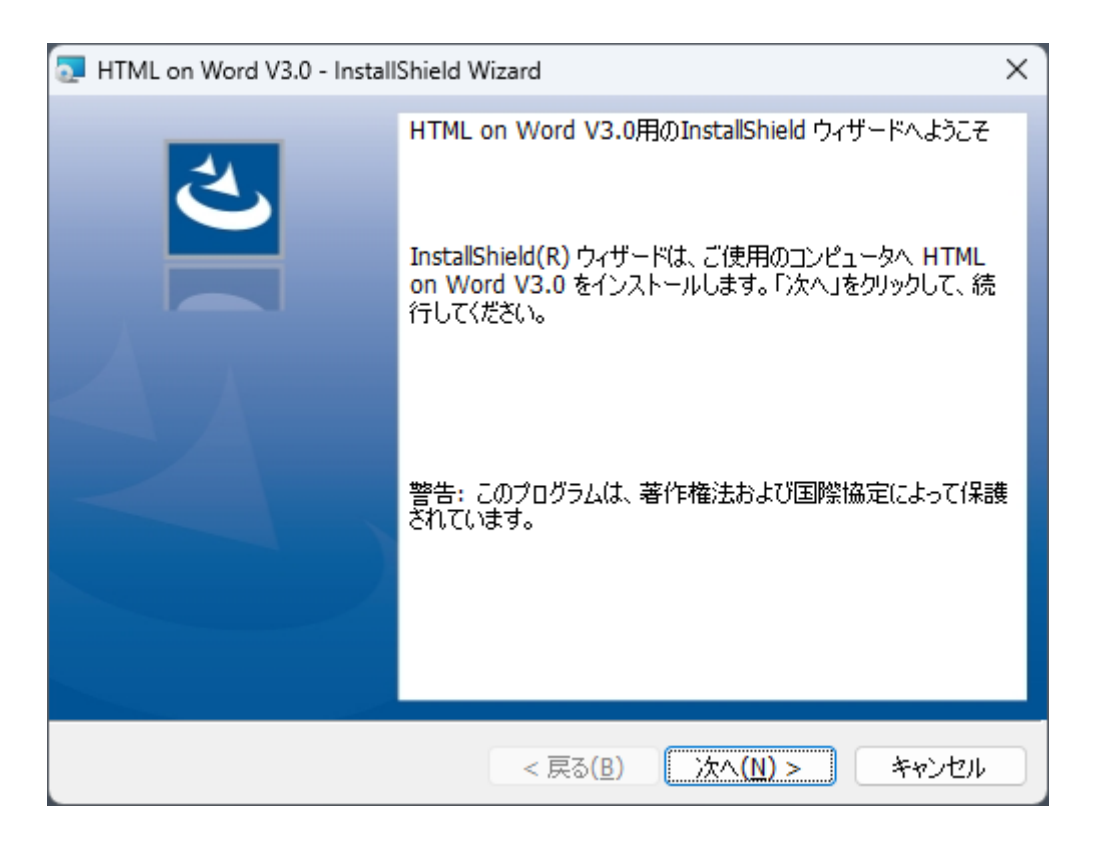

4. 次のダイアログでは本製品の使用許諾契約書が表示されるので、内容をご確認の上、同意される場合は「使用許諾契約の条項に同意します」を選択して「次へ」ボタンをクリックします。

| HTML on Word V3.0 - InstallShield Wizard                                                                                                    | ×                                                                                |
|----------------------------------------------------------------------------------------------------|----------------------------------------------------------------------------------|
| 使用許諾契約<br>次の使用許諾契約書を注意深くお読みくだざい。                                                                                                    | と                                                                                |
| <ul> <li>ソフトウエア使用許諾契約書</li> <li>第1条(使用許諾)</li> <li>アンテナハウス株式会社(以下「弊社」という。)は、</li> <li>書の条項に従って弊社の「HTML on Word」 および、その<br/>価版および試用版(これらに付属するすべてのファイルを<br/>「本ソフトウエア」という。)を使用することを許諾しる</li> <li>第2条(著作権の所在)</li> <li>本ソフトウエアの著作権、その他の知的財産権(以下「<br/>う。)は、本ソフトウエアに付属する文書等で第三者著付</li> <li>使用許諾契約の条項に同意しません(D)</li> </ul> | や<br>お客様が本契約<br>の<br>期間限定の評<br>を含め、以下<br>ます。<br>著作権等」とい<br>作物として別途<br>・<br>印刷(P) |
| InstallShield<br>< 戻る( <u>B</u> ) 次へ( <u>N</u> )                                                                                                    | > ++>セル                                                                          |

5. 次のダイアログで本製品をインストールするフォルダーを選択します。デフォルトのインスト ール先は次のフォルダーになります。 C:¥Program Files¥Antenna House¥xhw30¥

デフォルトのままでよければ、「次へ」ボタンをクリックします。

| 🔄 HTML o                | on Word V3.0 - InstallShield Wizard                                  |                | ×              |
|-------------------------|----------------------------------------------------------------------|----------------|----------------|
| インストー)<br>このフォ)<br>にインス | ル先のフォルダー<br>ルダーにインストールする場合は、「次へ」をクリックし<br>トールする場合は、「変更」をクリックします。     | てください。別のフォルタ   |                |
| Þ                       | HTML on Word V3.0 のインストール先:<br>C:\Program Files\Antenna House\xhw30\ | (              | 変更( <u>C</u> ) |
|                         |                                                                      |                |                |
|                         |                                                                      |                |                |
|                         |                                                                      |                |                |
| To a collection of the  |                                                                      |                |                |
| InstallShield -         | < 戻る( <u>B</u> )                                                     | <u>沐へ(N)</u> > | キャンセル          |

インストール先フォルダーを変更するときは、右の「変更」ボタンをクリックすると表示され る「インストール先フォルダーの変更」ダイアログから、インストール先フォルダーを選択し てください。

| HTML on Word V3.0 - InstallShield Wizard  | ×                |
|-------------------------------------------|------------------|
| インストール先フォルダーの変更<br>インストール先フォルダーを参照してください。 | と                |
| 探す場所( <u>L</u> ):                         |                  |
| 📄 xhw30                                   | E                |
|                                           |                  |
| C:\Program Files\Antenna House\xhw30\     |                  |
| InstallShield                             | OK         キャンセル |

<u>6.</u> 次はインストール完了時のオプションを選択するダイアログです。次のふたつのオプションがあります。オプションについての説明は「2.1.1 インストールオプション」を参照してください。

□アドイン登録/解除アイコンをデスクトップへ作成する □インストール完了後に ReadMe ファイルを読む

| HTML on Word V3.0 - InstallShield Wizard | ×         |
|------------------------------------------|-----------|
| オプションの選択<br>インストールのオプションを選択してください。       | と         |
| ☑ アドイン登録/解除アイコンをデスクトップへ作成する              |           |
| ✓ インストール完了後に ReadMe ファイルを読む              |           |
|                                          |           |
|                                          |           |
| InstallShield                            | 1)> キャンセル |

「次へ」をクリックすると、インストール開始するかどうかの最終確認ダイアログが表示されるので、「インストール」をクリックするとインストールを開始します。

| HTML on Word V3.0 - InstallShield Wizard                 | ×               |
|----------------------------------------------------------|-----------------|
| プログラムをインストールする準備ができました<br>ウィザードは、インストールを開始する準備ができました。    | と               |
| 「インストール」をクリックして、インストールを開始してください。                         |                 |
| インストールの設定を参照したり変更する場合は、「戻る」をクリックし<br>リックすると、ウィザードを終了します。 | てください。「キャンセル」をク |
|                                                          |                 |
|                                                          |                 |
|                                                          |                 |
|                                                          |                 |
|                                                          |                 |
|                                                          |                 |
| InstallShield                                            |                 |
| < 戻る( <u>B</u> ) インス                                     | トール(I) キャンセル    |

8. インストール処理が実行されます。

| 🛃 HTML on        | n Word V3.0 - InstallShield Wizard - 🛛 🗙                             |
|------------------|----------------------------------------------------------------------|
| HTML on<br>選択した  | Word V3.0 をインストールしています<br>プログラム機能をインストールしています。                       |
| 1 <del>1</del> 1 | InstallShield ウィザードは、HTML on Word V3.0 をインストールしています。<br>しばらくお待ちください。 |
|                  | ステータス:                                                               |
|                  |                                                                      |
|                  |                                                                      |
|                  |                                                                      |
|                  |                                                                      |
|                  |                                                                      |
| InstallShield –  | < 戻る( <u>B</u> ) 次へ( <u>N</u> ) > <b>キャンセル</b>                       |

9. インストールが完了すると、次のダイアログが表示されます。「完了」をクリックすると、インストール完了時のオプションが実行されます。

| HTML on Word V3.0 - Install | Shield Wizard                                                                                                    | < |
|-----------------------------|----------------------------------------------------------------------------------------------------|---|
|                             | InstallShield ウィザードを完了しました<br>InstallShield ウィザードは、HTML on Word V3.0 を正常にイ<br>ンストールしました。「完了」をクリックして、ウィザードを終了してくだ<br>さい。 |   |
|                             | < 戻る( <u>B</u> ) 完了( <u>F</u> ) キャンセル                                                                                   |   |

### 2.1.1 インストールオプション

### 1. アドイン登録/解除アイコンをデスクトップへ設定する

本オプションのチェックボックスにチェックすると、Microsoft Word のリボンにアドインを登録 するプログラムと、そのアドイン登録を解除するプログラムのふたつのアイコンがデスクトップに 配置されます。

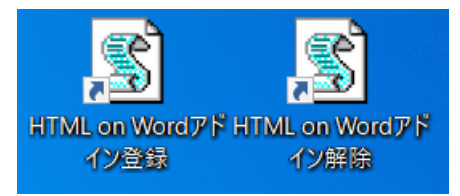

アドインの登録と登録解除については、「第4章 アドインの利用方法」を参照してください。

### 2. インストール完了後に、ReadMe ファイルを読む

本オプションのチェックボックスにチェックすると、インストールが完了したとき、インストーラ に同梱されている ReadMe.txt ファイルを、メモ帳など拡張子(.txt)に関連付けられたアプリケー ションで画面に表示します。

## 2.2 ライセンス

「HTML on Word」のライセンスは 30 日間評価版と<u>正式ライセンス</u>の 2 種類があります。2 種類のラ イセンスで変換に係る機能の差はありません。ライセンスの種類はライセンスファイルによって切り替 えます。

### 2.2.1 評価版

評価版は本製品の Web ページから入手できます。

評価版のインストールが完了すると、インストール先のフォルダーに、30日間評価版のライセンスデー タを内容とするライセンスファイルが設定されます。

評価版は機能制限がなく、正式版と同じ機能を使えます。但し、評価版の使用期間は 30 日間に限定さ れており、インストールしてから 30 日を過ぎるとコマンドライン版を起動することができなくなりま す。継続してお使いいただくには、アンテナハウスのオンラインショップで正式版をお求めいただく必 要があります。

アンテナハウスのオンラインショップからの購入案内

https://www.antenna.co.jp/xhw/onlineshop.html

評価期限を過ぎた場合、次のメッセージが表示されます。

| コマンドラインから実行した場合 | Evaluation license is expired: [ライセンスファ<br>イル名]     |  |
|-----------------|-----------------------------------------------------|--|
| アドインから実行した場合    | Microsoft Word ×<br>変換できませんでした<br>OK<br>変換できませんでした。 |  |

### 2.2.2 正式ライセンス

本製品を購入された場合、正式ライセンスデータ(ライセンスファイル)とライセンス証書が提供され ます。ライセンスファイル名は「**xhwlic.dat**」です。

正式ライセンスに切り替えるには、ライセンスファイルをコマンドライン版プログラム (Word2HTML.exe)と同じフォルダーにコピーしてください。

コマンドライン版プログラムのインストール先フォルダーのデフォルトは、次のとおりです。

C:¥Program Files¥Antenna House¥xhw30¥

このフォルダーへの書き込みには管理者権限が必要なため正式ライセンスファイルをコピーしようとす ると次の警告ダイアログが表示されます。

| ● 対象のフォルダーへのアクセスは拒否されました        | - |       | × |
|---------------------------------|---|-------|---|
| このフォルダーへ移動するには管理者の権限が必要です       |   |       |   |
| xhw30<br>作成日時: 2025/02/26 10:40 |   |       |   |
| 続行( <u>C</u> ) スキップ( <u>S</u> ) |   | キャンセル |   |
| ◇ 詳細情報                          |   |       |   |

管理者権限をもっていない場合は、管理者にコピーを依頼してください。

### 2.3 アンインストール

本製品のアンインストールは次のステップで行います。

### 1. **アドインの登録解除**

Word にアドインを登録しているときは、最初にアドインを登録解除します。アドインの登録解除については、「4.1.2 アドイン登録解除」を参照してください。 アドインを解除しないでコマンドライン版のアンインストールをすると、アドインを解除するプログラムも削除されてしまい、Word のリボンからアドインを解除できなくなるので注意してください。

#### 2. コマンドライン版のアンインストール

コマンドライン版のアンインストールは Windows の「設定」の「アプリ」>「インストールさ れているアプリ」画面から行います。

「インストールされているアプリ」画面には、Windows にインストールされているアプリケー ションのリストが表示されます。「HTML on Word V3.0」を探して、項目右の「…」をクリック すると図のように「アンインストール」メニューが表示されます。

| = 88 ⊞       |
|--------------|
|              |
| 61.4 MB •••• |
|              |
|              |

「アンインストール」をクリックすると、インストーラが起動して、アンインストール処理を行います。

# 第3章 コマンドライン版の機能と利用方法

コマンドライン版は、Windows のコマンドプロンプトから使用するプログラムです。入力した docx フ ァイルを HTML ファイルに変換する機能を提供します。

## 3.1 コマンドライン起動時のメッセージ

Windows のコマンドプロンプトでコマンドライン版を起動すると次のメッセージを表示します。

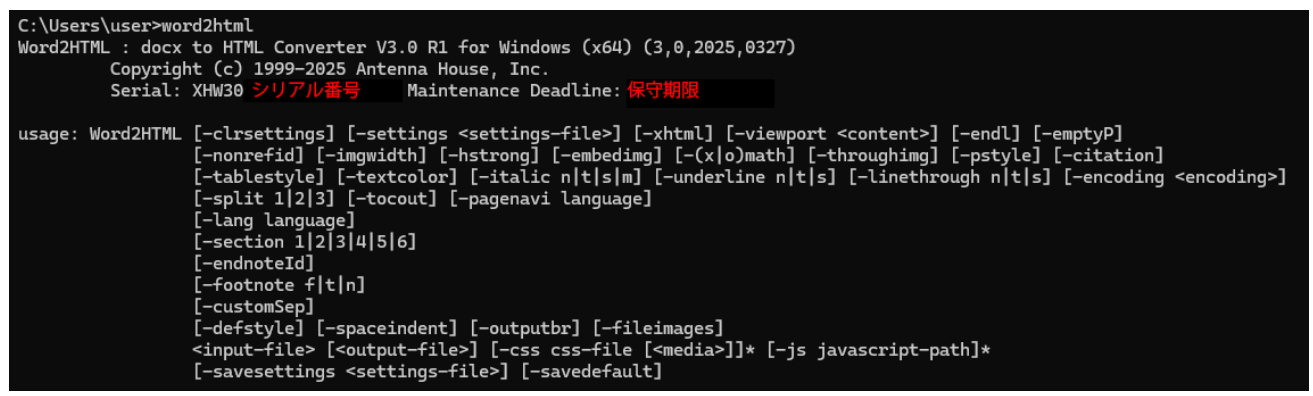

(1) シリアル番号と保守期限

XHW30から始まる英数字がシリアル番号です。シリアル番号に続くメッセージの意味は次のとおりで

す。

| Maintenance Deadline: | 正式版のとき     | 保守期限 |
|-----------------------|------------|------|
| Trial Deadline:       | 試用版・評価版のとき | 試用期限 |

(2) 利用方法

「usage: Word2HTML」に続く表示は、コマンドラインの変換オプションです。

## 3.2 変換オプション

コマンドライン実行時は、Word2HTMLに続けて、入力ファイル名(必須)、出力ファイル名および変換オプションを指定します。

変換オプションのパラメータは次の表のとおりです。入力ファイルの指定は必須ですが、それ以外のパ ラメータは必要な時だけ指定します。パラメータを指定しないときはデフォルト動作となります。

| パラメータ                                     | 説明                                                                                                    |  |  |  |  |
|-------------------------------------------|----------------------------------------------------------------------------------------------------|--|--|--|--|
| <input-file></input-file>                 | (必須)ファイルパス(ファイルの場所)を含んだ入力ファイル名を指                                                                                                    |  |  |  |  |
|                                           | 定します。                                                                                                    |  |  |  |  |
|                                           | 「 <input-file>」の記述は不要で、直接入力ファイル名を記述します。</input-file>                                                                                                    |  |  |  |  |
| <output-file></output-file>               | ファイルパス(ファイルの場所)を含んだ出力ファイル名を指定しま                                                                                                    |  |  |  |  |
|                                           | す。指定しない場合は入力ファイルと同じフォルダーに、入力ファイル                                                                                                    |  |  |  |  |
|                                           | と同じファイル名の HTML ファイル(拡張子:.html)で出力されま                                                                                                    |  |  |  |  |
|                                           | す。                                                                                                    |  |  |  |  |
|                                           | 「 <output-file>」の記述は不要で、直接出力ファイル名を記述しま</output-file>                                                                                                    |  |  |  |  |
|                                           | す。                                                                                                    |  |  |  |  |
| -clrsettings                              | 本パラメータを指定するとデフォルト設定ファイルなどで指定済のオフ                                                                                                    |  |  |  |  |
|                                           | ション設定をクリアします。                                                                                                    |  |  |  |  |
|                                           | ご注意:                                                                                                    |  |  |  |  |
|                                           | このパラメータを指定しない場合、デフォルト設定ファイルで指定さ                                                                                                    |  |  |  |  |
|                                           | れている内容が重複して設定されたり、追加設定されるオプションが                                                                                                    |  |  |  |  |
|                                           | あるため、重複や追加で設定させない場合は、このパラメータを指定                                                                                                    |  |  |  |  |
|                                           | してください。                                                                                                    |  |  |  |  |
| -settings <settings-file></settings-file> | <settings-file>にて指定した変換オプション設定ファイルを読み込みま</settings-file>                                                                                                    |  |  |  |  |
|                                           | す。                                                                                                    |  |  |  |  |
| -xhtml                                    | デフォルトでは HTML 文法のタグを出力します。-xhtml を指定すると                                                                                                    |  |  |  |  |
|                                           | XML 文法のタグを出力します。                                                                                                    |  |  |  |  |
|                                           | また、 <section>/<nav>タグはそれぞれ<div class="section-&lt;/td&gt;&lt;/tr&gt;&lt;tr&gt;&lt;td&gt;&lt;/td&gt;&lt;td&gt;area">/<div class="nav-area">タグで出力します。</div></div></nav></section> |  |  |  |  |
| -viewport <content></content>             | <head>に次の形式のメタタグを出力します。</head>                                                                                                    |  |  |  |  |
|                                           | <meta content="content に指定した内容" name="viewport"/>                                                                                                    |  |  |  |  |
| -endl                                     | ブロックタグの終わりに改行を出力します。                                                                                                    |  |  |  |  |

| -emptyP         | デフォルトでは Word の空の行(改行のみの行)を HTML 出力時に無                    |  |  |  |
|-----------------|----------------------------------------------------------|--|--|--|
|                 | 視します。本オプションを指定すると空行の数だけ空のタグ                              |  |  |  |
|                 | を出力します。                                                  |  |  |  |
| -nonrefid       | Word では編集を重ねると文書ファイル内に参照されていない ID が                      |  |  |  |
|                 | docx ファイル内に沢山できてしまいます。本コンバータはデフォルト                       |  |  |  |
|                 | では文書ファイル内をスキャンして、内部的に参照されていない ID を                       |  |  |  |
|                 | HTML 出力時に削除します。本オプションを指定すると参照されてい                        |  |  |  |
|                 | ない ID を削除しません。                                           |  |  |  |
| -imgwidth       | イメージの幅を Word 文書に貼り付けたサイズで <img/> タグの style 属             |  |  |  |
|                 | 性に出力します。                                                 |  |  |  |
| -hstrong        | 見出しスタイルで指定された強調を無視します。                                   |  |  |  |
| -embedimg       | このオプションを指定しないとき(デフォルト)、画像は image フォル                     |  |  |  |
|                 | ダーに出力されます(5.5.1 を参照)。                                    |  |  |  |
|                 | 本オプションを指定すると、画像をデータ URL で本体 HTML に埋め込                    |  |  |  |
|                 | みます。                                                     |  |  |  |
| -(x o)math      | Word の数式エディタで編集した数式の出力形式を指定します。次の4                       |  |  |  |
|                 | とおりの出力形式を指定できます。                                         |  |  |  |
|                 | 未指定 :数式を <img/> タグに svg 形式ファイルで出力                        |  |  |  |
|                 | -math :数式を <img/> タグに MathML 形式ファイルで出力                   |  |  |  |
|                 | -xmath :数式を MathML 形式マークアップで出力                           |  |  |  |
|                 | -omath :数式を Word 独自の Office Math 形式で出力                   |  |  |  |
| -throughimg     | Word に挿入した元の画像形式のまま出力します。                                |  |  |  |
| -pstyle         | Word で指定した段落のスタイル名を class 属性の値に設定して出力し                   |  |  |  |
|                 | ます。スタイル名は半角英数字と一部の半角記号以外は、class 属性の                      |  |  |  |
|                 | 値に出力されません。                                               |  |  |  |
| -citation       | Citation フィールドの tag の値を <a>タグの href 属性の値に設定して</a>        |  |  |  |
|                 | 出力します。                                                   |  |  |  |
| -tablestyle     | Word 文書中の表や表のセルに指定されている、背景色や枠線の太さ・                       |  |  |  |
|                 | 色・スタイル(一部のスタイルのみ対応)、表の幅を各 HTML タグの                       |  |  |  |
|                 | style 属性で出力します。                                          |  |  |  |
| -textcolor      | 文字に指定されている色を <span style="color:カラー値">として出力</span>       |  |  |  |
|                 | します。                                                     |  |  |  |
| -italic n t s m | 文字に斜体が指定されているときの出力方法を指定します。                              |  |  |  |
|                 | -italic n :出力しない(デフォルト)                                  |  |  |  |
|                 | -italic t : <i>タグとして出力</i>                               |  |  |  |
|                 | -italic s : <span style="font-style:italic">として出力</span> |  |  |  |
|                 | -italic m : <em>タグとして出力</em>                             |  |  |  |

|                                 | なお、Web ブラウザで表示するフォントに斜体がない場合は、斜体で                                          |  |  |  |
|---------------------------------|----------------------------------------------------------------------------|--|--|--|
|                                 | 表示されません。                                                                   |  |  |  |
| -underline n t s                | 文字に下線が指定されているときの出力方法を指定します。                                                |  |  |  |
|                                 | -underline n :出力しない(デフォルト)                                                 |  |  |  |
|                                 | -underline t : <u>タグとして出力</u>                                              |  |  |  |
|                                 | -underline s : <span style="text-decoration-line:underline;">として</span>    |  |  |  |
|                                 | 出力                                                                         |  |  |  |
| -linethrough n t s              | 文字に取り消し線が指定されているときの出力方法を指定します。                                             |  |  |  |
|                                 | -linethrough n :出力しない(デフォルト)                                               |  |  |  |
|                                 | -linethrough t: <del>タグとして出力</del>                                         |  |  |  |
|                                 | -linethrough s : <span style="text-decoration-line: line-through;"></span> |  |  |  |
|                                 | として出力                                                                      |  |  |  |
| -encoding <encoding></encoding> | HTML ファイルの文字コード(符号化方式)として、Unicode の UTF-                                   |  |  |  |
|                                 | 8 以外を指定したいとき本パラメータで符号化方式を指定します。                                            |  |  |  |
|                                 | -encoding Shift_JIS :シフト JIS で出力(注1参照)                                     |  |  |  |
|                                 | -encoding UTF-16 :Unicode の UTF-16 符号化                                     |  |  |  |
|                                 | 注1 シフト JIS に定義されている文字の種類は Unicode より少ない                                    |  |  |  |
|                                 | ため、シフト JIS で扱えない Unicode の文字は&#x 文字番号;(文字番                                 |  |  |  |
|                                 | 号は 16 進数)で出力されます。なお、JIS X0208 にマイクロソフトが                                    |  |  |  |
|                                 | 追加した旧機種依存文字(①、②など)はシフト JIS の文字として扱い                                        |  |  |  |
|                                 | ます。                                                                        |  |  |  |
| -split 1 2 3                    | 本パラメータを指定した場合、Word 文書のアウトラインレベルに応じ                                         |  |  |  |
|                                 | て HTML ファイルを分割して出力します。アウトラインレベルは 1~3                                       |  |  |  |
|                                 | を指定できます。                                                                   |  |  |  |
| -tocout                         | 本パラメータを指定した場合、-split パラメータを指定時に Word の目                                    |  |  |  |
|                                 | 次機能で挿入した目次箇所を、別の HTML ファイル(inc-toc.html)と                                  |  |  |  |
|                                 | して出力します。                                                                   |  |  |  |
|                                 | inc-toc.html は JavaScript を利用して、分割した HTML ファイルにイ                           |  |  |  |
|                                 | ンクルード(読み込み)できます。inc-toc.html には目次箇所のタグ以                                    |  |  |  |
|                                 | 外の <head>や<body>などのタグは出力されません。</body></head>                               |  |  |  |
|                                 | JavaScript を利用した目次箇所のインクルード方法については、下記                                      |  |  |  |
|                                 | Web ページにサンプルを用意していますので、ご参考にしてくださ                                           |  |  |  |
|                                 | L'o                                                                        |  |  |  |
|                                 | https://www.antenna.co.jp/xhw/sample.html                                  |  |  |  |
|                                 | 本パラメータを指定しない場合は目次箇所は分割したすべての HTML                                          |  |  |  |
|                                 | ファイルの上部に出力されます。                                                            |  |  |  |

| -pagenavi language   | 本パラメータを指定した場合、-split パラメータを指定時に分割した                                            |  |  |  |  |
|----------------------|--------------------------------------------------------------------------------|--|--|--|--|
|                      | HTML ファイルの上部(目次箇所がある場合は目次箇所の直後)と下                                              |  |  |  |  |
|                      | 部に、前のページと次のページに移動するリンクを出力します。                                                  |  |  |  |  |
|                      | -pagenavi に続く「language」箇所に「ja」を指定した場合は、日本語                                     |  |  |  |  |
|                      | で「前へ」「次へ」リンクが出力されます。                                                           |  |  |  |  |
|                      | 「language」箇所に「ja」以外を指定した場合、または省略した場合                                           |  |  |  |  |
|                      | は、英語で「Prev」「Next」リンクが出力されます。                                                   |  |  |  |  |
|                      | 前のページまたは次のページが存在しない場合は、各リンクは省略しま                                               |  |  |  |  |
|                      | す。                                                                             |  |  |  |  |
| -lang language       | 本オプションを指定すると、出力する HTML ファイルの <html>タグに</html>                                  |  |  |  |  |
|                      | 出力する言語(lang 属性)を指定できます。-lang に続く「language」                                     |  |  |  |  |
|                      | 箇所に言語コードを指定します。(例. 日本語の場合:ja、英語の場                                              |  |  |  |  |
|                      | 合:en)                                                                          |  |  |  |  |
|                      | 「Ianguage」箇所に「none」を指定した場合は、 <html>タグに Iang</html>                             |  |  |  |  |
|                      | 属性を出力しません。                                                                     |  |  |  |  |
|                      | 本オプションを指定しない場合や、半角英数字、半角のハイフン以外の                                               |  |  |  |  |
|                      | 値を指定した場合は、Word 文書から推定して「ja」(日本語)または                                            |  |  |  |  |
|                      | 「en」(英語)を出力します。                                                                |  |  |  |  |
|                      | 「-xhtml」パラメータを指定した場合は、 <html>タグの xml:lang 属性</html>                            |  |  |  |  |
|                      | と lang 属性にそれぞれ指定した言語コードを出力します。                                                 |  |  |  |  |
|                      | 例. <html <="" td="" xml:lang="ja" xmlns="http://www.w3.org/1999/xhtml"></html> |  |  |  |  |
|                      | lang="ja">                                                                     |  |  |  |  |
| -section 1 2 3 4 5 6 | HTML の <section>(または<div class="section-area">)タグを出力</div></section>           |  |  |  |  |
|                      | するアウトラインレベルを指定できます。-section に続く 1~6 の半角                                        |  |  |  |  |
|                      | 数字(整数)を指定することで、指定したアウトラインレベルまでの                                                |  |  |  |  |
|                      | <section>を出力します。</section>                                                     |  |  |  |  |
|                      | 指定がない、あるいは 1~6 以外を指定した場合は「-section 6」と同                                        |  |  |  |  |
|                      | 等になります。                                                                        |  |  |  |  |
|                      | 例えばアウトラインレベル 4 以下は <section>タグを出力したくない場</section>                              |  |  |  |  |
|                      | 合は「-section 3」を指定します。                                                          |  |  |  |  |
| -endnoteld           | Word 文書中に脚注、または文末脚注を挿入する際、脚注/文末脚注の                                             |  |  |  |  |
|                      | 連番の開始番号を「1」以外にした場合に、出力した HTML の脚注/文                                            |  |  |  |  |
|                      | 末脚注文字( <sup>タグ)の番号と、その脚注/文末脚注を指定する</sup>                                       |  |  |  |  |
|                      | 「id」の末尾に使用される番号を一致させることができます。                                                  |  |  |  |  |
| -footnote f t n      | Word 文書中に脚注がある場合に、html への出力方法を指定します。                                           |  |  |  |  |
|                      | -footnotef :脚注を文章の最後(分割して HTML を出力する場合は最                                       |  |  |  |  |
|                      | 後の HTML ファイル内の文章の最後)に出力し、本文中の参照マーク                                             |  |  |  |  |

|            | に付与したハイパーリンクから、該当の脚注に移動できるようにしま                      |  |  |
|------------|------------------------------------------------------|--|--|
|            | す。(デフォルト)                                            |  |  |
|            | 脚注は <aside>タグで囲って出力します。</aside>                      |  |  |
|            | 「-xhtml」パラメータを指定した場合は、 <div>タグで囲って出力しま</div>         |  |  |
|            | す。                                                   |  |  |
|            | ※「-footnote f」を指定した場合は、文末脚注も同様の出力をします。               |  |  |
|            | -footnote t :本文中の参照マークに <span>タグを追加し、「title」属</span> |  |  |
|            | 性の値に該当の脚注のテキストを出力し、参照マークのマウスオーバー                     |  |  |
|            | 時にツールチップを表示できます。                                     |  |  |
|            | -footnote n :脚注および脚注の参照マークは出力しません。                   |  |  |
| -customSep | 脚注、および文末脚注を挿入した場合の本文との境界線を指定します。                     |  |  |
|            | 標準では境界線をすべて <hr/> タグで出力します。「-customSep」パラ            |  |  |
|            | メータを指定した場合は、Word 上で編集した文字列や表を出力するこ                   |  |  |
|            | とができます。                                              |  |  |
|            | 境界線が含まれる場合は、 <hr/> タグの代わりに <span>タグで出力さ</span>       |  |  |
|            | れます。                                                 |  |  |
| -defstyle  | 本オプションを指定すると <head>の<style></style></head>           |  |  |

| -js javascript-path                                                                                              | <head>に script タグを置き、その src 属性に JavaScript ファイルの</head>                                                                                                    |  |  |  |
|----------------------------------------------------------------------------------------------------|----------------------------------------------------------------------------------------------------|--|--|--|
|                                                                                                    | パス(URL)を指定します。JavaScript ファイルは指定した場所にコピ                                                                                                    |  |  |  |
|                                                                                                    | - 一されませんので、指定したファイルのパスに JavaScript ファイルを                                                                                                    |  |  |  |
|                                                                                                    | 保存してください。                                                                                                    |  |  |  |
|                                                                                                    | 指定した JavaScript のパスが存在しなくてもエラーになりません。                                                                                                    |  |  |  |
|                                                                                                    | -js と JavaScript ファイルの組を複数指定できます。                                                                                                    |  |  |  |
|                                                                                                    | 「-xhtml」パラメータを指定した場合は、 <meta/> タグと <script>タグ</th></tr><tr><td></td><td>が出力されます。</td></tr><tr><td></td><td><meta http-equiv="Content-Script-Type" content="text/javascript"</td></tr><tr><td></td><td>/></td></tr><tr><td></td><td><script type="text/javascript" src="xxx.js"></script> |  |  |  |
| -savesettings <settings-< td=""><td>コマンドライン実行時変換オプションパラメータの指定値を<settings-< td=""></settings-<></td></settings-<> | コマンドライン実行時変換オプションパラメータの指定値を <settings-< td=""></settings-<>                                                                                                    |  |  |  |
| file>                                                                                                    | file>にて指定したファイル名で保存します。設定ファイルの詳細は                                                                                                    |  |  |  |
|                                                                                                    | 3.4.2 を参照してください。                                                                                                    |  |  |  |
| -savedefault                                                                                                    | コマンドライン実行時の変換オプションパラメータの指定値をデフォル                                                                                                    |  |  |  |
|                                                                                                    | ト設定ファイル(def-settings.xml)に出力します。デフォルト設定フ                                                                                                    |  |  |  |
|                                                                                                    | ァイルの詳細は 3.4.1 を参照してください。                                                                                                    |  |  |  |

# 3.3 コマンドライン操作例

次はコマンドラインで、変換元ファイル名:NewsRelease.docx、変換先ファイル名: NewsRelease.html とし、CSS ファイル:sample-news.css を指定した例です。

C:\u00e4work>Word2HTML.exe NewsRelease.docx NewsRelease.html -css sample-news.css

変換が正常に実行されると次のメッセージが表示されて、HTML ファイルが作成されます。

### Converting finished normally.

### 3.4 設定ファイル

変換オプションをあらかじめ設定ファイルに保存しておけば、コマンドラインで変換オプションを指定 する代わりに設定ファイルで指定できます。設定ファイルには次の2種類があります。

① デフォルト設定ファイル

② 変換オプション設定ファイル

### 3.4.1 デフォルト設定ファイル

デフォルト設定ファイルを使うとデフォルト動作を切り替えることができます。デフォルト設定ファイルのファイル名は、「def-settings.xml」で、ファイルの保存場所は次の2か所のどちらかです。

- ① EXE ファイル (Word2HTML.exe) と同じフォルダー
- Roaming フォルダー

デフォルト設定ファイルを EXE ファイルと同じフォルダーに置いた場合、全ユーザー共通のデフォルト 値となります。

ヒント

製品インストール時には、EXE ファイルと同じフォルダーにこの設定ファイルは存在しません ので、任意で作成して保存してください。 デフォルト設定ファイルを EXE ファイルと同じフォルダーに保存する場合は、ご利用の Windows の管理者権限が必要です。

ご注意

EXE ファイルと同じフォルダーの設定ファイルはコマンドラインからの実行時のみ有効となります。Word アドインからの変換時は反映されません。

また、この時のコマンドラインからの実行は、直接 EXE ファイルのパスを指定して実行する必要があります。

インストール時に製品のインストール先を変更しなかった場合のパス:

"C:¥Program Files¥Antenna House¥xhw30¥Word2HTML.exe"

デフォルト設定ファイルを Roaming フォルダーに置くと、ユーザー毎に異なるデフォルト設定ファイ ルとなります。Roaming フォルダーのデフォルト設定ファイルのパスは、通常、次のとおりです。 C:¥Users¥[ユーザー名]¥AppData¥Roaming¥AntennaHouse¥xhw¥3.0¥def-settings.xml

デフォルト設定ファイルが上記2か所の両方にあるときは、EXEファイルと同じフォルダーのデフォルト設定に Roaming フォルダーにあるデフォルト設定ファイルの内容が上書き、追加されます。

デフォルト設定ファイルに、ON/OFF タイプの変換オプションの設定があるとき、同じ変換オプション を、アドインまたはコマンドラインのパラメータで指定すると、ON/OFF が反転するので注意してくだ さい。

#### ご注意

EXE ファイルと同じフォルダーと Roaming フォルダーの両方に設定ファイルがある場合、設定の 上書きや追加、重複などが発生するため、どちらか一方に設定ファイルを保存することを推奨し ます。

変換オプションの「-savedefault」パラメータを指定すると、Roaming フォルダーにデフォルト設定フ ァイル(def-settings.xml)を作成できます。デフォルト設定ファイルは XML 形式なのでテキストエデ ィタで編集できます。

例えば、コマンドラインで次のように指定すると、①ブロックタグの終わりに改行を出力する(endl)、②下線を<u>タグとして出力する(-underline t)が設定されたデフォルト設定ファイルが作 成されます。

### C:¥>Word2HTML -savedefault -endl -underline t

また、次のように指定すると、デフォルト設定ファイルの設定値をすべてクリアして、本プログラム 自体のデフォルト設定に戻したデフォルト設定ファイルが作成されます。

# C:¥>Word2HTML.exe -clrsettings -savedefault

### ヒント

デフォルト設定を書き換える場合、パラメータの種類によっては指定するたびに ON/OFF が切り替わるものや、設定値が追加されるものがあります。想定しない設定値にならないように、「clrsettings」パラメータを指定して設定値をクリアにした状態でデフォルト設定の書き換えを行ってください。

例. Word2HTML.exe -clrsettings -endl -css sample.css -savedefault

次は変換オプションパラメータとして「-clrsettings -savedefault」を指定して作成されるデフォルト設 定ファイルです。デフォルト値のないパラメータは設定されません。

```
<?xml version="1.0"?>
<word-to-html-settings>
<enable-XHTML enable="false"/>
<viewport content=""/>
<enable-endl enable="false"/>
<enable-empty-paragraph enable="false"/>
<enable-non-reference-id enable="false"/>
<enable-image-width enable="false"/>
<enable-heading-strong enable="true"/>
<enable-embed-image enable="false"/>
<enable-mathml enable="false"/>
<xml-mathml enable="false"/>
<xml-omath enable="false"/>
<through-image enable="false"/>
<enable-pstyle enable="false"/>
<enable-citation enable="false"/>
<text-color enable="false"/>
<output-br enable="false"/>
<style-tag enable="true"/>
<space-indent enable="false"/>
<fil-images enable="false"/>
<italic out="n"/>
<underline out="n"/>
linethrough out="n"/>
<split val="0"/>
<tocout enable="false"/>
<lang val=""/>
<section val="6"/>
<endnoteld enable="false"/>
<footnote out="f"/>
<customSep enable="false"/>
</word-to-html-settings>
```

### 3.4.2 変換オプション設定ファイル

変換オプション設定ファイルは、変換オプションのパラメータ値を保存するファイルです。 コマンドライン実行時に、変換オプション設定ファイル名を指定して読み込みます。

同じ設定による変換を繰り返すとき、変換オプションを設定ファイルに保存しておくと、次回から同一のオプションを指定する代わりに設定ファイルの指定で済みます。

変換オプション設定ファイルのファイル名は任意です。

変換オプション設定ファイルはコマンドライン実行時に、変換オプションの「-savesettings」で指定し たファイルとして作成できます。

変換オプション設定ファイルは XML 形式なので、パラメータ設定値をテキストエディタで修正できます。

## 3.4.3 設定ファイルの形式

設定ファイルはルート要素が「word-to-html-settings」で、変換オプションに設定する項目を子供の要 素型名とする XML ファイルです。デフォルト設定ファイルと変換オプション設定ファイルの形式は同 じです。各要素型名と変換オプションのパラメータの対応関係は次の表のとおりです。

| 要素型名                    | 属性       | プログラムの | 対応する変換オプション         |
|-------------------------|----------|--------|---------------------|
|                         |          | デフォルト値 | パラメータ               |
| word-to-html-settings   |          |        |                     |
| enable-XHTML            | enable   | false  | -xhtml              |
| viewport                | content  |        | -viewport           |
| enable-endl             | enable   | false  | -endl               |
| enable-empty-paragraph  | enable   | false  | -emptyP             |
| enable-non-reference-id | enable   | false  | -nonrefid           |
| enable-image-width      | enable   | false  | -imgwidth           |
| enable-heading-strong   | enable   | true   | -hstrong            |
| enable-embed-image      | enable   | false  | -embedimg           |
| enable-mathml           | enable   | false  | -math               |
| xml-mathml              | enable   | false  | -xmath              |
| xml-omath               | enable   | false  | -omath              |
| through-image           | enable   | false  | -throughimg         |
| enable-pstyle           | enable   | false  | -pstyle             |
| enable-citation         | enable   | false  | -citation           |
| text-color              | enable   | false  | -textcolor          |
| output-br               | enable   | false  | -outputbr           |
| style-tag               | enable   | true   | -defstyle           |
| space-indent            | enable   | false  | -spaceindent        |
| fil-images              | enable   | false  | -fileimages         |
| table-style             | enable   | なし     | -tablestyle         |
| italic                  | out      | n      | -italic n t s m     |
| underline               | out      | n      | -underline n t s    |
| linethrough             | out      | n      | -linethrough n t s  |
| encoding                | encoding | なし     | -encoding           |
| link-css                | src      | なし     | -css css-file       |
| link-js                 | src      | なし     | -js javascript-path |
| split                   | val      | 0      | -split 1 2 3        |
| tocout                  | enable   | false  | -tocout             |

츑 HTML on Word V3.0 ユーザーズマニュアル

| 要素型名      | 属性       | プログラムの | 対応する変換オプション          |
|-----------|----------|--------|----------------------|
|           |          | デフォルト値 | パラメータ                |
| pagenavi  | pagenavi | なし     | -pagenavi language   |
| lang      | val      |        | -lang language       |
| section   | val      | 6      | -section 1 2 3 4 5 6 |
| endnoteld | enable   | false  | -endnoteId           |
| footnote  | out      | f      | -footnote f t n      |
| customSep | enable   | false  | -customSep           |

## 3.5 アドインメニューで指定できるパラメータ

アドインのメニューで指定できる変換オプションパラメータは、次のふたつのみです。

- 指定した CSS を用いる
- ブロックタグで改行する

「指定した CSS を用いる」チェックボックスにチェックするのは、コマンドライン版の変換オプション「-css」パラメータ指定に該当します。コマンドライン版では「-css」とファイル名の組を複数指定できますが、アドインで指定できるのはひとつだけです。

「ブロックタグで改行する」チェックボックスにチェックすることは、変換オプションの「-endl」パ ラメータの指定にあたります。

アドインでは他の変換オプションを指定できないので、必要に応じてデフォルト設定ファイル(3.4.1 を参照)を使って指定してください。

## 3.6 エラーメッセージ

コマンドライン版のエラーメッセージは次のとおりです。

| エラーメッセージ                                     | 考えられる原因                              |  |
|----------------------------------------------|--------------------------------------|--|
| "Word2HTML"は、内部コマンドまたは外                      | ① コマンドライン版が正常にインストールされていな            |  |
| 部コマンド、操作可能なプログラムまたは                          | ι                                    |  |
| バッチファイルとして認識されていませ                           | (対策)インストールし直す。                       |  |
| ho                                           | ② コマンドライン版をインストールしたフォルダーへ            |  |
|                                              | のパスが設定されていない。                        |  |
|                                              | (対策)Windows の設定で、環境変数に path にフォル     |  |
|                                              | ダーへのパスを設定する。                         |  |
| "Cannot Open File"                           | ① 変換先ファイルが開けない。                      |  |
| 変換先ファイルパス                                    | (対策)変換先ファイルがエディタなどで開らかれ、編            |  |
|                                              | 集がロックされた状態となっていることが考えられま             |  |
|                                              | す。そのときは編集終了してください。                   |  |
|                                              | (対策)リンク指定した CSS ファイルが存在しないこ          |  |
|                                              | とも考えられます。                            |  |
| "Input file not found"                       | <ol> <li>入力ファイルが見つからない。</li> </ol>   |  |
| "It is not the file format to be converted." | Microsoft Word から作成した Docx ファイル以外を変換 |  |
|                                              | 元ファイルに指定した場合などに表示します。                |  |
| "SVG file for index link not found."         | 索引のリンクを示す画像"index-mark.svg"が、プログラ    |  |
|                                              | ムと同じフォルダーの「SVG」フォルダー内にない状態           |  |
|                                              | です。                                  |  |
|                                              | 「SVG」フォルダー内に"index-mark.svg"があるかど    |  |
|                                              | うかご確認ください。                           |  |

츑 HTML on Word V3.0 ユーザーズマニュアル

# 第4章 アドインの利用方法

### 4.1 アドインの登録と解除

### 4.1.1 アドイン登録

アドインを登録するには、Wordを終了した状態で、デスクトップの「HTML on Word」アドイン登録 アイコンをダブルクリックします。

インストールの際、デスクトップにアドイン登録アイコンを作成しなかった場合は、次のようにしま す。

- 「HTML on Word」のインストール先フォルダーにコピーされている、アドイン登録用のプロ グラムを探す。
- ② アドイン登録用プログラムファイル (install.vbs) をダブルクリックします。

### 4.1.2 アドイン登録解除

アドイン登録を解除するには、Word を終了した状態で、デスクトップの「HTML on Word」アドイン 登録解除アイコンをダブルクリックします。

インストールの際、デスクトップにアドイン登録解除アイコンを作成しなかった場合は、次のようにし ます。

- 「HTML on Word」インストール先フォルダーにコピーされているアドイン登録解除用のプログラムを探す。
- ② アドイン登録解除用プログラムファイル (uninstall.vbs) をダブルクリックします。
# 4.2 「アンテナハウス」タブ

アドインが登録されているとき、Word のリボンに「アンテナハウス」タブができます。このタブの 「HTML on Word」グループに次のボタンとチェックボックスがあります。

- 「HTML へ変換」ボタン
- 「指定した CSS を用いる」チェックボックス
- 「ブロックタグで改行する」チェックボックス
- ヘルプボタン

| <b>.</b> •                                           | <b>5</b> ~ 0           | <u>A</u> '        | ~ <del>-</del> |               |                 |                     |           |           |            | サインイン               | <b>•</b> –                           | o x                 |
|------------------------------------------------------|------------------------|-------------------|----------------|---------------|-----------------|---------------------|-----------|-----------|------------|---------------------|--------------------------------------|---------------------|
| ファイル                                                 | <u></u> ₩−₽            | 挿入                | デザイン           | レイアウト         | 参考資料            | 差し込み文書              | 校閲        | 表示        | ヘルプ        | アンテナハウス             | ♀ 何をしますか                             | · 24. 共有            |
| <ul> <li>目定し</li> <li>ブロック</li> <li>マークレフ</li> </ul> | ったCSSを用<br>ウタグで改行<br>・ | 肌る [<br>する H<br>変 | ▲ TMLへ 2換 ~    |               |                 |                     |           |           |            |                     |                                      |                     |
| ł                                                    | HTML on '              | Word              |                |               |                 |                     |           |           |            |                     |                                      | ^                   |
| L 3·                                                 | • 2 •   •              | • 1 • 1 •         | K · · · 1 ·    | 1 · 2 · 1 · 3 | •   • 4 •   • 5 | 5 · I · 6 · I · 7 · | I · 8 · I | · 9 · I · | 10· ⊢ · 11 | · I · 12 · I · 13 · | 1 • <b>14</b> • 1 • <u>A</u> • 1 • 1 | 16 · 1 · 17 · 1 · · |

Word で編集中の文書をこのボタンとチェックボックスを使って HTML ファイルに変換し、変換結果を ブラウザやテキストエディタで確認できます。

Windowsの設定「時刻と言語」の「言語」タブで「優先する言語」が「日本語」のとき、図のよう に、Wordのタブ名やメニューは日本語になります。このときアドインのタブ名は「アンテナハウス」 で、コマンド名やツールチップのメッセージは日本語となります。

Windows の設定「時刻と言語」の「言語」タブで「優先する言語」を「英語」に変更すると、Word の タブ名やメニューが英語になります。このとき、アドインのタブ名は Antenna House となり、コマン ド名やツールチップのメッセージも英語となります。

## 4.3 HTML へ変換ボタン

「HTML へ変換」のボタンは、上部が「HTML へ変換」コマンド、下部が「変換オプション」のふたつのコマンドに分かれています。

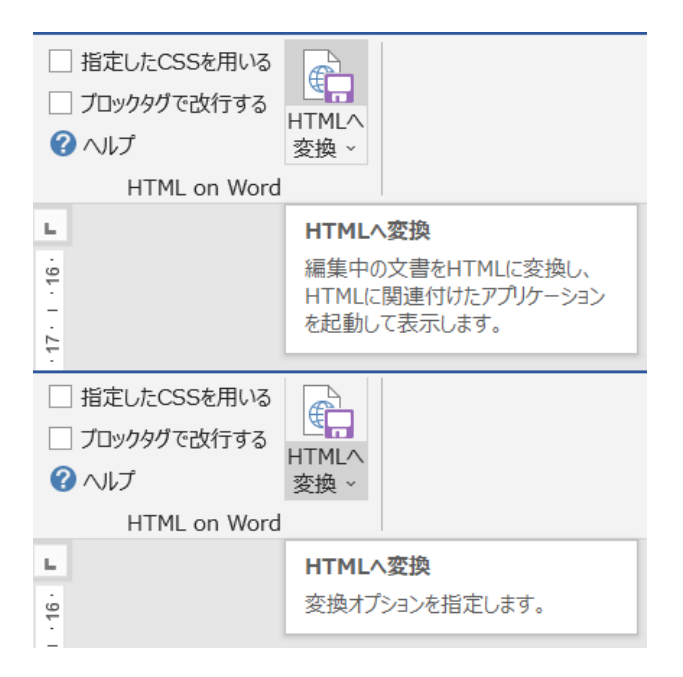

#### 4.4 HTML へ変換のメニュー操作

「HTML 変換」ボタンの上部をクリックすると「HTML へ変換」コマンドを起動します。「HTML へ変換」の動作は次の順となります。

 編集中の docx 文書が更新されているとき、変換開始前に、変更された文書の保存を促すダイアロ グを表示します。

| Microsoft Word                      | × |
|-------------------------------------|---|
| この文書の変更内容が保存されていません。今すぐこの文書を保存しますか? |   |
| (ปปาร์(N)                           |   |

- ② HTML保存先フォルダーが設定されていないとき、保存先フォルダーを選択するダイアログを表示 します。表示されるダイアログは「4.4.2 変換先フォルダーを変更」と同じ内容なので、そちらを 参照してください。
- ③ 編集中の docx 文書を HTML 形式に変換します。
   ※変換処理は、別途、インストールされた Word2HTML コマンドライン版を起動します。コマンドライン版については、「第3章 コマンドライン版の機能と利用方法」を参照してください。
- ④ 変換が正常に終了したとき、Windows の機能で拡張子 html に対応付けられているアプリケーションを起動して、変換結果を表示します。

#### 4.4.1 変換結果を表示するアプリケーションの指定

「HTML へ変換」が終了すると、Windows で拡張子 html に対応付けられているアプリケーションで HTML ファイルを表示します。

「HTML へ変換」を最初に実行時するとき、Windows で拡張子 html に対応付けられているアプリケー ションの中から、ファイルを表示するアプリケーション(ブラウザまたはエディタ)を選択するダイア ログが表示されることがあります。

但し、Windows の動作環境によっては、アプリケーション選択ダイアログが表示されないときもあり ます。このダイアログを表示しているのは Microsoft Windows であり、アドインでは表示・非表示の制 御は行っていません。

| アプリを選択して .html ファイルを開く                                     |  |  |  |  |  |
|------------------------------------------------------------|--|--|--|--|--|
| おすすめのアプリ                                                   |  |  |  |  |  |
| Microsoft Edge<br>Microsoft の新しいブラウザーでは、オンラインでできることが広がります。 |  |  |  |  |  |
| おすすめのアプリ                                                   |  |  |  |  |  |
| non former 112                                             |  |  |  |  |  |
| 3 Indiate                                                  |  |  |  |  |  |
| 👙 Kontes                                                   |  |  |  |  |  |
| 😨 dangis Dooma                                             |  |  |  |  |  |
| No. Transferite Links                                      |  |  |  |  |  |
| Sec. 2                                                     |  |  |  |  |  |
| その他のオプション                                                  |  |  |  |  |  |
| 一度だけ                                                       |  |  |  |  |  |

Windows で拡張子 html に対応付けられているアプリケーションを変更するには、次のようにします。

- 1. エクスプローラで HTML ファイルを選択します。
- 2. 右クリックメニューからプロパティを選択します。

| 名前          | ^       |      |     | 更新日時      |              | 種類        | サイ |
|-------------|---------|------|-----|-----------|--------------|-----------|----|
| index.html  |         |      |     | 2023/10/0 | 3 15:31      | HTML ファイル |    |
| *           | Q       |      | R   | Û         |              |           |    |
|             | 開く      |      |     |           | Enter        |           |    |
| 0.0         | プログラム   | から開く | <   |           | >            |           |    |
|             | お気に入    | りに追加 | חל  |           |              |           |    |
|             | ZIP ファイ | ルに圧  | 縮する |           |              |           |    |
| <b>N.</b> . | パスのコピ   |      |     |           | Ctrl+Shift+C |           |    |
| B           | プロパティ   |      |     |           | Alt+Enter    |           |    |
|             |         |      |     |           |              |           |    |

ight HTML on Word V3.0 ユーザーズマニュアル

3. プロパティのダイアログからプログラムの項の「変更」ボタンをクリックします。

| 📄 index.html07 | index.htmlのプロパティ ×                                      |   |  |  |  |
|----------------|---------------------------------------------------------|---|--|--|--|
| 全般 セキュリラ       | ティ 詳細 以前のバージョン                                          |   |  |  |  |
|                | index.html                                              | ] |  |  |  |
| ファイルの種類:       | HTML ファイル (.html)                                       |   |  |  |  |
| プログラム:         | 不明なアブリケーション 変更( <u>C</u> )                              |   |  |  |  |
| 場所:            | C:¥Users¥user¥Desktop¥HTML                              |   |  |  |  |
| サイズ:           | 135 KB (139,044 /(ኅト)                                   |   |  |  |  |
| ディスク上<br>のサイズ: | 136 KB (139,264 バイト)                                    |   |  |  |  |
| 作成日時:          | 2023年10月3日、17:01:35                                     |   |  |  |  |
| 更新日時:          | 2023年10月3日、15:31:33                                     |   |  |  |  |
| アクセス日時:        | 2023年10月3日、17:10:42                                     |   |  |  |  |
| 属性: □          | 読み取り専用( <u>R)</u> □ 隠しファイル( <u>H</u> ) 詳細設定( <u>D</u> ) |   |  |  |  |
|                | OK キャンセル 適用( <u>A</u> )                                 |   |  |  |  |

4. 「.html ファイルの既定のアプリを選択する」ダイアログでアプリケーションを選択します。

| .html אד | イルの既定のアプリを選択する                                    |
|----------|---------------------------------------------------|
| おすすめのアブ  | 'IJ                                               |
|          | osoft Edge<br>soft の新しいブラウザーでは、オンラインでできることが広がります。 |
| おすすめのアブ  | Ŋ                                                 |
| <b>1</b> | Contractors (CC)                                  |
| 3        | iter                                              |
|          |                                                   |
| <b>0</b> | p Done                                            |
| × -      | Charles 1146                                      |
| <b>1</b> |                                                   |
| その他のオプシ  | 73V                                               |
|          | 既定値を設定する                                          |

5. 「規定値を設定する」をクリックして、ダイアログを閉じます。

#### 4.4.2 変換先フォルダーを変更

「HTML へ変換」ボタンの下部をクリックすると「変換先フォルダーを変更」コマンドが表示されます。

| 🔟 変換先フォルダ                           | を指定してください                    |                   |                   |         | ×            |
|-------------------------------------|------------------------------|-------------------|-------------------|---------|--------------|
| $\leftarrow \rightarrow \checkmark$ | ↑ <mark></mark> ≪ ユーザー > use | r > デスクトップ > HTML | ~ C               | HTMLの検索 | ٩            |
| 整理 ▼ 新し                             | いフォルダー                       |                   |                   |         | ≣ • 👔        |
| 名前                                  | ^                            | 更新日時              | 種類                | サイズ     |              |
|                                     |                              | 検索条件に一致する項目は      | はありません。           |         |              |
|                                     |                              |                   |                   |         |              |
|                                     |                              |                   |                   |         |              |
|                                     |                              |                   |                   |         |              |
|                                     |                              |                   |                   |         |              |
|                                     |                              |                   |                   |         |              |
|                                     |                              |                   |                   |         |              |
|                                     |                              |                   |                   |         |              |
|                                     | フォルダー名( <u>N</u> ): HTML     |                   |                   |         |              |
|                                     |                              |                   | ツール( <u>L</u> ) マ | ОК      | <b>キャンセル</b> |

変換結果を出力するフォルダーを選択して、「OK」をクリックします。

次回から、選択したフォルダーに変換結果が保存されます。この設定は該当の Word 文書を閉じるまで 有効です。

#### 4.4.3 「指定した CSS を用いる」

HTML ファイルは CSS でレイアウトを変更できます。変換出力される HTML ファイルに、このオプションで指定した CSS ファイルへのリンクを設定します。

| <ul> <li>□ 指定したCSSを用いる</li> <li>□ ブロックタグで改行する</li> <li>? へルプ</li> </ul> | HTMLへ<br>変換 ~         |
|-------------------------------------------------------------------------|-----------------------|
| HIML on Word                                                            |                       |
| 指定したCSSを用いる                                                             |                       |
| 変換先HTMLに、ここで指<br>CSSファイルをリンクします。<br>イルは変換先フォルダにコピ<br>す。                 | 定した<br>CSSファ<br>ニーされま |

「指定した CSS を用いる」チェックボックスにチェックすると、CSS ファイルを選択するダイアログ が開くので、リンクしたい CSS ファイルを選択してください。

| CSSファイルを選択してください                                                                                          |                  |                             | ×              |
|----------------------------------------------------------------------------------------------------|------------------|-----------------------------|----------------|
| $\leftarrow$ $\rightarrow$ $\checkmark$ $\uparrow$ $\stackrel{\blacksquare}{=}$ « xhw20 $\rightarrow$ CSS |                  | ~ C CSSの検索                  | م              |
| 整理 ▼ 新しいフォルダー                                                                                             |                  |                             | ≣ ▾ 🔲 😮        |
| 名前                                                                                                    | 更新日時             | 種類                          | サイズ            |
| # sample.css                                                                                              | 2023/09/26 16:20 | CSS ソース ファイル                | 8 KB           |
| # sample-basic.css                                                                                        | 2023/09/26 18:00 | CSS ソース ファイル                | 4 KB           |
| # sample-news.css                                                                                         | 2023/09/26 18:44 | CSS ソース ファイル                | 5 KB           |
| # sample-simple.css                                                                                       | 2023/09/26 19:28 | CSS ソース ファイル                | 8 KB           |
| # sample-theme-green.css                                                                                  | 2023/09/27 12:32 | CSS ソース ファイル                | 10 KB          |
| # sample-theme-warm.css                                                                                   | 2023/09/27 12:33 | CSS ソース ファイル                | 10 KB          |
| # sample-toc.css                                                                                          | 2023/09/27 18:41 | CSS ソース ファイル                | 17 KB          |
| ファイル名( <u>N</u> ): sample.css                                                                             |                  | <ul> <li>CSS774)</li> </ul> | ↓ (*.css) ~    |
|                                                                                                    |                  | ツール( <u>L)</u> ▼ OK         | : <u>キャンセル</u> |

本製品にはサンプルの CSS ファイルが同梱されています。サンプル CSS ファイルは、本製品をインス トールしたフォルダーの CSS フォルダーにコピーされています。本製品に同梱されている CSS ファイ ルのほか、ご自分で用意した CSS ファイルをリンクできます。 リンク設定した CSS ファイルは、変換先 HTML ファイルと同じフォルダーにコピーされます。

### 4.4.4 「ブロックタグで改行する」

「ブロックタグで改行する」チェックボックスをオンにすると、各ブロック終了タグの後ろに改行を出 力します。変換した HTML ファイルをブラウザで表示するときは差がでませんが、HTML ファイルを テキストエディタで表示してタグを確認したり、編集したりするときに便利です。

| <ul> <li>□ 指定したCSSを用いる</li> <li>□ ブロックタグで改行する</li> <li>? ヘルプ</li> </ul> | LTMLへ<br>変換 ✓   |  |  |  |
|-------------------------------------------------------------------------|-----------------|--|--|--|
| HTML on Word                                                            |                 |  |  |  |
| ブロックタグで改行する                                                             |                 |  |  |  |
| HTMLのブロック(h, p,<br>ど)終了タグの直後で改                                          | tableな<br>行します。 |  |  |  |

ブロックタグで改行しない HTML ファイル(デフォルト,図左側)と、ブロックタグで改行するにチェ ックして出力した HTML ファイル(図右側)を、テキストエディタで表示して較すると次の図のように なります。

| <ul> <li>C) bland J aur J Deakog J HIML &gt; 0 HIML on Wood manual-V20-HIML &gt;.</li> <li>C) bland J aur J Deakog J HIML &gt; 0 HIML on Wood manual-V20-HIML &gt;.</li> <li>C) bland J aur J Deakog J HIML &gt; 0 HIML on Wood manual-V20-HIML &gt;.</li> <li>C) bland J aur J Deakog J HIML &gt; 0 HIML on Wood manual-V20-HIML &gt;.</li> <li>C) bland J aur J Deakog J HIML &gt; 0 HIML on Wood manual-V20-HIML &gt;.</li> <li>C) bland J aur J Deakog J HIML &gt; 0 HIML on Wood manual-V20-HIML &gt;.</li> <li>C) bland J aur J Deakog J HIML &gt; 0 HIML on Wood manual-V20-HIML &gt;.</li> <li>C) bland J aur J Deakog J HIML &gt; 0 HIML on Wood manual-V20-HIML &gt;.</li> <li>L) bland J aur J Deakog J HIML &gt; 0 HIML on Wood manual-V20-HIML &gt;.</li> <li>L) bland J aur J Deakog J HIML &gt; 0 HIML on Wood manual-V20-HIML &gt;.</li> <li>L) bland J aur J Deakog J HIML &gt; 0 HIML on Wood manual-V20-HIML &gt;.</li> <li>L) bland J aur J Deakog J HIML &gt; 0 HIML on Wood manual-V20-HIML &gt;.</li> <li>L) bland J aur J Deakog J HIML &gt; 0 HIML on Wood manual-V20-HIML &gt;.</li> <li>L) bland J aur J Deakog J HIML &gt; 0 HIML on Wood manual-V20-HIML &gt;.</li> <li>L) bland J aur J Deakog J HIML &gt; 0 HIML on Wood manual-V20-HIML &gt;.</li> <li>L) bland J aur J Deakog J HIML &gt; 0 HIML on Wood manual-V20-HIML &gt;.</li> <li>L) bland J aur J Deakog J HIML &gt; 0 HIML on Wood manual-V20-HIML &gt;.</li> <li>L) bland J aur J Aur J Aur J</li></ul>                                                                                                    | HTML on Word manual-v20-1.html ×                                                                                                    | HTML on Word manual-v20.html ×                                                          |
|----------------------------------------------------------------------------------------------------|----------------------------------------------------------------------------------------------------|-----------------------------------------------------------------------------------------|
| <ul> <li>1 clostYPE had/while lang/5%/while have int:<br/>clostYPE had/while lang/5%/while have int:<br/>clostYPE had/while lang/5%/while have int:<br/>clostYPE had/while lang/5%/while have int:<br/>clostYPE had/while lang/5%/while have int:<br/>clostYPE had/while lang/5%/while have int:<br/>clostYPE had/while lang/5%/while have int:<br/>clostYPE had/while lang/5%/while have int:<br/>clostYPE had/while lang/5%/while have int:<br/>clostYPE had/while lang/5%/while have int:<br/>clostYPE had/while lang/5%/while have int:<br/>clostYPE had/while lang/5%/while have int:<br/>clostYPE had/while lang/5%/while have interventional lang/5%/while have interventional lang/5%/while have interventinterventional lang/5%/while have interventional lang/5%/wh</li></ul>                                                                                                    | C: > Licers > Licer > Decition > HTML > O HTML on Word manual-v20-1 html >                                                                                                    | C > Licers > user > Desiston > HTML > O HTML on Word manual-w20 html >                  |
| <ul> <li>content="text/feal; chersteff="style="style</li></ul>                                                                                                    | 1 IDOCTYPE http://theci.org/indoc/webs.http://ontant.Tvpe"                                                                                                    | 1 VIOCTVPE herals                                                                       |
| <ul> <li>"Scatt anse-"spaced" content-"Integle" stillability of the second state of the second state second state of the second state of the second state of the s</li></ul>                                                                                                    | content-"tayt/html: charges/IFS-8",/mata_name="author" content-"Antenna House Tor                                                                                                    |                                                                                         |
| <ul> <li>titlavstylavital(ter-align(spit)(y)tabla(tab)(ab)(dap)</li> <li>(derivalian(s)(y)tabla(tab)(ab)(dap)(action(th))</li> <li>(derivalian(s)(y)tylavital(tab)((action(th))</li> <li>(derivalian(s)(y)tylavital(tab)((action(th))</li> <li>(derivalian(tab)(y)tylavital(tab)((action(th))</li> <li>(derivalian(tab)(y)tylavital(tab)((action(th))</li> <li>(derivalian(tab)(y)tylavital(tab)((action(th))</li> <li>(derivalian(tab)(y)tylavital(tab)((action(th))</li> <li>(derivalian(tab)(tab)(tylavitab)(tab)((action(th))</li> <li>(derivalian(tab)(tab)(tylavitab)(tab)(tylavitab)(tab)(tab)(tab)(tab)(tab)(tab)(tab)(</li></ul>                                                                                                    | "Synchronized and the second second s | 2 should long ja /                                                                      |
| <ul> <li>(vertical-align:stop)/14.center; th. /store(vertical-align:stdap)/24.center, th. /store(vertical-align:stop)/14.center; 'stopanisht''''''''''''''''''''''''''''''''''''</li></ul>                                                                                                    | titlayetulayhtilfaytalianiietifyiytahla titlahndayenlid invitid th                                                                                                    | <pre>4 /mesu/<br/>4 /meta http://optant.Typa" contant-"tayt/html: charcat-UTE_B"\</pre> |
| <ul> <li>(d) (d) (d) (d) (d) (d) (d) (d) (d) (d)</li></ul>                                                                                                    | functional and the states the control control and the states of the states of the stat | 5 (meta nare-"author" content-"type concerts targe tor ">                               |
| <ul> <li>class**entert**stags:id="Tor/40719855*/stUD://stags/stude=tor/10/stude=tor/10/stu</li></ul>                                                                                                    | hotom/ventical-align-battom/2/etulax/hody/seds/hody/seds/hotor/st                                                                                                    | 5 Ameta name-"kannonde" content-"HTM F# "                                               |
| <ul> <li>ispans/(Hz/(Hztian)-section/Hztagaide/TotAl/70384/11/UD/C(/spans/hztop)</li> <li>ispans/(Hz/(Hztian)-section/Hztagaide/E)</li> <li>ispans/(Hz/(Hztian)-section/Hztagaide/E)</li> <li>ispans/(Hz/(Hztian)-section/Hztagaide/E)</li> <li>ispans/(Hz/(Hztian)-section/Hztagaide/E)</li> <li>ispans/(Hz/(Hztian)-section/Hztagaide/E)</li> <li>ispans/(Hz/(Hztian)-section/Hztagaide/E)</li> <li>ispans/(Hz/(Hztian)-section/Hztagaide/E)</li> <li>ispans/(Hz/(Hztian)-section/Hztagaide/E)</li> <li>ispans/(Hz/(Hztian)-section/Hztagaide/E)</li> <li>ispans/(Hz/(Hztian)-section/Hztagaide/E)</li> <li>ispans/(Hz/(Hztian)-section/Hztagaide/E)</li> <li>ispans/(Hz/(Hztagaide/E))</li> <li>ispans/(Hz/(Hztagaide/E))</li> <li>ispans/(Hz/(Hztagaide/E))</li> <li>ispans/(Hz/(Hztagaide/E))</li> <li>ispans/(Hz/(Hztagaide/E))</li> <li>ispans/(Hz/(Hztagaide/E))</li> <li>ispans/(Hz/(Hztagaide/E))</li> <li>ispans/(Hz/(Hztagaide/E))</li> <li>ispans/(Hz/(Hztagaide/E))</li> <li>ispans/(Hz/(Hztagaide/E))</li> <li>ispans/(Hz/(Hztagaide/E))</li> <li>ispans/(Hztagaide/E))</li> <li>ispans/(Hztag</li></ul>                                                                                                    | class="rentar">vision id=" Tori485353">HTML on Word V2 Gコーザーブ・マニュアルン/                                                                                                    | 7 stills HTM on Word $\overline{\varphi} = \overline{\varphi} H z$ (tills)              |
| Intrile on local は、discreasert Word (以下、Word) で構築・保存しためなど形式のファイルをシ<br>ングルで描しやす、Winderのためです。他の目的にないなどであるまた。<br>このたたできます、くりかくわいのではないまたです。他の目的ではないなどある。<br>目的アウトラインをすきた。このすべきたいためではないたまた。<br>目的アウトラインをすきた。<br>「ないたいない」と、またいためでは、このためでは、このためでは、このためでは、<br>このたたいたまたのに、<br>いたいたいたいたいたいたいたいたいたいたいたいたいたいたいたいたいたいたいた                                                                                                    | snany/hix/section/section/hix/span_id="Tor140762954">(1)/h/C/span>/hix/n>                                                                                                    | 8 <tyle>html/text-align:justify:}table td.th/border:solid inx:}td.th</tyle>             |
| <ul> <li>シブルで撮影しやすいればに変換するシールです。使い慣れたMardで作成した文書から無単にLeevで<br/>ーシを作ることができます。く力や、popeのMardには文書が開始能、設定しスタイルなどのスタイル設定。</li> <li>自力フトライン書号など、高友な「PMBW能」、シボレイーシンクが離牛取など文書を編ます。</li> <li>なってよって取りて使まれて使いて確認してなったいことについてなりまたないことについてなり、「シス・レーレンクイーシーション」、</li> <li>(A Intel® - Mardet Markey としていたさきたいことについてなり、ます。</li> <li>(A Intel® - Mardet Markey) となったいことについてなります。</li> <li>(A Intel® - Mardet Markey) となったいことについてなり、</li> <li>(A Intel® - Markey) となったいことについてなり、</li> <li>(A Intel® - Markey) となったいととについてなり、</li> <li>(A Intel® - Markey) となったいことについてなり、</li> <li>(A Intel® - Markey) となったい、</li> <li>(A Intel® - Markey) となったい、</li> <li>(A Intel® - Markey) となったい、</li> <li>(A Intel® - Markey) となったい、</li> <li>(A Intel® - Markey) となったい</li> <li>(A Intel® - Markey) とない</li> <li>(A Intel® - Markey) となったい</li> <li>(A Intel® - Markey) とない</li> <li>(A Intel® - Markey) とない</li> <li>(A Intel® - Markey) とない</li> <li>(A Intel® - Markey) とない</li> <li>(A Intel® - Markey) とない</li> <li>(A Intel® - Markey) とない</li> <li>(A Intel® - Markey) とない</li> <li>(A Intel® - Markey) とない</li> <li>(A Intel® - Markey) とない</li> <li>(A Intel® - Markey) となり</li> <li>(</li></ul>                                                                                                    | aparticly in cy algorithm of the constant of the constant of   | (vertical-align.tor.th, center th center(vertical-align.midde.)td bottom th             |
| <ul> <li>ージを作ることができます、dysephionelicitzを認知機能、思してスタイルなどのスタイル姿と、<br/>自然で作成できます、dysephionelicitzを認知機能、といくイーンジの簡単す成など変更を描いた<br/>意性で作成できます、fmm.on Nord を使えばNordで作成したスタを読用にれた変更なできるの<br/>く、最大な戸谷の地やっと交換部門に伴んるようになります、dysephic によました、シーンジェンス・ルーンジェンス・パレン<br/>Nord の場紙について説明するとともに、Nordを見ては思想が高い文書を高いた<br/>こく、豊大な戸谷の地やっと交換部門に伴んるようになりまりです、dysephic によました、シーンジェンス・パレン<br/>Nord の場紙について説明するとともに、Nordを見ては思想が高い文書を高いた<br/>こく、サーンジェンスを見ます。(1111111)<br/>Nord の場紙について説明するとともに、Nordを見ては思想が高い文書を高いた<br/>こく、サーンジェンスを見ます。(1111111)<br/>Nord の場紙について説明するとともに、Nordを見ては思想なので、したいろく、dysephic によい<br/>ロージ・グンドなど、思想なも見まうで、dysephic によい<br/>ロージ・グンドなど、思想なも見まうで、dysephic によい<br/>ロージ・ジェンス・パレン<br/>ロージ・グンドなど、思想なも見まうで、dysephic には、dysephic に<br/>に変加するために、dysephic に<br/>に変加するために、dysephic に<br/>に変加するために、などのの場合した、dysephic に<br/>に変加するために、などののしいて説明します、dysephic に<br/>に変加するために、などのいいて説明します、dysephic に<br/>に変加するために、などのなど、ままは、dysephic に<br/>に変加するために、などのいいて説明します、dysephic に<br/>に変加するために、などののしいて説明します。dysephic に<br/>に変加するために、Mord 20111111111111111111111111111111111111</li></ul>                                                                                                    | 「「「」で編集」になす」) Wein Condition Condition Condi   | httom/vertical-align:httom:)//styles                                                    |
| <ul> <li>自動プロトライン番号設定、高度な体理機能、かイバーリンクの輸出体质など変更を構成</li> <li>自動プロトライン番号設定、高度な体理機能、かイバーリンクの輸出体质など変更を構成した</li> <li>自動プロトライン番号設定、高度な体理機能、かくパーリンクの輸出体质など変更を構成した</li> <li>自動プロトライン番号設定、高度な体理機能、かくパーリンクの輸出した</li> <li>自動プロトライン番号設定、</li> <li>(aboy)</li> <li>(aboy)</li> <li>(aboy)</li> <li>(aboy)</li> <li>(aboy)</li> <li>(aboy)</li> <li>(boy)</li> <li>(aboy)</li> <li>(boy)</li> <li>(boy)</li> <li>(caboy)</li> <li>(caboy)</li> <l< td=""><td>ージを作ることができます。<td>g c/heads</td></td></l<></ul>                                                                                                    | ージを作ることができます。 <td>g c/heads</td>                                                                                                    | g c/heads                                                                               |
| <ul> <li>第372上で使用できっては無限的できっています。そこで、Mondを使きばほ買いない文書を施した。</li> <li>第373上で使用できる。</li> <li>第373上で使用できる。</li> <li>第373上で使用できる。</li> <li>第373上で使用できる。</li> <li>第373上の使用できる。</li> <li>第373上の使用できる。</li> <li>第3731日の使用できる。</li> <li>第3731日の使用できる。</li> <li>第3731日の使用できる。</li> <li>第3731日の使用できる。</li> <li>第3731日の使用できる。<!--</td--><td>うちかっていることであった。 高度な作の機能、大作成機能、ハイバーリンクの簡単作成など文書を編</td><td>10 chodys</td></li></ul>                                                                                                    | うちかっていることであった。 高度な作の機能、大作成機能、ハイバーリンクの簡単作成など文書を編                                                                                                    | 10 chodys                                                                               |
| <ul> <li>         e性で作成できます、「HTML on Word」を使えばWordで作成した文書を簡単にドTMLに変換できるの         で、使れた内容のWebページを効率的に作れるようになります、く/p&gt;の         faither approximation and approximation and approximate approximation approximate approximation approximate approximate approxi</li></ul>                                                                                                    | 集する上で便利で強力な編集機能が信わっています、そこで、Wordを使えば品質が高い文書を高い生                                                                                                    | 11 (section)                                                                            |
| <ul> <li>で、春れた内容の地域ページを測定的に伴れるようになります、くりかいの本でコンプルは「HTML on Word」の棚間について説明しています、くりかいの大きかしたしたい、WordをHTMLに変換・加速すうかに思いていただされたしていただされたしていただされたいとしていて説明します、くりかいの、</li> <li>(クリカロハクトレン</li> <li>(クリカロハクトレン</li> <li>(アレクロ、</li> <li>(アレクロ、</li> <li>(アレロ、</li> <li>(アレクロ、</li> <li>(アレロ、</li> <li>(アレロ、</li> <li>(アレロ、</li> <li>(アレロ 、</li> <li>(アレロ 、</li></ul>                                                                                                    | 痒性で作成できます。「HTML on Word」を使えばWordで作成した文書を簡単にHTMLに変換できるの                                                                                                    | 12 <h1 class="center"><span id=" Toc140762953">HTML on Word V2.0ユーザーズ・マニュアル</span></h1> |
| <ul> <li>Nordi の場間について説明するとともに、NordをHTML(実践シールとして、上手に活用する方法について説明しています。くびかくなくコッジントレード・フレインストーレージーントレードなど、事業記を利用する前に運転していたださないことについて説明します。くびかいて説明しています。くびかいて説明していたさないことについて説明します。くびかいて説明します。くびかいて説明します。くびかいて説明します。くびかいて説明します。くびかいて説明します。くびかいて説明します。くびかいて説明します。くびかいて説明します。くびかいて説明します。くびかいて説明します。くびかいて、認知などのファイレル シーレビードングンストール・ライセンスのたちに、して、日本の主要ないたまた、「おおいた」、「おおいた」」、「おおいた」」、「おおいた」」、「おおいた」」、「おいた」」、「おいた」」、「おいた」」、「おいた」」、「おいた」」、「おいた」、「おいた」」、「おいた」」、「おいた」」、「おいた」」、「おいた」」、「おいた」」、「おいた」」、「おいた」」、「おいた」」、「おいた」、「おいた」」、「おいた」」、「おいい」」、「おいい」」、「おいい」」、「おいい」」、「おいい」」、「い」」、「</li></ul>                                                                                                    | で、優れた内容のWebページを効率的に作れるようになります。ホマニュアルは「HTML on                                                                                                    |                                                                                         |
| <ul> <li>いて説明しています。</li> <li>いて説明しています。</li> <li>いて説明しています。</li> <li>いて説明しています。</li> <li>いた説明はています。</li> <li>いた説明はています。</li> <li>いたご説明しています。</li> <li>(a href="#_Ref85445527)*満見す(a)</li> <li>(b)</li> <li>(c)</li> <li>(c)</li> <li(c)< li=""> <li>(c)</li> <li(< td=""><td>Word」の機能について説明するとともに、WordをHTML作成ツールとして、上手に活用する方法につ</td><td>13 </td></li(<></li(c)<></ul>                                                                                                    | Word」の機能について説明するとともに、WordをHTML作成ツールとして、上手に活用する方法につ                                                                                                    | 13                                                                                      |
| <ul> <li>href="#_efe844597"&gt;第1素(Ja 物品の磁型)では本製品の磁型)では本製品の磁型(加速)、加作環境、制度等項、ユ<br/>ーサーサスペント教授とも利用する制に理解していただきたいことについて説明します。(Jp&gt;<br/>(a href="#_efe8545580")治量く(Ja インストールとライセンスの説見)では、割品のイ<br/>ンストール、アンインストール、ライセンス(こついて説明します、(Jp&gt;p&gt; (A<br/>href="#_efe8545580")治量く(Ja インストールとライセンスの説見)では、割品のイ<br/>ンストール、アンインストール、ライセンス(こついて説明します、(Jp&gt;p&gt; (A<br/>href="#_efe8545580")治量く(Ja インストールとライセンスの読見)では、割品のイ<br/>ンストール、アンインストール、ライセンス(Columnation of the set of the set of</li></ul>                                                                                                    | いて説明しています。本マニュアルの構成は次のとおりです。「 <a< td=""><td>14 <section></section></td></a<>                                                                                                    | 14 <section></section>                                                                  |
| <ul> <li>ーサーサポートなど、本製品を利用する創に理解していただきたいことについて説明します、く/<br/>pscps/famefamefamefamefamefamefamefamefamefame</li></ul>                                                                                                    | href="# Ref85445573">笏1章 製品の概要」では本製品の機能概要,動作環境、制限事項、ユ                                                                                                    | 15 <h1><span id=" Toc140762954">(はじめに</span></h1>                                       |
| <ul> <li>p.cp&gt; [ca hrefe"<u>#</u> <u>Per623445589</u>*3度達(a) インストールとライセンスの設定」では、製品のイ<br/>ンストール・アンインストール、ライセンスについて説明します、(アンタン「ca<br/>hrefe"<u>#</u> Per62345581*3度ま(a) コマンドライン版の供用だき買(a) ロマンドライン版の供用だき(和します、(a) Profe<br/>(c) Price Network (c) ロマンドライン版の使用だき買(a) ロマンドライン版の使用だき(A) Dress (c) Price Network (c) Price Network (c) P</li></ul>                                                                                                    | ーザーサポートなど、本製品を利用する前に理解していただきたいことについて説明します。 </td <td>16 [HTML on Word] は、Microsoft Word (以下、Word) で編集・保存したdocx形式のファイル</td>                                                                                                    | 16 [HTML on Word] は、Microsoft Word (以下、Word) で編集・保存したdocx形式のファイル                        |
| <ul> <li>シストール、フィイシストール、フィイシストール、ライセンスについて説明します、〈p&gt;cp 「ca<br/>href="met62138361"&gt;第3事く(a) コマンドライン版の機能を利用方法」ではMord 双番からHTMLに<br/>変換する口本ンドライン版の使用方法ではMord の川ボンに組み込むドインの使い方を説明します、〈p&gt;p&gt;<br/>(a) href="met6"met6"met6"met6"met6"met6"met6"met6</li></ul>                                                                                                    | p>「 <a href="#_Ref85445580">第2章</a> インストールとライセンスの設定」では、製品のイ                                                                                                    | をシンプルで編集しやすいHTMLに変換するツールです。使い慣れたWordで作成した文書から簡単に                                        |
| <ul> <li>href="2_enet2u39581"の意味()&gt; コマンドライン核の機能と利用方法」では1007(素からNTMUL<br/>変換するコマンドライン版の使用方法を説明します、(/p&gt;()</li> <li>f(a) href="2_enet2u39581"の意味())</li> <li>f(a) href="3_enet54452159"の意味())</li> <li>f(a) href="3_enet54452159"の意味())</li> <li>f(a) href="3_enet54452159"の意味())</li> <li>f(a) href="3_enet54452159"の意味())</li> <li>f(a) href="3_enet54452159"の意味())</li> <li>f(a) href="3_enet54452159"の意味())</li> <li>f(a) href="3_enet54452159"の意味())</li> <li>f(a) href="3_enet54452159")</li> <li>f(a) href="3_enet5445219")</li> <li>f(a) href="3_enet5445219")</li> <li>f(a) href="3_enet5445219")</li> <li>f(b) http://b.t//b.t//b.t//b.t//b.t//b.t//b.t//b.</li></ul>                                                                                                    | ンストール・アンインストール、ライセンスについて説明します。「 <a< td=""><td>Webページを作ることができます。</td></a<>                                                                                                    | Webページを作ることができます。                                                                       |
| <ul> <li>実施するコマンドライン板の使用方法で認知します、     <li>(a href="#_Ref8445615"&gt;第点</li> <li>(b worlt (法 href="#_Ref8445615")</li> <li>(a href="#_Ref8445615")</li> <li>(b worlt (法 href="#_Ref8445615")</li> <li>(b worlt (法 href="#_Ref8445615")</li> <li>(c a href="#_Ref8445615")</li> <li>(a href="#_Ref8445615")</li> <li>(b worlt (\ href="#_Ref8445615")</li> <li>(c a href="#_Ref8445615")</li> <li>(a href="#_Ref8445615")</li> <li>(b worlt (\ href="#_Ref8445615")</li> <li>(c a href="#_Ref8445615")</li> <li>(a href="#_Ref8445615")</li> <li>(b worlt (\ href="#_Ref8445615")</li> <li>(c a href="#_Ref8445615")</li> <li>(c a href="#_Ref84456157")</li> <li>(c a href="#_Ref8445657")</li> <li>(c a href="#_Ref8445657")</li> <li>(c a href</li></li></ul>                                                                                                    | href="#_Ref82183681">第3章 コマンドライン版の機能と利用方法」ではWord文書からHTMLに                                                                                                    | 17 Wordには文書校閲機能、見出しスタイルなどのスタイル設定、自動アウトライン番号設定、高度                                        |
| <ul> <li>(イa) アドインの利用方法,ではMondのリボンに能み込むドドインの使い方を説明します。(ク) cp)<br/>「ca href="matextance</li> <li>(イa) href="matextance</li> <li>(イa) href="matextance</li> <li>(イ) href="matextance</li> <li>(イ) href="mate</li></ul>                                                                                                    | 変換するコマンドライン版の使用方法を説明します。「 <a href="#_Ref84429150">第4章</a>                                                                                                    | な作図機能、表作成機能、ハイパーリンクの簡単作成など文書を編集する上で使利で強力な編集機                                            |
| 「ca href="# Ref5345513"が完美く/a> 変換仕様」では、Wordで設定したスタイルをHTMLのタグ         「ca href="# Ref5345513"が完美く/a> 変換仕様」では、Wordで設定したスタイルをHTMLのタグ         「ca href="# Ref5345513"が完美く/a> 変換仕様」では、Wordで設定したスタイルをHTMLのタグ         「ca href="# Ref5345513"が完美した。         「ca href="# Ref5345513"が完美した。         「ca href="# Ref5345513"が完美した。         でのガイドラインを進出します。         (12) では、とさって、コーアしてはMRUの要素について次かような表記をしています。         ca href="# Ref5345513"が完美した。         ca href="# Ref5345513"が完美した。         ca href="# Ref5345531"が完美した。         ca href="# Ref5345531"が完美した。         ca href="# Ref53455351"が完美した。         ca href="# Ref5345535                                                                                                    | アドインの利用方法」ではWordのリボンに組み込むアドインの使い方を説明します。                                                                                                    | 能が備わっています。そこで、Wordを使えば品質が高い文書を高い生産性で作成できます。                                             |
| <ul> <li>に変換する仕様を認知します。くり&gt;</li> <li>に変換する仕様を認知します。くり&gt;</li> <li>ロクガイトラインを進生した。作物するためにWordの編集機能をどのように使うと良いかについ<br/>てのガイトラインを進化します。くり&gt;</li> <li>ロクホインを進化します。くりやいきましていたがといたのはWordの編集機能をどのように使うと良いかについ<br/>てのガイトラインを進化します。くりやいきましていたがといたのはWordの編集機能をどのように使うと良いかについ</li> <li>ロクホインを進化します。くりやいきましていたがといたのはWordの編集機能をどのように使うと良いかについ</li> <li>ロクホインを進化します。くりやいきましていたがといたのは、WordをHTML作成ツールと</li> <li>ロクホインを進化します。くりやいきましていたがといたのは、WordをHTML作成ツールと</li> <li>ロクホインを進化します。くりやいきましていたがたいたいといたのは、WordをHTML作成ツールと</li> <li>ロクホインを進化します。くりやい</li> <li>ロクホインを進化したす。くりや</li> <li>ロクホインを進化したいたきたいたいの構築の構成したのといて説明します。くり</li> <li>ロクホインをしたいたいたきたいたいために、WordをHTML作成ツールと</li> <li>ロクホインを進化したす。たいたいたきたいたいために、WordをHTML作成ツールと</li> <li>ロクホインを進化したす。たいたいたきたいたいために、WordをHTML作成ツールと</li> <li>ロクホインを進化したすたいたいために、WordをHTML作成ツールと</li> <li>ロクホインを進化したすたいたいために、WordをHTML作成ツールと</li> <li>ロクホインを進化したすたいたいために、WordをHTML作成ツールと</li> <li>ロクホインを進化したすたいたいために、WordをHTML作成ツールと</li> <li>ロクホインを進化したすたいたいために、WordをHTML作成ツールと</li> <li>ロクホインを進化したすたいたいために、</li> <li>ロクホインを進化したすたいたいために</li> <li>ロクホインをしたいためたいためたいためたいために</li> <li>ロクホインをしためたいためたいためたいためためためためためためためためためためためためためた</li></ul>                                                                                                    | 「 <a href="#_Ref85445615">第5章</a> 変換仕様」では、Wordで設定したスタイルをHTMLのタグ                                                                                                    | 「HTML on Word」を使えばWordで作成した文書を簡単にHTMLに変換できるので、優れた内容のWeb                                 |
| <ul> <li>ライン」では、Webページを上手に作成するためにNon-GAMILEを認知をとのように使うと良いがについ<br/>てのガイドラインを提供します、</li> <li>(p)本マニュアルは「ITTML on Nord」の機能について説明するとともに、NordをHTML(作成ツールと<br/>して、上手に活用する方法について説明するとともに、NordをHTML(作成ツールと<br/>して、上手に活用する方法について説明するともも、、</li> <li>(p)本マニュアルは「ITTML on Nord」の機能について説明するとともに、NordをHTML(作成ツールと<br/>して、上手に活用する方法について説明するともも、</li> <li>(p)本マニュアルは「ITTML on Nord」の機能について説明するとともに、NordをHTML(作成ツールと<br/>して、上手に活用する方法について説明するといます、</li> <li>(p)本マニュアルは「ITTML on Nord」の機能について説明するとともに、NordをHTML(作成ツールと<br/>して、上手に活用する方法について説明するといます。</li> <li>(p)本マニュアルは「ITTML on Nord」の機能について説明するとともに、NordをHTML(作成ツールと<br/>して、上手に活用する方法について説明するとともに、NordをHTML(作成ツールと<br/>して、上手に活用する方法について説明するとともに、NordをHTML(作成ツールと<br/>して、上手に活用する方法について説明するとともに、NordをHTML(作成ツールと<br/>して、上手に活用する方法について説明するとともに、NordをHTML(作成ツールと<br/>して、上手に活用する方法について説明するとともに、NordをHTML(存成ツールと<br/>して、上手に活用する方法について説明するとともに、NordをHTML(存成ツールと<br/>して、上手に活用する方法について説明するとともに、NordをHTML(存成ツールと<br/>して、上手に活用する方法について説明するとともに、NordをHTML(存成ツールと<br/>して、上手に活用する方法について説明するとともに、NordをHTML(存成ツールと<br/>して、上手に活用する方法について説明するという、</li> <li>(p)本マニュアルは「ITTML on Nord」の機能について説明するという。</li> <li>(p)本マニュアルは「ITTML on Nord」の機能は、</li> <li>(p)本マニュアルは「ITTML on Nord」の機能は、</li> <li>(p)本マニュアルは「ITTML on Nord」のしたい、</li> <li>(p)本マニュアルは「ITTML on Nord」のしたい、</li> <li>(p)本マニュアルは「ITTML on Nor</li></ul>                                                                                                    | に変換する仕様を説明します。「 <a href="#_Ref85445644">第6章</a> Word編集ガイド                                                                                                    | ページを効率的に作れるようになります。                                                                     |
| <ul> <li>COD74 トラインを提供します、(pp&gt;csection&gt;ch2&gt;cpbarclapplication&gt;ch2&gt;cpbarclapplication&gt;</li></ul>                                                                                                    | ライン」では、Webページを上手に作成するためにWordの編集機能をどのように使うと良いかについ                                                                                                    | 18 本マニュアルは「HTML on Word」の機能について説明するとともに、WordをHTML作成ツールと                                 |
| <ul> <li>span&gt;</li> <li>span&gt;</li> <li>span&gt;</li> <li>span&gt;</li> <li>span&gt;</li> <li>span&gt;</li> <li>span&gt;</li> <li>span&gt;</li> <li>class="toc-heading"&gt;- Diverse "span&gt;</li> <li>span&gt;</li> <li>span&gt;<td>てのガイドラインを提供します。<section><h2><span id="_Toc140762955">表記法<!--</td--><td>して、上手に活用する方法について説明しています。</td></span></h2></section></td></li></ul>                                                                                                    | てのガイドラインを提供します。 <section><h2><span id="_Toc140762955">表記法<!--</td--><td>して、上手に活用する方法について説明しています。</td></span></h2></section>                                                                                                    | して、上手に活用する方法について説明しています。                                                                |
| <ul> <li>class="decimalEnclosed(ircle*&gt;clisyntuto要素型名をおはまます。く1x&gt;としまう、く1x&gt;とはます。く1x&gt;とはます。く1x&gt;とはます。く1x&gt;とはます。く1x&gt;とはます。く1x&gt;とはます。く1x&gt;にはます。く1x&gt;にははます。く1x&gt;にはます。く1x&gt;にはます。く1x&gt;にははます。く1x&gt;にははます。はははます。く1x&gt;にははます。く1x&gt;にははます。く1x&gt;にははます。ははははます。ははははます。1x&lt;1x&gt;にははます。1x&lt;1x&lt;1x&lt;1x&lt;1x&lt;1x&lt;1x&lt;1x&lt;1x&lt;1x&lt;1x&lt;1x&lt;1x&lt;1</li></ul>                                                                                                    | span>本マニュアルではHTMLの要素について次のような表記をしています。 <ol< td=""><td>19 本マニュアルの構成は次のとおりです。</td></ol<>                                                                                                    | 19 本マニュアルの構成は次のとおりです。                                                                   |
| <ul> <li>表記します、(/13・(13)変換仕様では、出力われる開始タグのかき表記し、統了タグが出力おれる場合</li> <li>会も、族了タグを省略します、(/13・(13)にはのとしたりクダ(&amp;1;h1&gt;)を2、または、(13)になりなり、(8):(1,h1&gt;)を2、またいたとしてのいて説明します、(/p)</li> <li>gt;; &amp;1;h1&amp;h4gt, &amp;1;h1&amp;h6gt) を特称して、&amp;1;h1&amp;h6gt)を表記します、(12)</li> <li>gt;; &amp;1;h1&amp;h6gt) を特称して、&amp;1;h1&amp;h6gt)を表記します、(12)</li> <li>gt; (1):(1,h4&gt;) &amp;1;h1&amp;h6gt) を特称して、&amp;1;h1&amp;h6gt)をたまします、(12)</li> <li>gt; (1):(1,h4&gt;) &amp;1;h1&amp;h6gt) を特称して、&amp;1;h1&amp;h6gt)をたまします、(12)</li> <li>gt; (1):(1,h4&gt;) &amp;1;h1&amp;h6gt) を特称して、&amp;1;h1&amp;h6gt)をたまします、(12)</li> <li>gt; (1):(1,h4&gt;) &amp;1;h1&amp;h6gt) を特称して、&amp;1;h1&amp;h6gt)をたまします、(12)</li> <li>gt; (1):(1,h4&gt;) &amp;1;h1&amp;h6gt) を特称して、&amp;1;h1&amp;h6gt)をたまします、(12)</li> <li>gt; (1):(1,h4&gt;) &amp;1;h1&amp;h6gt) を特称して、&amp;1;h1&amp;h6gt)をたまします、(12)</li> <li>gt; (1):(1,h4&gt;) &amp;1;h1&amp;h6gt) を特称して、&amp;1;h1&amp;h6gt)をたまします、(12)</li> <li>gt; (1):(1,h4&gt;) &amp;1;h1&amp;h6gt) を特称して、&amp;1;h1&amp;h6gt)をたまします、(12)</li> <li>gt; (1):(1,h4&gt;) &amp;1;h1&amp;h6gt) を特称して、&amp;1;h1&amp;h6gt) を特称して、&amp;1;h1&amp;h6gt) を特称して、&amp;1;h1&amp;h6gt) を特称して、&amp;1;h1&amp;h6gt) を特なした、</li> <li>gt; (1):(1,h4&gt;) &amp;1;h1&amp;h6gt) を特なした</li> <li>gt; (1):(1,h4&gt;) &amp;1;h1&amp;h6gt) (1):(1,h1&gt;) (1):(1,h4&gt;) (1):(1,h4&gt;) (1,h4&gt;) (1):(1,h4&gt;) (1,h4&gt;) (1):(1,h4&gt;) (1,h4&gt;) (1):(1,h4&gt;) (1,h4&gt;) (1):(1,h4&gt;) (1,h4&gt;) (1,h4&gt;) (1,h4&gt;) (1,h4&gt;) (1,h4&gt;) (</li></ul>                                                                                                    | class="decimalEnclosedCircle"> <li>HTMLの要素型名を&lt;&gt;で囲って、&lt;&gt;タグのように</li>                                                                                                    | 20 「 <a href="#_Ref85445573">第1章</a> 製品の概要」では本製品の機能概要、動作環境、制                            |
| <ul> <li>合も、執子ダグを省略します、</li> <li>くは&gt;12×15×15×15×15×15×15×15×15×15×15×15×15×15×</li></ul>                                                                                                    | 表記します。 <li>z換仕様では、出力される開始タグのみを表記し、終了タグが出力される場</li>                                                                                                    | 眼事項、ユーザーサポートなど、本製品を利用する前に理解していただきたいことについて説明し                                            |
| <ul> <li>gt; alt;hagt; alt;hagt; gがと読む()のだき載してください、(d)x(d)x(<br/>section&gt;<section><hr/>         (a href="#_Bef8243589")第二章(A) インストールとライセンスの設定」では、製品のイ<br/>ンストール・アンインストール、ライセンズについて説真して、され;hagt; gがと読む()、(d)x(d)x(<br/>section&gt;<section><hr/>         (a href="#_Bef82183681")第二章(A) コマンドライン版の機能と利用方法)ではWord文書<br/>からHTMLに変換するコマンドライン版の使用方法を説明します。     </section></section></li> <li>(a href="#_Bef82183681")第二章(A) コマンドライン版の機能と利用方法)ではWord文書<br/>からHTMLに変換するコマンドライン版の使用方法を説明します。     </li> <li>(a href="#_Bef82183681")第二章(A) コマンドライン版の機能と利用方法)ではWord文書<br/>からHTMLに変換するコマンドライン版の使用方法を説明します。     </li> <li>(a href="#_Bef82183681")第二章(A) コマンドライン版の機能と利用方法)ではWord文書<br/>からHTMLに変換するコマンドライン版の使用方法を説明します。     </li> <li>(a href="#_Bef82183681")第二章(A) コマンドライン版の使用方法を説明します。     </li> <li>(b f a href="#_Bef821858")第二章(A) 空気() (A) Nord () (A) Nord () Nord () (A) Nord () (A) Nord () (</li></ul>                                                                                                    | 合も、終了タグを省略します。 <li>見出しランクタグ(&lt;h1&gt;, &lt;h2&gt;, &lt;h3&amp;</li>                                                                                                    | ます。                                                                                     |
| <ul> <li>hagt; タグはHTMLの要素型名ではないので注意してください、</li> <li>hagt; タグはHTMLの要素型名ではないので注意してください、</li> <li>hagt; タグはHTMLの要素型名ではないので注意してください、</li> <li>for hef="action&gt;</li> <li>hef="mailto:xhu@antenna.co.jp&gt;:xhu@antenna.co.jp&gt;</li> <li>hef="mailto:xhu@antenna.co.jp&gt;:xhu@antenna.co.jp&gt;</li> <li>hef="mailto:xhu@antenna.co.jp&gt;:xhu@antenna.co.jp&gt;</li> <li>hef="mailto:xhu@antenna.co.jp&gt;:xhu@antenna.co.jp&gt;</li> <li>hef="mailto:xhu@antenna.co.jp&gt;:xhu@antenna.co.jp&gt;</li> <li>hef="mailto:xhu@antenna.co.jp&gt;:xhu@antenna.co.jp&gt;</li> <li>hef="mailto:xhu@antenna.co.jp&gt;:xhu@antenna.co.jp&gt;</li> <li>hef="mailto:xhu@antenna.co.jp&gt;:xhu@antenna.co.jp&gt;</li> <li>hef="mailto:xhu@antenna.co.jp&gt;:xhu@antenna.co.jp&gt;</li> <li>hef="mailto:shu@antenna.co.jp&gt;:xhu@antenna.co.jp&gt;</li> <li>hef="mailto:xhu@antenna.co.jp&gt;:xhu@antenna.co.jp&gt;</li> <li>hef="mailto:xhu@antenna.co.jp&gt;:xhu@antenna.co.jp&gt;</li> <li>hef="mailto:shu@antenna.co.jp&gt;:xhu@antenna.co.jp&gt;</li> <li>hef="mailto:shu@antenna.co.jp&gt;:xhu@antenna.co.jp&gt;</li> <li>hef="mailto:shu@antenna.co.jp&gt;:xhu@antenna.co.jp&gt;</li> <li>hef="mailto:shu@antenna.co.jp&gt;:xhu@antenna.co.jp&gt;</li> <li>hef="mailto:shu@antenna.co.jp&gt;:xhu@antenna.co.jp&gt;</li> <li>hef="mailto:shu@antenna.co.jp&gt;:xhu@antenna.co.jp&gt;:xhu@antenna.co.jp</li></ul>                                                                                                    | gt;, <h4>, <h5>, <h6>) を総称して、<h>タグと表記します。&lt;</h></h6></h5></h4>                                                                                                    | 21 「 <a href="#_Ref85445580">第2章</a> インストールとライセンスの設定」では、製品のイ                            |
| section> <section><section><s< td=""><td>h&gt;タグはHTMLの要素型名ではないので注意してください。<!--</td--><td>ンストール・アンインストール、ライセンスについて説明します。</td></td></s<></section></section> | h>タグはHTMLの要素型名ではないので注意してください。 </td <td>ンストール・アンインストール、ライセンスについて説明します。</td>                                                                                                    | ンストール・アンインストール、ライセンスについて説明します。                                                          |
| <ul> <li>機能・操作(こついての質問は、電子メールで次までお問い合わせください、</li> <li>パクトマクシ</li> <li>からTHLLに変換するコマンドライン版の使用方法を説明します、</li> <li>アドインの使い方を説明します、</li> <li>アドインの使い方を説明します、</li> <li>アドインの検い方を説明します、</li> <li>アドインの検い方を説明します、</li> <li>アドインの検い方を説明します、</li> <li>アドインの検い方を説明します、</li> <li>アドインの検い方を説明します、</li> <li>アドインの検い方を説明します、</li> <li>アドインの検い方を説明します、</li> <li>アドインの検し方を説のから</li> <li>アドインの検し方を説のから</li> <li>アドインの検い方を説のの使用方法を説のする</li> <li>アドインの検し方を説のから</li> <li>アドインの検し方を説のから</li> <li>アドインの検し方を説のから</li> <li>アドインの利用方法</li> <li>アドインの利用方法</li> <li>アドインの和前の</li> <li>アドインの利用方法</li> <li>アドインの利用方法</li> <li>アドインの利用</li></ul>                                                                                                    | section> <section><h2><span id="_Toc140762956">お問い合わせ先</span></h2>本製品の</section>                                                                                                    | 22 「 <a href="#_Ref82183681">第3章</a> コマンドライン版の機能と利用方法」ではWord文書                          |
| href="mailto:xhu@antenna.co.jp"xhu@antenna.co.jp(/a>//p                                                                                                    | 機能・操作についての質問は、電子メールで次までお問い合わせください。 <a< td=""><td>からHTMLに変換するコマンドライン版の使用方法を説明します。</td></a<>                                                                                                    | からHTMLに変換するコマンドライン版の使用方法を説明します。                                                         |
| id="mobile-side-btm" hmef="javascript:;">パペspan class="mobile-side-btm-icon"、<br>class="toc-heading">フドインの使い方を説明します。<br>アドインの使い方を説明します。<br>アドインの使い方を説明します。<br>24 マp: 「ca hmef="#_mefet54455515"第第第年(ca) 変換仕様」では、Nordで説定したスタイルをHTMLの<br>タグに変換する仕様を説明します。<br>25 マp: 「ca hmef="#_mefet5445544")第年にくa) 変換仕様」では、Nordで説定したスタイルをHTMLの<br>タグに変換する仕様を説明します。<br>25 マp: 「ca hmef="#_mefet5445644")第年にくa) word 編集ガイドライン」では、Nebページを上手に<br>生物本スをからいたいのすの運動解集をかったういゆうと思い力についてのガスとキューンを提供して来る                                                                                                    | href="mailto:xhw@antenna.co.jp">xhw@antenna.co.jp <a< td=""><td>23 「<a href="#_Ref84429150">第4章</a> アドインの利用方法」ではWordのリボンに組み込む</td></a<>                                                                                                    | 23 「 <a href="#_Ref84429150">第4章</a> アドインの利用方法」ではWordのリボンに組み込む                          |
| id="mobile-side-btm-icon">、/a> <pre>xon"&gt;</pre> /divid="toc">>p 24  24  24  24  24  24  25  24  24  25  26  27  29  29  29  29  29  29  29  20  20  20  20  20  20  20  20  20  21  22  23  24  24  25  25  26  27  27  28  29  29  29  29  29  29  29  29  29  29  20  20  20  20  20  20  20  21  22  23  24  24  25  29  29  29  20  20  20  20  20  20  21  22  23  24  29  29  29  29  29  29  29  29  20  20  20  20  20  20  20  21  22  23  24  29  29  29  20  20  20  20  20  20  20  20  21  22  23  24  29  29  29  20  20  20  20  20  20  21  22  23  24  29  29  29  20  20  20  20  20  20  20  20  20  20  20  20  20  20  20  20  20  20  20  20  20  20  20  20  20  20  20  20  20  20  20  20  20  20  20  20  20  20  20  20  20  20  20  20  20  20  20  20  20  20  20  20  20  20  20  20  20  20  20  20  20  20  20  20  20  20  20  20  20  20  20  20 </td <td>id="mobile-side-btn" href="javascript:;"&gt;<span <="" class="mobile-side-btn-icon" td=""><td>アドインの使い方を説明します。</td></span></td>                                                                                                    | id="mobile-side-btn" href="javascript:;"> <span <="" class="mobile-side-btn-icon" td=""><td>アドインの使い方を説明します。</td></span>                                                                                                    | アドインの使い方を説明します。                                                                         |
| class="too-heading">日次 (p) class="too-1"> <a href="#_Tool49762953">HTML on V2.0ユーザーズ・マニュアル (a href="#_Ref85445644"&gt;第6年 (a) Nord W2.0ユーザーズ・マニュアル (a) href="#_Ref85445644"&gt;第6年 (a) href="#_Ref85445644"&gt;第6年 (a) href="#_Ref85445644"&gt;第6年 (a) href="#_Ref85445644"&gt;第6年 (a) href="#_Ref85445644"&gt;第6年 (a) href="#_Ref85445644"&gt;第6年 (a) href="#_Ref85445644"&gt;第6年 (a) href="#_Ref85445644"&gt;# (a) href="#_Ref85445644"&gt;# (b) href="#_Ref85445644"&gt;# (b) href=#_Ref85445644"&gt;# (b) href=#_Ref85445644"&gt;# (b) href=#_Ref85445644"&gt;# (b) href=#_Ref85445644"&gt;# (b) href=#_Ref85445644"&gt;# (b) href=#_Ref85445644"&gt;# (b) href=#_Ref85445644"&gt;# (b) href=#_Ref85445644"&gt;# (b) href=#_Ref85445644"&gt;# (b) href=#_Ref85445644"&gt;# (b) href=#_Ref85445644"&gt;# (b) href=#_Ref85445644" (b) href=#_Ref85445644"&gt;# (b) href=#_Ref85445644" (b) href=#_Ref85445644"</a>                                                                                                    | id="mobile-side-btn-icon"> <nav class="toc-wrap"><div id="toc"><p< td=""><td>24 「<a href="#_Ref85445615">第5章</a> 変換仕様」では、Wordで設定したスタイルをHTMLの</td></p<></div></nav>                                                                                                    | 24 「 <a href="#_Ref85445615">第5章</a> 変換仕様」では、Wordで設定したスタイルをHTMLの                        |
| Word V2.0ユーザーズ・マニュアルく/a>       Ub/Lic/Car/Chich elass="toc-1"> <a href="#_Toc140762954">/は     25     「<a href="#_Ref85445644">第6年く/a&gt;      Word 標準ガイドライン」では、Webページを上手に       Ub/Lic/Car/Chich elass="toc-2"&gt;&gt;&gt;&gt; href="#_Toc140762955"&gt;支税ジェノa&gt;     25     「<a href="#_Ref85445644">第6年く/a&gt;     Word 標準ガイドライン」では、Webページを上手に       Ub/Lic/Car/Chich elass="toc-2"&gt;&gt;&gt;&gt; href="#_Toc140762955"&gt;支税ジェノa&gt;     25     「<a href="#_Ref854464">/</a>     Word 標準ガイドライン」では、Webページを上手に</a></a></a>                                                                                                    | class="toc-heading">目次 <a href="&lt;u&gt;#_Toc140762953&lt;/u&gt;">HTML on</a>                                                                                                    | タグに変換する仕様を説明します。                                                                        |
| じめにア/ax7/nx/n_class="#nn=2"x2a_bnaf="#_Tor148762955"x表程はします。 作成するためにWordの編集機能をどの上うに使うと良いかについてのガイドラインを提供します。                                                                                                    | Word V2.0ユーザーズ・マニュアル <a href="&lt;u&gt;#_Toc140762954&lt;/u&gt;">(は</a>                                                                                                    | 25 「 <a href="#_Ref85445644">第6章</a> Word編集ガイドライン」では、Webページを上手に                         |
|                                                                                                    | 「かいこと/asz/mszn class="toc=7"sza braf="# Toc148767855"s表記法/asz/mszn                                                                                                    | 作成するためにWandの編集機能をどのように使うと良いかについてのガイドラインを提供します                                           |

#### 4.4.5 ヘルプ

「ヘルプ」ボタンをクリックすると、Web ヘルプを表示します。ヘルプは、アンテナハウスのホームペ ージにあります。URL は次のとおりです。

- (ア) (日本語版) https://www.antenna.co.jp/xhw/help/ja/ (本ヘルプ)
- (イ) (英語版) https://www.antenna.co.jp/xhw/help/en/

### 4.5 エラーメッセージ

アドインの「HTML へ変換」では、コマンドライン版(Word2HTML)を起動します。

変換時にエラーが発生したとき、ダイアログにコマンドライン版が出力したエラーメッセージが表示されます。

例えば、次のエラーメッセージは、Windows から Word2HTML プログラムが見つからないというメッ セージです。原因はコマンドライン版が正常にインストールされていないか、または、コマンドライン 版をインストールしたフォルダーへのパスが設定されていないことが考えられます。

| Microsoft Word                                                                         | × |
|----------------------------------------------------------------------------------------|---|
| 変換できませんでした<br>'Word2HTML.exe' は、内部コマンドまたは外部コマンド、<br>操作可能なプログラムまたはバッチ ファイルとして認識されていません。 |   |
| ОК                                                                                     |   |

その他のエラーメッセージ

| エラーメッセージ                            | 考えられる原因                             |
|-------------------------------------|-------------------------------------|
| "変換できませんでした。                        | Microsoft OneDrive のフォルダーなど、クラウドサービ |
| File Location Unsupported. Please   | スと連携しているフォルダー内のファイルの変換、およ           |
| ensure the file is stored locally." | び同フォルダーへの出力した場合に表示します。クラウ           |
|                                     | ドサービスと連携していないフォルダーでご利用くださ           |
|                                     | い。                                  |
| "変換できませんでした。                        | 索引のリンクを示す画像"index-mark.svg"が、プログラ   |
| SVG file for index link not found." | ムと同じフォルダーの「SVG」フォルダー内にない状態          |
|                                     | です。                                 |
|                                     | 「SVG」フォルダー内に"index-mark.svg"があるかど   |
|                                     | うかご確認ください。                          |

コマンドライン版のエラーメッセージについては、3.6 エラーメッセージを参照してください。

# 第5章 変換仕様

コマンドライン版で Word から HTML に変換するときの変換仕様を説明します。

#### 5.1 変換元文書

変換元の対象文書ファイル形式は docx ファイルのみです。古い Microsoft Word で保存した doc 形式フ ァイルは変換処理の対象になりません。

## 5.2 変換先 HTML のバージョン

デフォルトでは HTML 仕様に準拠するタグを出力します。 ◎HTML 仕様の参照先

変換オプションで 「-xhtml」パラメータを指定すると XHTML1.0 準拠のタグを出力します。

なお、以下の変換仕様のタグ見本は HTML 仕様準拠の状態で説明しています。

## 5.3 ルート・ヘッダ・メタ情報

| 変換元     | 変換先(HTML タグ)                                                                                                    | 備考                          |
|---------|----------------------------------------------------------------------------------------------------|-----------------------------|
| ルート     | html                                                                                                    | 日本語版:lang="ja"              |
|         | <html lang=""></html>                                                                                                    | 英語版:lang="en"               |
|         |                                                                                                    | 言語判定は <u>注1</u>             |
|         |                                                                                                    | 言語の指定は <u>変換オプションのパラメータ</u> |
|         |                                                                                                    | でも指定できます。                   |
| 文字符号化方式 | <meta content="text/html;&lt;/th&gt;&lt;th&gt;UTF-16 を変換オプションのパラメータで指&lt;/th&gt;&lt;/tr&gt;&lt;tr&gt;&lt;th&gt;&lt;/th&gt;&lt;th&gt;charset=UTF-8" http-equiv="Content-&lt;/th&gt;&lt;th&gt;UTF-8 が基本です。それ以外に Shift_JIS、&lt;/th&gt;&lt;/tr&gt;&lt;tr&gt;&lt;th&gt;&lt;/th&gt;&lt;th&gt;Type"/> | 定できます。                      |
| 情報:タイトル | <head></head>                                                                                                    | Word「情報」タブのプロパティ「タイト        |
|         | <title>~</title>                                                                                                    | ル」の内容から取得します。               |
|         |                                                                                                    |                             |
| メタ情報    | <head></head>                                                                                                    | Word「情報」タブのプロパティの項目を        |
|         | <meta <="" name="author" th=""/> <th>name 属性の値に、設定内容を content 属性</th>                                                                                                    | name 属性の値に、設定内容を content 属性 |
|         | content="">                                                                                                    |                             |

|               | <meta <="" name="description" th=""/> <th>の値に変換します。name 属性値と content</th> | の値に変換します。name 属性値と content                 |
|---------------|---------------------------------------------------------------------------|--------------------------------------------|
|               | content="">                                                               | 属性値の対応関係は次のとおりです。                          |
|               | <meta <="" name="keywords" th=""/> <th>author:作成者</th>                    | author:作成者                                 |
|               | content="">                                                               | description: $\exists \times \succ \vdash$ |
|               |                                                                           | keywords:タグ                                |
| CSS のリンク      | <link <="" href="xxx.css" th=""/> <th>xxx.css は指定した CSS ファイル名。media</th>  | xxx.css は指定した CSS ファイル名。media              |
|               | rel="stylesheet" type="text/css"                                          | 属性はオプションです。                                |
|               | media="print">                                                            |                                            |
| デフォルトスタ       | <head></head>                                                             | HTML 全体に適用するデフォルトの CSS を                   |
| イル            | <style>CSS スタイル</style>                                                   | 設定します。設定する内容は次のふたつで                        |
|               |                                                                           | す。                                         |
|               |                                                                           | ①段落テキストの揃え(0 を参照)                          |
|               |                                                                           | ②table の border 属性、td/th の垂直方向の            |
|               |                                                                           | 位置(vertical-align)                         |
|               |                                                                           | 但し、外部 CSS をリンクするときは出力し                     |
|               |                                                                           | ません。                                       |
| JavaScript の指 | <head></head>                                                             | xx/yy.js は JavaScript のパス                  |
| 定             | <script< th=""><th></th></script<>                                        |                                            |
|               | <pre>src="xx/yy.js"&gt;</pre>                                             |                                            |
|               |                                                                           |                                            |

注1 言語判定

Word の文書中の全角幅の文字の割合とデフォルトスタイルの言語設定から推定しています。推定が正 しくない場合があります。

このような場合、コマンドライン実行時の変換オプションで、言語を指定することができます。詳しく は変換オプションの表の「<u>-lang</u>」パラメータを参照してください。

# 5.4 ブロック要素

|    | 変換元     | 変換先(HTML タグ)              | 備考                                                                                                    |
|----|---------|---------------------------|----------------------------------------------------------------------------------------------------|
| 本文 |         | <body>~</body>            |                                                                                                    |
| 表  | 表題スタイルに | <h1>~</h1>                | Word のスタイルギャラリーに登録されている表                                                                                                    |
| 題  | アウトラインレ |                           | 題スタイルには、アウトラインレベル1が設定さ                                                                                                    |
| ス  | ベル1が設定さ |                           | れているものと設定されていないものがある。                                                                                                    |
| タ  | れているとき  |                           |                                                                                                    |
| イ  | 表題スタイルに | ~                         |                                                                                                    |
| ル  | アウトラインレ |                           |                                                                                                    |
|    | ベルが設定され |                           |                                                                                                    |
|    | ていないとき  |                           |                                                                                                    |
| 段落 |         | >内容                       | デフォルトでは改行のみの行は無視する。                                                                                                    |
|    |         |                           | 変換オプションで「-emptyP」パラメータを指定                                                                                                    |
|    |         |                           | すると、改行のみの行を空ので出力す                                                                                                    |
|    |         |                           | る。                                                                                                    |
| 強制 | 改行      |                           |                                                                                                    |
| 強制 | 改頁、改段   | 無視                        |                                                                                                    |
| セク | ション     | <h>開始タグが先頭ま</h>           | <h> の前の<section>タグでツリー構造を作る。</section></h>                                                                                                    |
|    |         | たはその前によりラン                | 変換オプションで「-section 1~6」*パラメータ                                                                                                    |
|    |         | クの小さい <h>タグの</h>          | (*1~6 のアウトラインを示す整数)を指定する                                                                                                    |
|    |         | みのとき、 <h>開始タ</h>          | ことで、 <section>タグを出力するアウトライン</section>                                                                                                    |
|    |         | グの前に <section>開</section> | レベルを指定できます。                                                                                                    |
|    |         | 始タグを出力する。                 | 変換オプションで「-xhtml」パラメータを指定す                                                                                                    |
|    |         | 前方によりランクの大                | ると、 <section>タグは<div class="section-&lt;/td&gt;&lt;/tr&gt;&lt;tr&gt;&lt;td&gt;&lt;/td&gt;&lt;td&gt;&lt;/td&gt;&lt;td&gt;きい&lt;h&gt;があるとき&lt;/td&gt;&lt;td&gt;area">タグで出力する。</div></section> |
|    |         | を出す。                      |                                                                                                    |

| 変換元              | 変換先(HTML タグ)              | 備考                 |
|------------------|---------------------------|--------------------|
| 見出し1~見出し6(見出しスタ  | <h1>~<h6></h6></h1>       | 見出しスタイルのアウトラインレベル  |
| イル)              |                           | を見出しランクタグに設定する。    |
| 見出し7~見出し9(見出しスタ  | 17">~                     | 見出しスタイルのアウトラインレベル  |
| イル)              |                           | 7、8、9は段落のクラス属性として設 |
|                  |                           | 定する。               |
| 段落のアウトラインレベル 1~6 | <h1>~<h6></h6></h1>       | 段落のアウトラインレベルを見出しラ  |
|                  |                           | ンクタグに設定する。         |
| 段落のアウトラインレベル 7~9 | ~                         | 段落のアウトラインレベル7、8 は段 |
|                  | <class="l9"></class="l9"> | 落のクラス属性として設定する。    |

#### 5.4.1 見出しスタイルとアウトラインレベル

#### 5.4.2 見出しのアウトライン番号

見出しスタイルを指定した段落にアウトライン番号が付加されているとき、アウトライン番号を、class 属性の値 number を指定した<span>タグで囲み、<h>タグの内容文字列として変換します。アウトラ イン番号と見出しのテキストの間に空きがあるときは空きを半角空白として出力、またはタブがあると きは、タブを削除して代わりに半角空白が1文字入ります。

#### 5.4.3 箇条書き

Word の箇条書きを指定した段落は、HTML の箇条書き(番号なしリスト)(/)に変換しま す。このとき Word 段落の行頭記号は削除されます。

#### 5.4.4 段落番号と順序付きリスト

Word の段落番号機能を使用して、段落先頭に番号を付与した段落(番号付きの段落)は次のように変換します。

- 番号付きの段落の前後が番号付きでない段落または改行のとき、その番号付き段落を HTML の段落 (タグ)として出力します。このとき段落番号は、class 属性の値を number として指定した <span>タグで囲ったうえで、通常の文字として出力します。
- ② 番号付きの段落がふたつ以上連続するとき、HTMLの順序付きリスト(/タグ)に出力します。
  - (ア)番号付き段落が階層化されていて、最初の段落と次の段落の階層が異なっていても隣り合って いれば連続しているものと判定します。

(イ) Word 文書で指定されている番号の種類をタグの class 属性の値として設定します。 なお、開始番号が 2 以上の場合に start 属性に開始番号が指定されます。

#### 5.4.5 段落スタイル名(オプション)

デフォルトでは段落スタイル名は出力しません。

変換オプションで「-pstyle」パラメータを指定すると、Word の段落に段落スタイルが指定されている とき、段落スタイルの名前をタグまたは<h>タグの class 属性の値として出力します。段落スタイ ル機能を使わずに段落書式を指定しているときには class 属性の値は設定されません。

#### 5.5 図および図の配置

#### 5.5.1 図の出力フォルダーとファイル名

- docx 文書に挿入された図は docx 文書から取り出され、そのパスが HTML の<img>タグの src 属 性の値に設定されます。取り出した図ファイルを収めるフォルダーはデフォルトでは "image"で す。変換オプションの「-fileimages」パラメータを指定すると、出力 HTML ファイル毎に"出力フ ァイル名.images"フォルダーを作成します。ファイル名は自動生成の連番となります。
- ② docx 文書にリンクされた図は、リンク元のファイルのパスを HTML の<img>タグの src 属性の値に設定されます。リンクされた図ファイルの複製や移動は行いません。図のパスは出力 HTML ファイルからの相対パスに変換します。元の docx 文書とリンクされた図のフォルダーが移動されている場合、パスを適切な相対パスにできないことがあります。
- なお、「-embedimg」パラメータを指定すると、画像は HTML ファイルに埋め込まれます。

#### 5.5.2 画像と図形の形式

デフォルトではイメージ画像は PNG または JPEG 形式に変換し、オートシェイプや Word で挿入した 線画図形、EMF、WMF 形式の図形ファイルは SVG 形式に変換して出力します。

変換オプションで「-throughimg」パラメータを指定すると GIF、EMF、WMF 形式で Word に挿入され た画像・図形はファイル形式を変換しないで、元の形式のまま図の出力フォルダーに保存します。

## 5.5.3 図の配置設定

Word の図の配置で指定したレイアウトオプションの種類を<img>の class 属性として保存します。

|                                                        | 変換元                           | オプション                    | クラス属性                |
|--------------------------------------------------------|-------------------------------|--------------------------|----------------------|
| 行内                                                     |                               | <b>C</b>                 | class="inline"       |
| 文字列の折り                                                 | えし                            | 文字列の折り返し共通               | class="block"        |
|                                                        | レイアウト オプション ×<br>行内           | 四角形                      | class="block square" |
| ★ 文字列の折り返し ○ 文字列と一緒に移 ① 動する(M) ○ ページ上の位置を ① 固定(N) 詳細表示 | <b>不</b><br>狭く                | class="block tight"      |                      |
|                                                        | 内部                            | class="block through"    |                      |
|                                                        |                               | class="block top-bottom" |                      |
|                                                        | 固定( <u>N)</u><br><u>詳細表示…</u> | 背面                       | class="block behind" |
|                                                        |                               |                          | class="block front"  |

#### ご注意

CSS では図の配置がインラインかブロックかを diplay プロパティで指定します。display プロパティのデフォルト値は inline なので、Word で図の配置に文字列の折り返しを設定してもブラウザで は行内配置として表示される場合があります。このような場合には、CSS で次のように指定してく ださい。 img.block {
display: block;
}

#### 5.5.4 文字列の折り返しを指定した図を出力する位置

文字列の折り返しを指定した図のための<img>タグを出力する位置は、見出し、段落ではアンカーを設 定したブロックの終了タグの後ろです。しかし、箇条書きの項目では終了タグの直前になります。詳細 は、6.4 図のレイアウトの項を参照してください。

### 5.5.5 図の代替テキスト

HTML の<img>タグに alt 属性を出力します。alt 属性の値は、Word 文書に挿入した図の代替テキスト に入力した文字列を出力します。文字列が設定されていない場合は「Please enter alt text.」が出力さ れます。

#### 5.6 数式

Word の数式エディタで編集した数式は、デフォルトでは<img>タグを使って SVG 形式ファイルとして 出力します。

変換オプションのパラメータによって、MathML 形式の外部ファイルに変換、MathML 形式のマークア ップに変換、Word の Office Open XML の独自数式表現である Office Math マークアップとして出力で きます。

| パラメータ  | 出力形式                            |
|--------|---------------------------------|
| 未指定    | 数式を <img/> タグに svg 形式ファイルで出力    |
| -math  | 数式を <img/> タグに MathML 形式ファイルで出力 |
| -xmath | 数式を MathML 形式マークアップで出力          |
| -omath | 数式を Word 独自の Office Math 形式で出力  |

## 5.7 表

| 変換元 HTML 要素 exam |      | example |                        |
|------------------|------|---------|------------------------|
| 表                |      |         | Word のリボン「表ツール:テーブルデザイ |
|                  |      |         | ン」の「表のスタイル」のプロパティ:名前で  |
|                  |      |         | 設定した値がタグの class 属性として  |
|                  |      |         | 出力されます。                |
|                  |      |         | スタイル名は半角英数字と一部の半角記号以外  |
|                  |      |         | は、class 属性の値に出力されません。  |
| 結合               | セル結合 |         | n は横結合セルの数             |
|                  | 行結合  |         | n は縦結合セルの数             |

#### 5.7.1 表の見出し行

表の見出しタグ(テーブルヘッダ:thead)を出力するには、表の先頭行に次のどちらかを設定します。

- 表の先頭行を選択して、Wordのリボン「表ツール:レイアウト」の「タイトル行の繰り 返し」をオンにする。
- ② Word のリボン「表ツール:テーブルデザイン」の「表スタイルのオプション」で「タイトル行」のみにチェックする。

| 変換元                              | HTML 要素             | 説明                          |
|----------------------------------|---------------------|-----------------------------|
|                                  | <thead>····</thead> | 表の先頭行が <thead>で囲まれま</thead> |
| A 画 タイトル行の繰り返し                   | >                   | す。                          |
| 並べ替え                             |                     | 「タイトル行の繰り返し」をオン             |
| Jx 計算式                           |                     | にすると、表がページを跨ったと             |
| <del>ァータ</del><br>リボンの表ツール:レイアウト |                     | きに、各ページにタイトル行が繰             |
|                                  |                     | り返し表示されます。これを避け             |
|                                  |                     | たいときには、「タイトル行の繰り            |
| ☑ タイトル行 □ 最初の列                   |                     | 返し」をオフにして、テーブルデ             |
| □ 集計行 □ 最後の列                     |                     | ザインの表スタイルのオプション             |
| 🗌 縞模様 (行) 🗌 縞模様 (列)              |                     | で「タイトル行」にチェックしま             |
| 表スタイルのオプション                      |                     | す。                          |
| リボンの表ツール:テーブルデザ                  |                     |                             |
| インの表スタイルのオプション                   |                     |                             |

## 5.7.2 表の見出し列

表の先頭列を選択して、Word のリボン「表ツール:テーブルデザイン」の「表スタイルのオプション」で「最初の列」**のみ**にチェックすると先頭列のセルを見出しセルに設定します。

| 変換元                                                                                                    | HTML 要素 | 説明                                    |
|----------------------------------------------------------------------------------------------------|---------|---------------------------------------|
| <ul> <li>タイトル行 ✓ 最初の列</li> <li>集計行 □ 最後の列</li> <li>編模様 (行) □ 編模様 (列)<br/>表スタイルのオプション</li> <li>リボンの表ツール:テーブルデザインの表スタイルのオプション</li> </ul> | >···    | 表の先頭列のセルが見出しセ<br>ルのタグでマークアップされ<br>ます。 |

### 5.7.3 セルの配置

Word のリボン「表ツール:レイアウト」の「配置」や、表のスタイルプロパティのセルで、セル内の 配置位置を指定した場合、垂直方向の位置については/タグに class 属性を出力し、HTML の <head>内に<style>タグでスタイルを定義します。但し、外部 CSS をリンクさせた場合、または変換 オプションで「-defstyle」を指定した場合はスタイルの定義を出力しません。

| 変換元         | HTML 要素                                                                                                    | 説明      |
|-------------|----------------------------------------------------------------------------------------------------|---------|
| • レイアウト     | <head>内への出力</head>                                                                                                    | 関連するスタイ |
|             | <style>html{text-</td><td>ルは左のソース</td></tr><tr><td></td><td>align:justify;}table,td,th{border:solid</td><td>コード内の太字</td></tr><tr><td></td><td>1px;}<b>td,th{vertical-</b></td><td>箇所</td></tr><tr><td></td><td>align:top;}td.center,th.center{vertical-</td><td></td></tr><tr><td>町直<br>川ボンの主ツール・レイアウト</td><td>align:middle;}td.bottom,th.bottom{vertical-</td><td></td></tr><tr><td>の配置オプション</td><td>align:bottom;}</style> |         |
| 上揃え         | デフォルト値のため出力されません。                                                                                                    |         |
| 中央揃え (垂直方向) | /                                                                                                    |         |
| 下揃え         | /                                                                                                    |         |

ヒント

水平方向の配置位置は/タグ内の段落タグに class 属性として出力します。

左揃え: class="start"

中央揃え: class="center"

右揃え:class="end"

# 5.8 インライン要素

# 5.8.1 フォントグループ

| フォントグループ    | HTML 要素                                                                                                    | example             |
|-------------|----------------------------------------------------------------------------------------------------|---------------------|
| ボールド        | strong                                                                                                    | 変換オプションで「-hstrong」パ |
|             |                                                                                                    | ラメータを指定した場合は、見出     |
|             |                                                                                                    | しスタイルに設定されたボールド     |
|             |                                                                                                    | を無視します。             |
| イタリック       | デフォルトでは無視します。変                                                                                                    |                     |
|             | 換オプションで <i>タグ、</i>                                                                                                    |                     |
|             | <em>タグまたは次の CSS スタ</em>                                                                                                    |                     |
|             | イル指定を設定して出力しま                                                                                                    |                     |
|             | す。                                                                                                    |                     |
|             | <span style="font-style:italic;&gt;&lt;/th&gt;&lt;th&gt;&lt;/th&gt;&lt;/tr&gt;&lt;tr&gt;&lt;th&gt;アンダーライン&lt;/th&gt;&lt;th&gt;デフォルトでは無視します。オ&lt;/th&gt;&lt;th&gt;&lt;/th&gt;&lt;/tr&gt;&lt;tr&gt;&lt;th&gt;&lt;/th&gt;&lt;th&gt;プションで&lt;u&gt;タグまたは次の&lt;/th&gt;&lt;th&gt;&lt;/th&gt;&lt;/tr&gt;&lt;tr&gt;&lt;th&gt;&lt;/th&gt;&lt;th&gt;CSS スタイル指定を設定して出&lt;/th&gt;&lt;th&gt;&lt;/th&gt;&lt;/tr&gt;&lt;tr&gt;&lt;th&gt;&lt;/th&gt;&lt;th&gt;力します。&lt;/th&gt;&lt;th&gt;&lt;/th&gt;&lt;/tr&gt;&lt;tr&gt;&lt;th&gt;&lt;/th&gt;&lt;th&gt;&lt;span style=" text-decoration-<="" th=""><th></th></span> |                     |
|             | line:underline>                                                                                                    |                     |
|             | なお、リンクのアンカーテキス                                                                                                    |                     |
|             | トにはアンダーラインを付けま                                                                                                    |                     |
|             | せん。                                                                                                    |                     |
| 取り消し線       | デフォルトでは無視します。変                                                                                                    |                     |
|             | 換オプションで <del>タグまた</del>                                                                                                    |                     |
|             | は次の CSS スタイル指定を設定                                                                                                    |                     |
|             | して出力します。                                                                                                    |                     |
|             | <span style="text-decoration-&lt;/th&gt;&lt;th&gt;&lt;/th&gt;&lt;/tr&gt;&lt;tr&gt;&lt;th&gt;&lt;/th&gt;&lt;th&gt;line:line-through;"></span>                                                                                                    |                     |
| 下付き         | sub                                                                                                    |                     |
| 上付き         | sup                                                                                                    |                     |
| 文字の効果と体裁    | 無視                                                                                                    |                     |
| ハイライト(蛍光ペンの | 無視                                                                                                    |                     |
| 色)          |                                                                                                    |                     |

🊰 HTML on Word V3.0 ユーザーズマニュアル

| 文字の色    | デフォルトでは無視します。変                   | <span style="color:red;">文字の</span>     |
|---------|----------------------------------|-----------------------------------------|
|         | 換オプションで次の CSS スタイ                | <mark>色赤</mark> 、 <span< td=""></span<> |
|         | ル指定を設定して出力します。                   | style="color:#00B050;">文字の色             |
|         | <span style="color;カラー値"></span> | 緑                                       |
| 文字の網掛け  | 無視                               |                                         |
| 囲い文字    | 無視                               |                                         |
| フォント    | 無視                               |                                         |
| フォントサイズ | 無視                               |                                         |
| 文字種     | 無視                               |                                         |
| ルビ      | ruby rp rt                       | <ruby>紫陽花<rt>あじさい</rt></ruby>           |
|         |                                  |                                         |
|         |                                  | <ruby>漢<rp>(</rp><rt>かん</rt></ruby>     |
|         |                                  | <rp>)</rp> 字 <rp></rp>                  |
|         |                                  | ( <rt>じ</rt> <rp>)</rp>                 |
|         |                                  |                                         |
| 囲み線     | 無視                               |                                         |

# 5.8.2 リンクと相互参照

| 参考資料          | HTML 要素                    | example                   |
|---------------|----------------------------|---------------------------|
| リンク(外部 URL)   | <a href="リンク先 URL">ラベル</a> | リボン「挿入」の「リンク」             |
|               |                            |                           |
| リンク(id)       | <a href="#id 値">ラベル</a>    |                           |
| 相互参照          | <a href="#id 値"> ラベル</a>   | リボン「参考資料」の図表グル            |
|               | <span id=" id 值"></span>   | ープの「相互参照」による              |
|               |                            | Word 文書内の参照。              |
| id の値         | <span id="id 値"></span>    | ブックマーク「 <u>here</u> 」へのリン |
|               |                            | ク                         |
| リンクのターゲット フレー | <a target="ターゲット名"></a>    | リボン「挿入」の「リンク」>            |
| <i>Ц</i>      |                            | 「ターゲット フレーム」で指            |
|               |                            | 定した次の選択肢を、それぞれ            |
|               |                            | ターゲット名に出力                 |
|               |                            | テキストおよび画像に設定した            |
|               |                            | ハイパーリンクで有効                |
|               |                            | ・ 同じフレーム:_self            |
|               |                            | ・ ページ全体:_top              |
|               |                            | ・ 新しいウィンドウ:_blank         |
|               |                            | ・ 親フレーム:_parent           |
|               |                            | ※設定しない、または上記以外            |
|               |                            | を選択した場合は「target」属         |
|               |                            | 性を出力しません。                 |

ご注意

ターゲットフレームはハイパーリンクでアドレスを指定した場合のみ有効です。

## 5.9 段落テキストの揃え

Microsoft Word のリボン「ホーム」のスタイルギャラリーにある「標準」スタイルに設定されている段 落の揃えを<head>の<style>要素に設定します。但し、「標準」スタイルに左揃えが設定されていると き、CSS では text-align:start はデフォルト値にあたり、揃えを指定する必要がないので設定しませ ん。

なお、<head>の<style>は変換オプションの「-defstyle」パラメータが指定されていると出力されま せん(「3.2 変換オプション)を参照)。

| 段    | 落の揃え   | 要素とクラス属性            | example                                                                                                    |
|------|--------|---------------------|----------------------------------------------------------------------------------------------------|
| 「標準」 | 左揃え    | 設定なし                | <style></style>                                                                                                    |
| スタイル | 中央揃え   | toxt align:contor   | <style>html{text-</td></tr><tr><td>の揃え</td><td></td><td></td><td>align:center;}</style>                                   |
|      | 右揃え    | toxt align; and     | <style>html{text-</td></tr><tr><td></td><td></td><td>text-align.enu</td><td>align:end;}</style>                           |
|      | 両端揃え   | toxt aligniustify   | <style>html{text-</td></tr><tr><td></td><td></td><td>align:justify;}</style>                                              |
|      | 均等割り付け | text-align:justify; | <style>html{text-align:justify;text-</td></tr><tr><td></td><td></td><td>text-justify:auto;</td><td>justify:auto;}</style> |

リボン「ホーム」の「段落グループ」で、標準以外の段落の揃えを指定すると見出しランクタグ(h1~h6)またはpタグに次のクラス属性を設定します。

| 段落の揃え  | 要素とクラス属性           | example |
|--------|--------------------|---------|
| 左揃え    | class="start"      | ···     |
| 中央揃え   | class="center"     | ···     |
| 右揃え    | class="end"        | ···     |
| 両端揃え   | class=" justify "  | :       |
| 均等割り付け | class="distribute" | …       |

## 5.10 テキストボックス

- 枠線のないテキストボックスの内容はテキストボックスが存在しないものとして変換されます。
- 枠線が設定されたテキストボックスは線画(SVG 画像)に変換され、img の src 属性にファイル名が出力されます。

# 5.11 脚注

Word 文書中に脚注がある場合に、html へ出力します。 脚注は次の変換オプションの指定によって出力方法が変わります。

| パラメータ 値     | HTML 要素                                                                                                    | 説明                        |
|-------------|----------------------------------------------------------------------------------------------------|---------------------------|
| -footnote f | 本文の脚注参照マーク箇所:                                                                                                    | 脚注を文章の最後(分割して HTML        |
| (デフォル       | <a href="#footnote-&lt;/td&gt;&lt;td&gt;を出力する場合は最後の HTML ファ&lt;/td&gt;&lt;/tr&gt;&lt;tr&gt;&lt;td&gt;F)&lt;/td&gt;&lt;td&gt;1"><sup>1</sup></a>                      | イル内の文章の最後)に出力し、本          |
|             | 脚注箇所:                                                                                                    | 文中の参照マークに付与したハイパ          |
|             | <aside class="footnote"></aside>                                                                                                    | ーリンクから、該当の脚注に移動で          |
|             | <hr/>                                                                                                    | きるように id を設定します。          |
|             | <span id="footnote-&lt;/td&gt;&lt;td&gt;脚注は&lt;aside&gt;タグで囲って出力し&lt;/td&gt;&lt;/tr&gt;&lt;tr&gt;&lt;td&gt;&lt;/td&gt;&lt;td&gt;1"><sup>1</sup></span> 脚注とは          | ます。                       |
|             |                                                                                                    | 「-xhtml」パラメータを指定した場       |
|             |                                                                                                    | 合は、 <div>タグで囲って出力しま</div> |
|             | HTML 表示例                                                                                                    | す。                        |
|             |                                                                                                    | 脚注と文末脚注がある場合は、脚注          |
|             | この項目では脚注について説明をします。                                                                                                    | の後に文末脚注が出力されます。           |
|             | ·                                                                                                    |                           |
|             | <sup>1</sup> 脚注とは                                                                                                    |                           |
|             |                                                                                                    |                           |
| -footnote t | <span class="footnote" title="脚注とは&lt;/td&gt;&lt;td&gt;本文中の参照マークに&lt;span&gt;タグを&lt;/td&gt;&lt;/tr&gt;&lt;tr&gt;&lt;td&gt;&lt;/td&gt;&lt;td&gt;"><sup>1</sup></span> | 追加し、「title」属性の値に該当の脚      |
|             | HTML 表示例                                                                                                    | 注のテキストを出力し、参照マーク          |
|             |                                                                                                    | のマウスオーバー時にツールチップ          |
|             | この項目では脚注1について説明をします。                                                                                                    | を表示できます。                  |
|             | - <sup>39</sup> 法Cl4                                                                                                    | ※文章の最後に脚注は出力しませ           |
|             |                                                                                                    | ho                        |
| -footnote n |                                                                                                    | 脚注および脚注の参照マークは出力          |
|             |                                                                                                    | しません。                     |

#### その他のオプション

| <ul> <li></li> <li>customSep</li> <li>境界線の編集</li> <li>Distribution</li> <li>Distribution</li> <li>Distret</li> <li>Distribution</li></ul> |            |  |                                                                                                    |
|----------------------------------------------------------------------------------------------------|------------|--|----------------------------------------------------------------------------------------------------|
| -customSep       境界線の編集       脚注を挿入した場合の本文との境界         線を指定します。標準では境界線を       すべて <hr/> すべて <hr/> タグで出力します。「-       customSep」パラメータを指定した         場合は、Word 上で編集した文字列や       表を出力することができます。         ここから開注       「「」」」」」」         パラメータ未設定時: <aside class="footnote"> <hr/>       パラメータ未設定時:          <aside class="footnote">          パラメータ表設定時:         <aside class="footnote">         パラメータ設定時:          <aside class="footnote">         パラメータ設定時:          <aside class="footnote">         パラメータ設定時:          <aside class="footnote">         パラメータ設定時:          <aside class="footnote">         パラメータ設定時:          <aside class="footnote"> <br/>&lt;</aside></aside></aside></aside></aside></aside></aside></aside>                                                                                                    |            |  |                                                                                                    |
| block;width:196.5px;height:8px;border-<br>top:solid 1px #999">                                                                                                    | -customSep |  | 脚注を挿入した場合の本文との境界<br>線を指定します。標準では境界線を<br>すべて <hr/> タグで出力します。「-<br>customSep」パラメータを指定した<br>場合は、Word上で編集した文字列や<br>表を出力することができます。<br>境界線が含まれる場合は、 <hr/> タグ<br>の代わりに <span>タグで出力されま<br/>す。</span> |

## 5.12 文末脚注

Word 文書中に文末脚注がある場合に、html へ出力します。

文末脚注は文章の最後(分割して HTML を出力する場合は最後の HTML ファイル内の文章の最後)に 出力し、本文中の参照マークに付与したハイパーリンクから、該当の脚注/文末脚注に移動できるよう に id を設定します。

脚注のオプション「-footnote f」を指定した場合のみ、以下のように脚注と同様の出力をします。

| パラメータ 値     | HTML 要素                                                                                                    | 説明                                   |
|-------------|----------------------------------------------------------------------------------------------------|--------------------------------------|
| -footnote f | 本文の文末脚注参照マーク箇所:                                                                                                    | 文末脚注を <aside>タグで囲って出力</aside>        |
| (デフォルト)     | <a href="#endnote-&lt;/th&gt;&lt;th&gt;します。&lt;/th&gt;&lt;/tr&gt;&lt;tr&gt;&lt;th&gt;&lt;/th&gt;&lt;th&gt;1"><sup>i</sup></a>                         | 「-xhtml」パラメータを指定した場合                 |
|             | 文末脚注箇所:                                                                                                    | は、 <div>タグで囲って出力します。</div>           |
|             | <aside class="endnote"></aside>                                                                                                    | 脚注と文末脚注がある場合は、脚注の                    |
|             | <hr/>                                                                                                    | 後に文末脚注が出力されます。                       |
|             | <span id="endnote-&lt;/th&gt;&lt;th&gt;「-footnote f」以外の指定時は&lt;/th&gt;&lt;/tr&gt;&lt;tr&gt;&lt;th&gt;&lt;/th&gt;&lt;th&gt;1"><sup>i</sup></span> 文末脚注 | <aside>または<div>タグは出力しま</div></aside> |
|             |                                                                                                    | せん。                                  |
|             |                                                                                                    |                                      |

#### その他のオプション

| パラメータ 値    | Word の設定例と出力結果                                                                                                    | 説明                                                                                          |
|------------|----------------------------------------------------------------------------------------------------|---------------------------------------------------------------------------------------------|
| -endnoteld | 脚注と文末脚注 ? ×<br>場所<br>○ 脚注(E): ページの最後 ✓                                                                                                    | Word 文書中に文末脚注を挿入する<br>際、文末脚注の連番の開始番号を<br>「i」(1)以外にした場合に、出力し<br>た HTML の文末脚注文字( <sup>タ</sup> |
|            | <ul> <li>◆ 文末脚注(E):</li> <li>文書の最後</li> <li>※</li> <li>変換(C)</li> <li>脚注のレイアウト</li> <li>列(Q):</li> <li>セクション レイアウトと一致 ∨</li> <li>書式</li> <li>番号書式(N):</li> <li>i, ii, iii, ···· ∨</li> <li>任意の脚注記号(U):</li> <li>記号(Y)</li> <li>開始番号(S):</li> <li>▼</li> <li>●</li> <li>番号の付け方(M):</li> <li>連続</li> <li>×</li> <li>変更の反映</li> </ul> | グ)の番号と、その文末脚注を指定<br>する「id」の末尾に使用される番号<br>を一致させることができます。                                     |
|            | 変更の対象(P): 文書全体<br>「挿入(I) キャンセル 適用(A)<br>パラメータ未設定時<br>この項目では文末脚注 <a<br>href="#endnote-1"&gt;<sup>v</sup> について説明をします。 </a<br>                                                                                                    |                                                                                             |
|            | <pre>1"&gt;<sup>v</sup> 文末脚注と<br/>は<br/>パラメータ設定時<br/>この項目では文末脚注<a<br>href="#endnote-5"&gt;<sup>v</sup><br/>について説明をします。<br/><hr/><br/><span id="endnote-&lt;br&gt;5"><sup>v</sup></span> 文末脚注と<br/>は</a<br></pre>                                                                                                    |                                                                                             |

| -customSep | 境界線の編集                                                                                                    | 文末脚注を挿入した場合の本文との            |
|------------|----------------------------------------------------------------------------------------------------|-----------------------------|
|            | ,                                                                                                    | 境界線を指定します。標準では境界            |
|            | この項目では文末脚注について説明をします。                                                                                                    | 線をすべて <hr/> タグで出力します。       |
|            |                                                                                                    | 「-customSep」パラメータを指定し       |
|            |                                                                                                    | た場合は、Word 上で編集した文字列         |
|            | ここから文末脚注                                                                                                    | や表を出力することができます。             |
|            |                                                                                                    | 境界線が含まれる場合は、 <hr/> タグ       |
|            | パラメータ未設定時:                                                                                                    | の代わりに <span>タグで出力されま</span> |
|            | この項目では文末脚注 <a< td=""><td>す。</td></a<>                                                                                               | す。                          |
|            | href="#endnote-1"> <sup>i</sup>                                                                                                    |                             |
|            | について説明をします。                                                                                                    |                             |
|            | <hr/>                                                                                                    |                             |
|            | <span id="endnote-&lt;/td&gt;&lt;td&gt;&lt;/td&gt;&lt;/tr&gt;&lt;tr&gt;&lt;td&gt;&lt;/td&gt;&lt;td&gt;1"><sup>i</sup></span> 文末脚注とは |                             |
|            |                                                                                                    |                             |
|            | パラメータ設定時:                                                                                                    |                             |
|            | この項目では文末脚注 <a< td=""><td></td></a<>                                                                                                 |                             |
|            | href="#endnote-1"> <sup>i</sup>                                                                                                    |                             |
|            | について説明をします。                                                                                                    |                             |
|            | ここから文末脚注 <span <="" class="hr" td=""><td></td></span>                                                                               |                             |
|            | style="display:inline-                                                                                                    |                             |
|            | block;width:196.5px;height:8px;border-                                                                                              |                             |
|            | top:solid 1px #999">                                                                                                    |                             |
|            | <span id="endnote-&lt;/td&gt;&lt;td&gt;&lt;/td&gt;&lt;/tr&gt;&lt;tr&gt;&lt;td&gt;&lt;/td&gt;&lt;td&gt;1"><sup>i</sup></span> 文末脚注とは |                             |
|            |                                                                                                    |                             |

# 5.13 目次出力

Word の目次機能を利用して作成した目次箇所を HTML ファイルに出力して、目次項目にある見出し箇 所へのリンクを付与します。目次箇所は次の内容で出力します。

#### ご注意

- アウトラインレベルが設定された段落から作成された目次のみ対応します。
- 複数の目次がある場合、一つのみ目次として扱い処理をします。
   その場合、Wordの目次機能にある「組み込み」で作成された目次を優先します。
   それ以外の場合は文書内で最初に出現した目次を目次として扱います。
- 図表目次は対象外となります。

|     | HTML 要素                                                                                                    | 説明                                                                                                    |
|-----|----------------------------------------------------------------------------------------------------|----------------------------------------------------------------------------------------------------|
| 1   | <a <="" id="mobile-side-btn" th=""><th><nav>タグの直前の<a>~</a>はモバイル表</nav></th></a>                                                              | <nav>タグの直前の<a>~</a>はモバイル表</nav>                                                                                                    |
|     | href="javascript:;"> <span< th=""><th>示時の目次箇所の表示コントロールボタンに</th></span<>                                                                      | 示時の目次箇所の表示コントロールボタンに                                                                                                    |
|     | class="mobile-side-btn-icon"                                                                                                    | ご利用いただけます。                                                                                                    |
|     | id="mobile-side-btn-                                                                                                    | モバイル用のボタンについては、下記 Web ペ                                                                                                    |
|     | icon">                                                                                                    | ージにサンプルを用意していますので、ご参                                                                                                    |
|     |                                                                                                    | 考にしてください。                                                                                                    |
|     |                                                                                                    | https://www.antenna.co.jp/xhw/sample.html                                                                                           |
| 2   | <nav class="toc-wrap"></nav>                                                                                                    | 目次箇所④⑤を② <nav>と③<div>タグで囲</div></nav>                                                                                               |
| 3   | <div id="toc"></div>                                                                                                    | って出力します。                                                                                                    |
|     |                                                                                                    | 変換オプションで「-split」+「-tocout」パラ                                                                                                    |
|     |                                                                                                    | メータを指定した場合、③~⑤を別の HTML                                                                                                    |
|     |                                                                                                    | ファイル「inc-toc.html」として出力します。                                                                                                    |
| (4) | [目次見出                                                                                                    | 目次見出しの段落に設定されている段落スタ                                                                                                    |
|     | L]                                                                                                    | イル名(空白は"-"に変換)が出力されます。                                                                                                    |
|     |                                                                                                    | Word の目次機能の「組み込み」で挿入した目                                                                                                    |
|     |                                                                                                    | 次の場合、デフォルトで <p class="toc-&lt;/th&gt;&lt;/tr&gt;&lt;tr&gt;&lt;th&gt;&lt;/th&gt;&lt;th&gt;&lt;/th&gt;&lt;th&gt;heading">が出力されます。</p> |
| 5   | <a href="[該当&lt;/th&gt;&lt;th&gt;各目次の項目の段落に設定されている段落ス&lt;/th&gt;&lt;/tr&gt;&lt;tr&gt;&lt;th&gt;&lt;/th&gt;&lt;th&gt;の見出し id へのリンク]">[見出し</a> | タイル名(空白は"-"に置換)が出力されま                                                                                                    |
|     | 名]                                                                                                    | す。                                                                                                    |
|     |                                                                                                    | Word の目次機能の「組み込み」で挿入した目                                                                                                    |
|     |                                                                                                    | 次の場合、デフォルトで                                                                                                    |
|     |                                                                                                    | が出力されます。([n]は 1~6 の数値)                                                                                                    |

ight HTML on Word V3.0 ユーザーズマニュアル

|  | 該当の見出し id へのリンクは「#_Toc」で始       |
|--|---------------------------------|
|  | まる URL が出力されます。                 |
|  | 変換オプションで「-split 1 2 3」 パラメータ    |
|  | を指定して HTML ファイルを分割して出力し         |
|  | た場合は、分割先の HTML のファイル名と id       |
|  | で出力されます。(例. index-1.html#_Toc〇〇 |
|  | $\bigcirc$ )                    |

## 5.13.1分割出力時の目次箇所

変換オプションで「-split 1|2|3」パラメータを指定して、出力する HTML ファイルを Word のアウトラ インレベルに応じて分割出力した場合、目次箇所は次のように出力されます。

| 指定するパラメータ            | 出力内容                   | 備考                                               |
|----------------------|------------------------|--------------------------------------------------|
| -split 1 2 3 のみ      | 「5.12 目次出力」の表の         |                                                  |
|                      | ①~⑤を、分割出力する            |                                                  |
|                      | すべての HTML ファイル         |                                                  |
|                      | の <body>タグ直後に出力</body> |                                                  |
|                      | します。                   |                                                  |
|                      | またこの時、自身の              |                                                  |
|                      | HTML ファイルを示す目          |                                                  |
|                      | 次項目(ページ内で最上            |                                                  |
|                      | 位の階層レベル)の段落            |                                                  |
|                      | >タグの class 属性に         |                                                  |
|                      | 「active」が出力されま         |                                                  |
|                      | す。                     |                                                  |
| -split 1 2 3 -tocout | 「5.12 目次出力」の表の         | inc-toc.html は JavaScript を利用して分割出               |
|                      | ③~⑤を別の HTML ファ         | 力した HTML ファイルに読み込んだり、他の                          |
|                      | イル(inc-toc.html)とし     | HTML ファイルに読み込むことにご利用いた                           |
|                      | て出力します。                | だけます。                                            |
|                      | また、①②を分割出力す            | このため inc-toc.html には                             |
|                      | るすべての HTML ファイ         | <html><head><body>など、③~⑤以外の</body></head></html> |
|                      | ルの <body>タグ直後に出</body> | タグは出力されません。                                      |
|                      | 力します。                  | JavaScript を利用した目次箇所の読み込み例                       |
|                      |                        | について、下記 Web ページにサンプルを用意                          |
|                      |                        | していますので、ご参考にしてください。                              |
|                      |                        | https://www.antenna.co.jp/xhw/sample.html        |

### 5.14 索引

Word 上で作成した索引に、索引の登録箇所に移動するハイパーリンクを付けて出力します。 Word の機能では索引に索引の登録箇所へのリンクを設定できませんが、弊社独自の解析処理によっ て、HTML へ変換時にハイパーリンクを設定して出力します。

索引箇所は <div class="index-list-area"></div> タグで囲います。

また、それぞれの登録文字列とリンクを示すマーク画像(index-mark.svg)はlist">タグで囲います。

リンクを示すマーク画像(index-mark.svg)は、Word 文書内に索引がある場合に、HTML 出力時に画像の出力先フォルダーにコピーします。

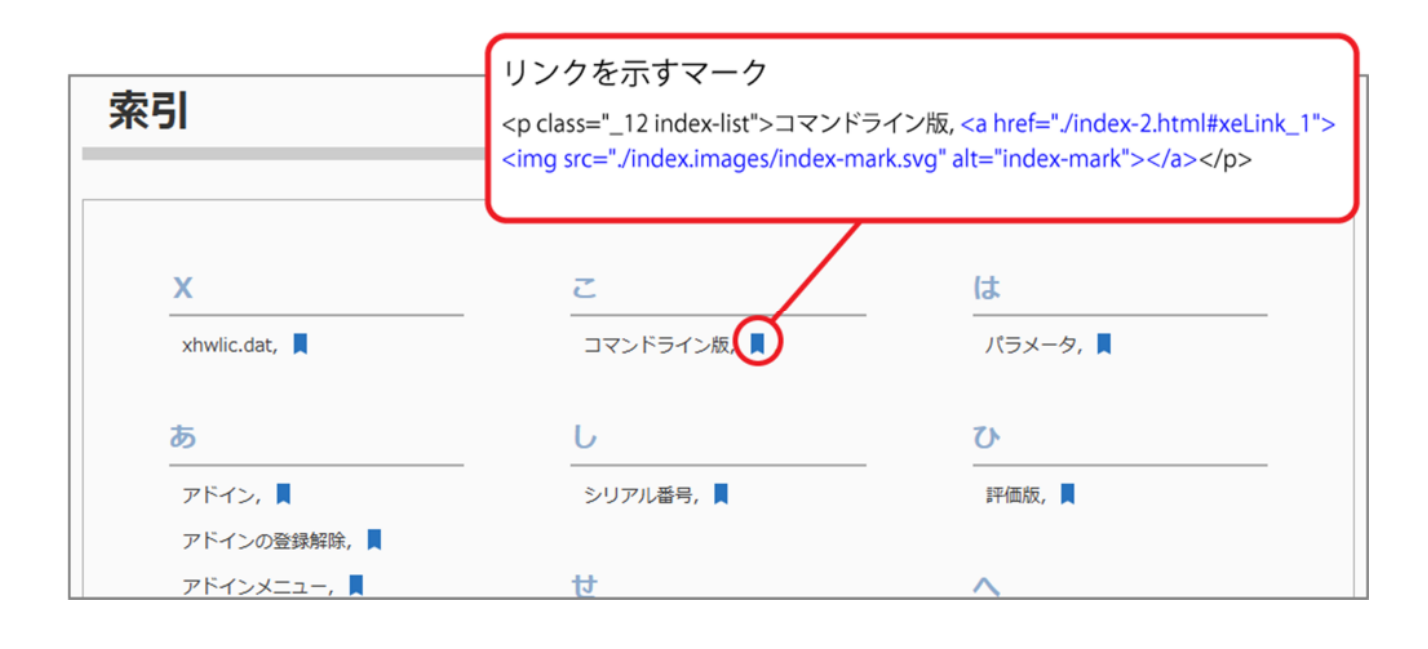

pan id="\_Toc192493121">コマンドライン版<span id="xeLink\_1"></span>の機能</ 変換するコンバータ(変換エンジン)です。変換工 索引登録箇所 Rの製品である r Document Converter</a>」の技術を使って、独自に開発したものです。Wordの「名前 sのコマンドライン版プログラムとして動作します。 接操作できます。Wordで編集中の文書を、アドインのメニューからHTMLに変換するときは

※索引のハイパーリンクは標準で出力します。パラメータの指定は不要です。

※索引登録で登録した XE(インデックス エントリ)フィールドを手動で変更したり、フィールド機能 で挿入した XE フィールド、INDEX フィールドの場合、Word 上の表示と同じ出力にならなかったり、 正常に出力できない場合があります。

※「索引登録」画面の「オプション」項目と「ページ番号の書式」項目で設定した内容は、出力する HTMLの索引には反映されません。(ページ番号は出力されません)

# 5.15 分割出力

変換オプションで「-split 1|2|3」パラメータを指定すると、Word 文書で指定された段落のアウトラインレベルに応じて、HTML ファイルを分割して出力します。指定できるアウトラインのレベルは 1~3 です。

分割時の内容は以下の通りです。

| 項目         | 内容                                      | 備考                        |
|------------|-----------------------------------------|---------------------------|
| 分割ポイント     | Word の段落のアウトラインレベル(指定                   | 値に2または3を指定した場合            |
|            | した-split に続く値)の内、次の同レベル                 | は、上位のレベルの直前でもそ            |
|            | の段落の直前で分割                               | れぞれ分割します。                 |
| 出力ファイル名    | 分割出力されるファイル名は、指定したフ                     | 出力ファイル名に index.html を     |
|            | ァイル名の拡張子(.html)の前に「-」                   | 指定した例.                    |
|            | (ハイフン)でつなぐ連番の数字で出力さ                     | index.html, index-1.html, |
|            | れます。最初のページは指定した出力ファ                     | index-2.html, index-      |
|            | イル名です。                                  | 3.html, •••               |
| 出力される HTML | <html>, <meta/>, <style></style></html> |                           |

# 5.16 ページ移動リンク出力

変換オプションで「-split 1|2|3」パラメータを指定時に、「-pagenavi」パラメータを指定すると、分割 した HTML ファイルの上部(目次箇所がある場合は目次箇所の直後)と下部(</body>タグの直前) に、分割出力される HTML ファイル名の連番をもとに、前のページと次のページに移動するリンクを出 力します。

リンクのラベルはパラメータに続く値の指定で、日本語または英語で出力できます。

| 值               | リンクのラベル         | 備考              |
|-----------------|-----------------|-----------------|
| ја              | 日本語で「前へ」「次へ」    | 前のページ、または次のページ  |
|                 |                 | がない場合は「前へ」または   |
|                 |                 | 「次へ」リンクは出力しませ   |
|                 |                 | h.              |
| 「ja」以外を指定した場合、ま | 英語で「Prev」「Next」 | 前のページ、または次のページ  |
| たは省略した場合        |                 | がない場合は「Prev」または |
|                 |                 | 「Next」リンクは出力しませ |
|                 |                 | ん。              |
# 5.16.1 出力される HTML 要素

「-pagenavi」パラメータに続く値を「ja」で指定した場合、次のように出力します。(出力ファイル名 が index.html で、分割した HTML ファイルのうち index-1.html の HTML ソースコードを表示した例)

#### 上部に出力されるタグ

<nav> <div class="**pagenavi-wrap-top**"> <div class="pagenavi-prev"> <a href="index.html">前へ</a></div> <div class="pagenavi-next"> <a href="index-2.html">次へ</a></div> </div> </div>

#### 下部に出力されるタグ

<nav> <div class="**pagenavi-wrap-bottom**"> <div class="pagenavi-prev"> <a href="index.html">前へ</a></div> <div class="pagenavi-next"> <a href="index-2.html">次へ</a></div> </div></nav>

# 第6章 Word 編集ガイドライン

### 6.1 コンテンツとスタイル分離原則について

#### 6.1.1 Web ページのコンテンツとレイアウト分離とは?

Web ページのテキスト、画像、表、などの実質的な内容のことをコンテンツといいます。また、ブロックの配置の指定、ブロック周囲の空き、周囲を罫線で囲むかどうか、その色合い、表示するフォント、 文字の大きさなどの見栄え体裁を指定することをレイアウトといいます。

Web ページの制作ではコンテンツを HTML の該当するタグでマークアップして表し、レイアウトを CSS で指定します。最新の HTML では、コンテンツとレイアウトを分離するのが基本原則とされてい ます。

#### 6.1.2 Word はコンテンツとレイアウトが混然一体

これに対して、Word で文書を編集するときは、テキストの書式や画像の配置などは、画面上で編集し ながらテキストや画像に直接指定していく方式です。Word は文書を印刷したときに画面上のレイアウ トのとおりになる「WYSIWYG」という方式で、文書のレイアウトに対する考え方が HTML とは根本的 に異なります。

このため Word で作成した文書から Web ページを作成するのは非常に困難です。Microsoft Word に は、リボン「ファイル」の「名前を付けて保存」で、保存するファイルの種類として、「Web ページ」 を選択すると、一見、ブラウザで表示できる Web 形式で保存できます。しかし、残念ながら Word で 保存した Web ページ形式は、そのままではまったく使いものになりません。

この原因は、Word は編集時に画面で指定した印刷用の体裁や配置などのレイアウトを Web ページで再 現しようとするためです。

#### 6.1.3 本製品は変換時に Word のレイアウト指定を原則無視

こうした問題を解決するために、本製品は Word で作成した文書のレイアウト指定をすべて捨ててコン テンツを純粋な HTML のタグで表現します。

本製品を使いこなすには、まず、この基本をご理解いただく必要があります。

大前提として、Word で HTML のタグを直接書くわけではありませんが、Word 文書から変換した結果 が適切な HTML になるためには、HTML のタグについての理解が欠かせません。そのうえで、現在編 集している Word のスタイル設定が、どのような HTML のタグに変換されるかを頭において、Word 文 書を編集する必要があります。

本章では、このような観点から、Word 文書を編集する際に注意していただきたい事柄を説明します。

## 6.1.4 Word 文書を作成するときに避けて欲しいこと

Word の編集画面で、次のような編集操作を避けてください。

- 1. 行の先頭位置を空白文字で調整すること
- 2. 文章が続いている行の途中で改行すること。

例えば箇条書きの項目が2行に渡るとき、1行目の終わりに改行を入力し、2行目の先頭位置に空白を 入れて行頭を整えるような編集をすると、紙への印刷や PDF にするときは問題ありませんが、HTML にしたときは文章のつながりが崩れてしまいます。

# 6.2 HTML の見出しランクタグの出力

HTMLの見出しランクタグ(h1~h6)は、見出しを表すためのタグです。Webページの制作について SEOの観点から、見出しランク1を表す h1 タグは通常文書先頭に、1 回だけ全体のタイトルとしての 見出しを表す、と説明していることがあります。その場合には、Wordの文書の先頭に(h1 タグに変換 される)「見出し1」を一回だけ使います。

但し、HTML としては、h1 タグが文書中に何度もでてきても問題ありません。そのような HTML を制作する場合は、「見出し1」を何回でも指定することができます。

本製品では見出しランクタグのランクに応じて、セクションを階層化します。h1を大見出し、h2が中 見出し、h3が小見出しという階層構造を表すように使うときは、Word文書には、見出し1、見出し 2、見出し3の順で現れるように指定します。見出し1の下に見出し2を繰り返し、見出し2の下に見 出し3を繰り返すことができます。

#### 6.2.1 Word の見出しスタイルを設定する

Word で見出しを付けるときは、Word に組み込まれている「見出しスタイル」を適用してください。 Word の「見出しスタイル」は見出し1~見出し9まで用意されています。

Word2HTML コンバータは、見出しスタイル1に HTML の見出しランクタグ h1 を対応付けます。見出 しスタイル2から同6までに見出しランクタグ h2 から h6 を設定します。

ご注意

Word のテーマによっては、見出しスタイルにアウトラインレベル(後述)が設定されていないこ とがあります。Word 文書でこのような見出しスタイルを使ったときは、見出しスタイルを設定し ても、その段落に見出しランクタグは設定されません。

段落にアウトラインレベルが設定されているかどうかは、段落の上にカーソルを重ねて(ホバー)みる ことで判断できます。アウトラインレベルが設定されている段落には、カーソルをホバーしたとき段落 の左側に▲マークが表示されます。

● ● ● ②→Word の見出しスタイルのアウトラインレベル¶ Word に組み込まれている「見出しスタイル」には、見出しスタイルにはアウトラインレ ベルが設定されています。¶

# 6.2.2 表題を設定する

Word の組み込みスタイルのひとつに「表題」があります。表題スタイルには「アウトラインレベル 1」が設定されていることがあります。Word 文書で、段落にそのような表題スタイルを適用した場 合、Word2HTML コンバータの変換結果では、当該段落に h1 タグが設定されます。

# 6.2.3 Word の段落アウトラインレベルを設定する

Word には段落のアウトラインレベルという機能があり、段落を9段階の階層化設定できます。段落の アウトラインレベルは、リボンの「ホーム」タブの「段落グループ」の「段落」ダイアログで設定しま す。

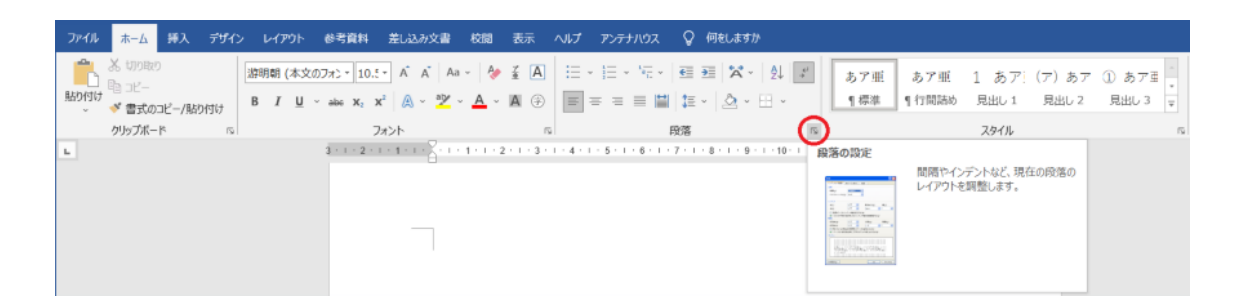

「段落」ダイアログは、段落グループの右下にある矢印いをクリックすると表示されます。

| 沒落                  |                                      |                                                            | ?                       |
|---------------------|--------------------------------------|------------------------------------------------------------|-------------------------|
| インデントと行間隔           | 改ページと改行                              | 体裁                                                         |                         |
| 全般                  |                                      |                                                            |                         |
| 王//A                | ~ عدر ــــ                           |                                                            |                         |
| 町直(ら):              | 左擱え                                  | ~                                                          |                         |
| アウトライン レベル(         | <u>(O)</u> : 本文                      | ✓ □ 既定で折りたた                                                | つみ(E)                   |
|                     | 本文                                   | ^                                                          |                         |
| ハニント                | レベル 1                                |                                                            |                         |
| 12721               | レベル3                                 |                                                            |                         |
| 左( <u>L</u> ):      | レベル 4                                | 最初の行( <u>S</u> ):                                          | 幅(Y):                   |
| 右(R)·               | レベルち                                 | (なし)                                                       | ~                       |
|                     | レベルフ                                 | (                                                          |                         |
| 🗌 見開きページの           | インデ レベル 8                            |                                                            |                         |
| 🗹 1 行の文字数           | を指定 レベル 9                            | ── 自動調整する(D)                                               |                         |
| 間隔                  |                                      |                                                            |                         |
| 段落前( <u>B</u> ):    | 0 pt 🗘                               | 行間( <u>N</u> ):                                            | 間隔( <u>A</u> ):         |
| 段落後(E):             | 0 pt 🌻                               | 1 行                                                        | ~                       |
| 回 同じスタイルの 切         | 易合は段落間にスペース                          | √を追加しない(C)                                                 |                         |
| ✓ 1 ページの行数          | を指定時に文字を行り                           | リッド線に合わせる(W)                                               |                         |
| -                   |                                      | ······································                     |                         |
| 7762-               |                                      |                                                            |                         |
| 前の段落 前の創<br>段落 前の段落 | と 前の段落 前の段落 前の<br>の段落 前の段落 前の段落 前の段番 | )段落 前の段落 前の段落 前の8<br>客 前の段落 前の段落 前の段落 前の                   | と落 前の段落 前の<br>前の段落 前の段落 |
| 前の段落                |                                      |                                                            |                         |
| あア亜Ay 1             | アイウ Ay123 cTMあア亜A ;                  | y 1 アイウ Ayl23 c™あア亜A                                       | y 1 アイウ Ay123           |
| Ay123 c™あア目         | EAy 1 アイウ Ay123 c™                   | A y 1 フィッ Ayl23 C のフェ<br>あア亜A y 1 アイウ Ayl23 c <sup>*</sup> | M                       |
| 次の段落 次の創            | 投落 次の段落 次の段落 次の                      | 0段落 次の段落 次の段落 次の8                                          | と落 次の段落 次の              |
| 段落 次の段落<br>次の段落 次の  | 次の段落 次の段落 次の段落<br>9夜 次の段夜 次の段落 次の    | 客 次の段落 次の段落 次の段落 3<br>い段茲 次の段落 次の段落 3                      | 次の段落 次の段落<br>b茲 次の段茲 次の |
| 段落次の段落              | 次の段落 次の段落 次の段落                       | 客 次の段落 次の段落 次の段落                                           | 次の段落 次の段落               |
|                     |                                      |                                                            |                         |
| タブ設定(T)             | 既定に設定([                              | )) ОК                                                      | キャンセル                   |
|                     |                                      |                                                            |                         |

Word2HTML コンバータは、アウトラインレベル1からアウトラインレベル6までをHTMLの見出し ランクタグ h1 から h6 に対応つけます。つまり、Word でアウトラインレベル1を設定した段落は、 HTML の見出しランク1(h1)となります。

# 6.3 箇条書きと段落番号

#### 6.3.1 箇条書き

Word のリボン「ホーム」にある「箇条書き」は、行頭に記号を付けた段落を作成します。 Word では行頭文字ライブラリによって、行頭記号の変更ができます。

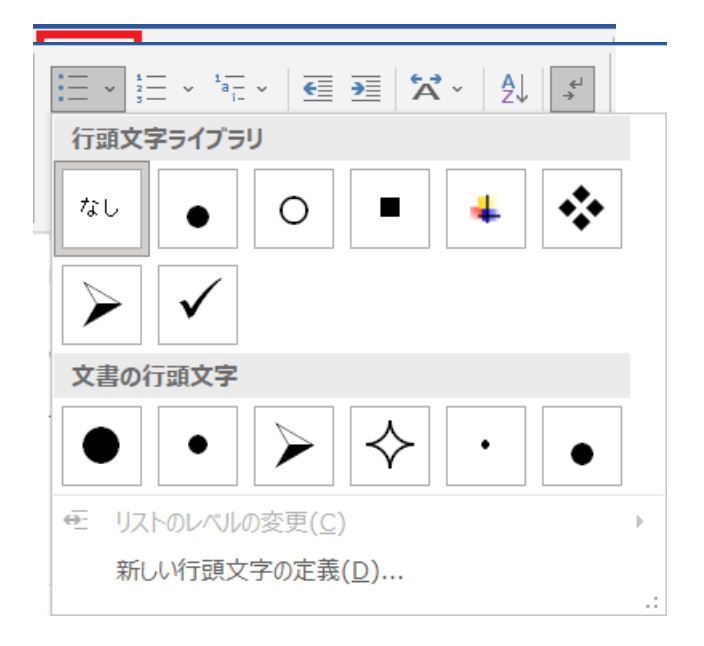

この行頭記号の多くは、Word 独自の特殊なフォントを使って表示されるため HTML では正しく表示さ れない場合があります。このため Word2HTML コンバータは、行頭記号を削除したうえで、HTML の 順序なし箇条書きに変換します。HTML では行頭記号は CSS を使って設定してください。

なお、Word で箇条書きを指定したブロックは、見かけ上は HTML の順序なし箇条書きのように見えま す。しかし、Word の内部では、各項目が先頭に記号が付いた段落として書式化されています。 Word2HTML コンバータは、Word の編集時に「箇条書き」を設定した箇所を分析して、HTML の順序 なし箇条書きに変換しています。段落の書式の指定方法によっては HTML の順序なし箇条書きに変換で きない場合があります。この場合は、段落の書式の変更を試してみてください。

#### 6.3.2 段落番号

Word のリボン「ホーム」の「段落番号」は、選択した番号形式で段落の行頭に自動番号付けする機能です。

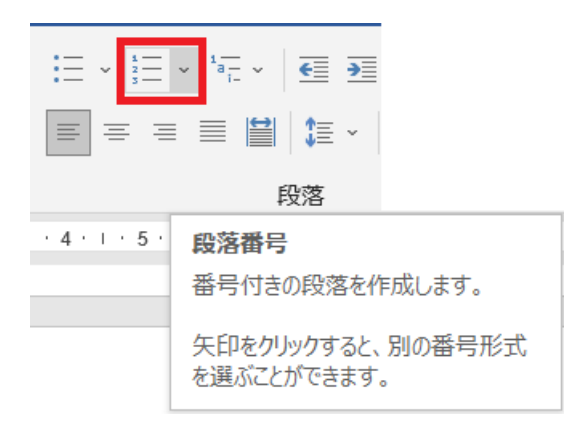

段落番号を指定したブロックは、見かけ上は HTML の順序付き箇条書きのように見えます。

しかし、Word には番号付き箇条書きというスタイルはありません。Word の段落番号を設定した段落 は、ひとつひとつの段落項目の先頭に番号のついた段落として保存されています。

Word2HTML コンバータは、Word 編集時に「番号付き段落」を設定した箇所を、HTML の順序付き箇 条書きに変換するか、それとも番号付き段落に変換するかをプログラムで判定します。判定基準は次の とおりです。

- Word 文書中で段落番号を設定した段落がふたつ続いたときに順序付き箇条書きとします。
- Word 文書中に段落番号を設定した段落が単独で現れたときは、番号をその段落行頭の通常の文字に変換します。

この判定は必ずしもうまくいかないことがあるため、期待通りにならない場合は、Word 上で段落を編 集してみてください。

# 6.4 図のレイアウト

Word で図を配置するオプションは、行内配置と文字列の折り返しがあります。このレイアウトオプション)は、図形を選択してマウスの右クリックで表示して選択します(次の図を参照)。

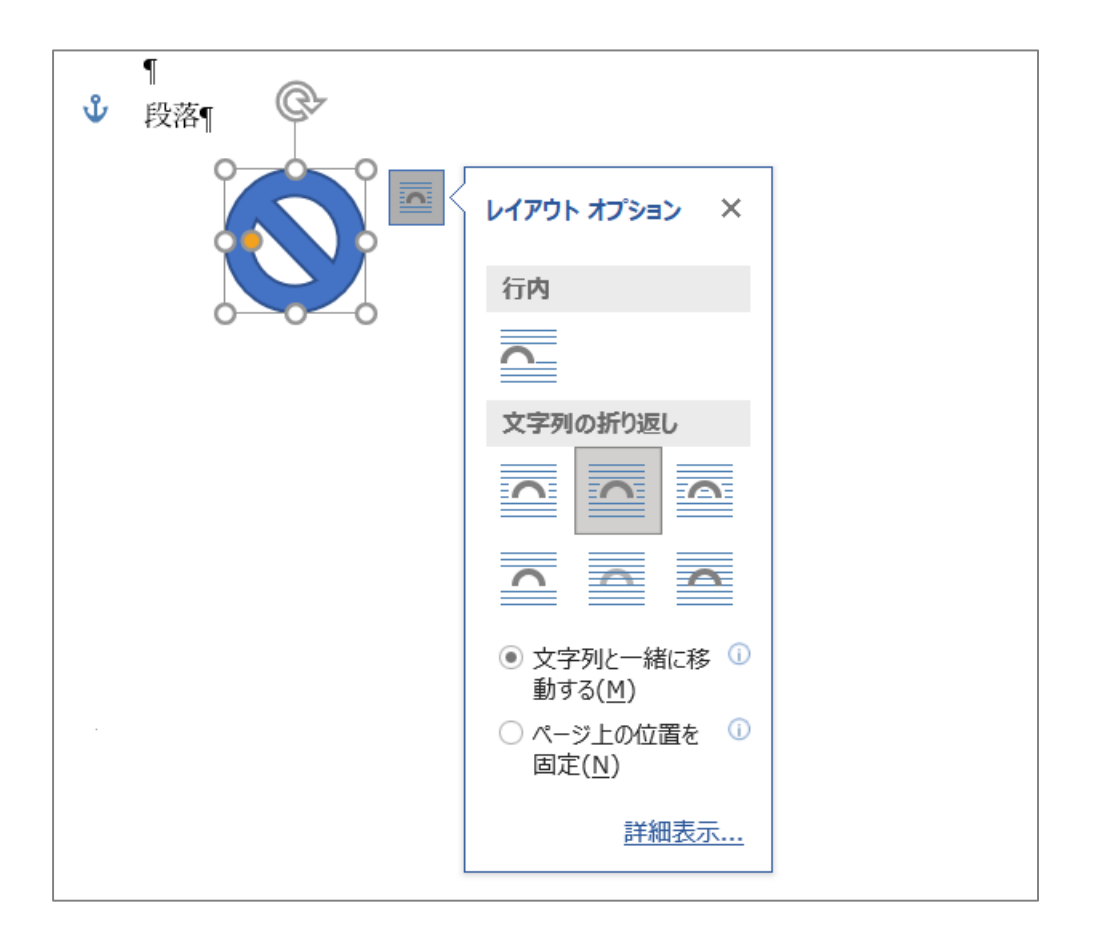

# 6.4.1 行内配置

行内配置では図を文字と文字の間にあたかもひとつの図形文字のように配置し、前後の文字と一緒に位置が移動します。行内配置の図はこのように(ジ) HTML では文字の間に配置されます。

HTML に変換した結果、img タグに class="inline"の属性が設定されます。

# 6.4.2 文字列の折り返し

文字列の折り返しを指定した図は、Wordの編集画面で図を選択するとアンカーマーク表示されます。

A. 見出しや段落にアンカーマークがついた図は、見出しや段落の終了タグ直後に出力され、また、img タグに class="block"の属性が設定されます。

次の例では、図のアンカーマークが見出しの先頭についています。

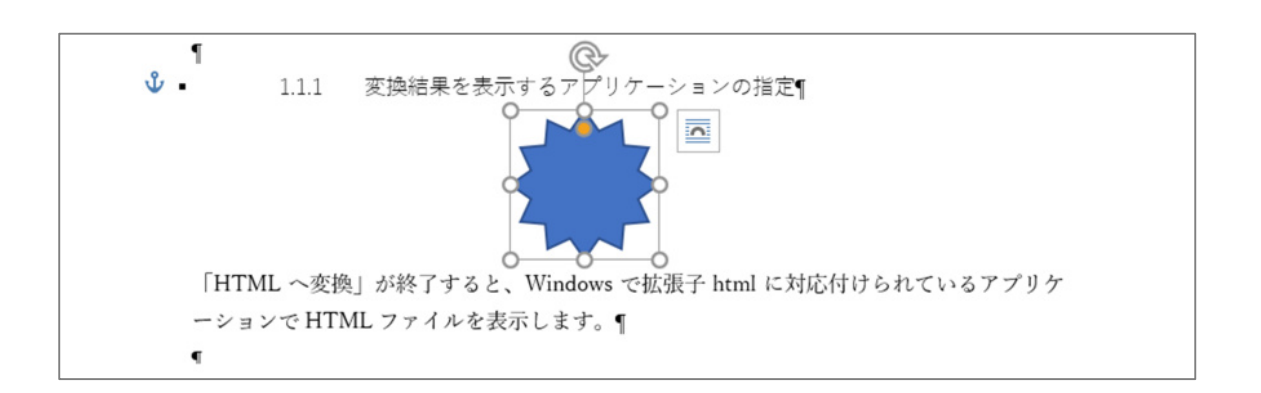

これを HTML に変換すると次のように、見出しランクの終了タグと次の段落の開始タグの間に、img タ グを出力します。

<section> <h3>1.1.1 変換結果を表示するアプリケーションの指定</h3> <img class="block top-bottom" src="./images/graphic1.svg" alt="Please enter alt text."> 「HTML へ変換」が終了すると、Windows で拡張子 html に対応付けられているアプリケーション で HTML ファイルを表示します。

次の例では、図のアンカーマークが段落の先頭についています。

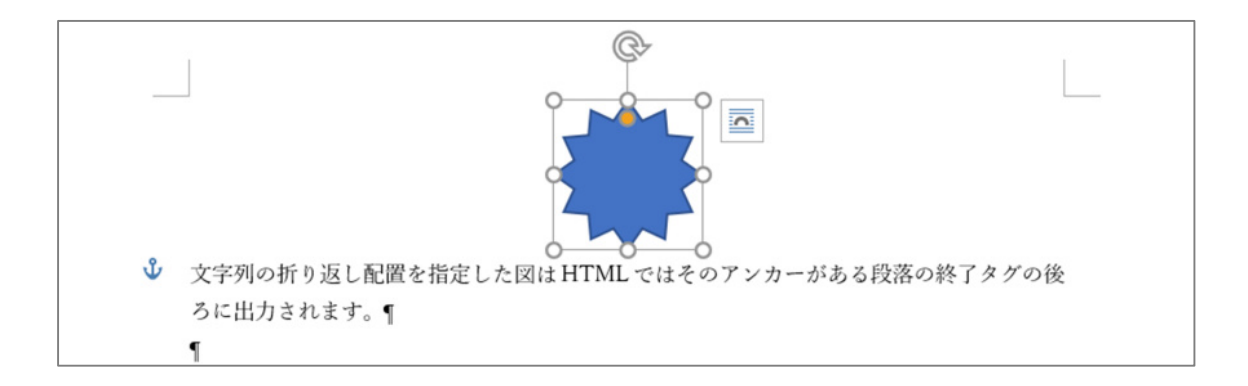

これを HTML に変換すると次のように、段落の終了タグの直後に、img タグを出力します。

>文字列の折り返し配置を指定した図は HTML ではそのアンカーがある段落の終了タグの後ろに出 力されます。

<img class="block top-bottom" src="./images/graphic2.svg" alt="Please enter alt text.">

この例では Word の画面上では段落のテキストが図の後ろにあるにも関わらず、HTML に変換すると段 落の後ろに img タグが出力されます。Word は紙の上に画像を配置するため、画像が1ページにうまく 入りきらないとき、画像が次のページに配置されることがあります。このようなときも HTML ファイル に変換したときには、アンカーマークが付いた段落の後ろに img タグが置かれます。

B. 箇条書きの項目にアンカーマークのついた図は、箇条書き項目の終了タグの直前に img タグが出力 されます。

次の例では、図のアンカーマークが箇条書きの最初の項目の先頭についています。

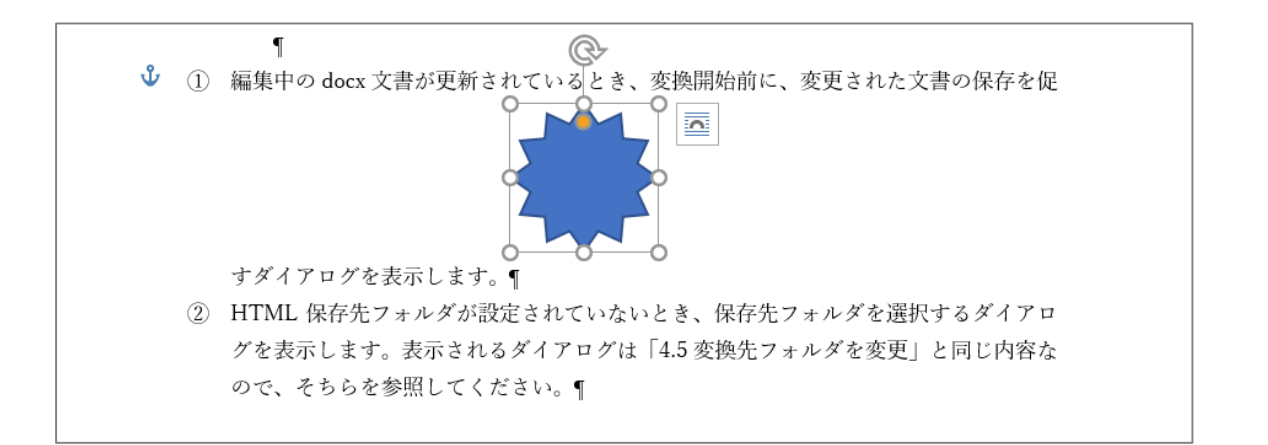

これを HTML に変換すると次のように、最初の箇条書き項目の終了タグの**直前**に、img タグを出力しま す。(箇条書きの項目の終了タグの後ろと次の箇条書きの項目の開始タグの間に img タグを出すと HTML の文法エラーになるためです。)

< 0 | >

編集中の docx 文書が更新されているとき、変換開始前に、変更された文書の保存を促すダイアロ グを表示します。<img class="block top-bottom" src="./images/graphic3.svg" alt="Please enter alt text.">

HTML 保存先フォルダが設定されていないとき、保存先フォルダを選択するダイアログを表示します。表示されるダイアログは「<a href="\_Ref85635186">4.5</a>変換先フォルダを変更」と同じ内容

なので、そちらを参照していください。

# 6.5 Word の空行と空き

「HTML on Word」のデフォルト変換では Word 文書の中の空行(行頭の改行のみの行)、改頁は無視し ます。また、Word は紙への印刷を想定しているため、図や表がページ中に入りきらないと、次のペー ジに送られて、大きな空きができます。HTML に変換するときこうした空きは無視されます。

Word の編集画面上でのレイアウト上できる、空きや空行については気にしないで編集してください。

# 6.6 図形・画像のグループ化

Word 上では、紙の上に図形や画像を配置していくことができます。もし、これらの図形や画像を HTML の中でひとつにまとめたいときは、Word 上でグループ化してください。

複数の図を編集中の Word 文書の画面上で同じ位置に配置しただけでは、HTML に変換したときに図が バラバラになってしまいます。

# 6.7 参照リンクの設定方法

Word で参照リンクを設定する方法には、リボン「挿入」の「リンク」と「相互参照」があります。

# 6.7.1 リンク

Word のリボン「挿入」タブの「リンク」では外部の URL や Word 内部へのリンクを設定できます。

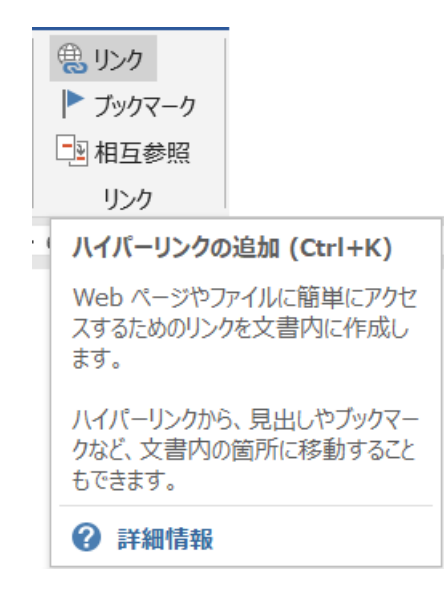

## 6.7.2 相互参照

Word のリボン「挿入」タブの「相互参照」では Word 内部で見出し、図、表、番号付き段落へのリン クを設定できます。

| <ul> <li>● リンク</li> <li>● ブックマーク</li> <li>□21 相互参照</li> </ul> |                                      |
|---------------------------------------------------------------|--------------------------------------|
| リンク                                                           |                                      |
| 相互参照の挿                                                        | λ                                    |
| 見出し、図、表<br>特定の位置を参                                            | などの、ドキュメントの<br>シ照します。                |
| 相互参照の形う<br>り、ラベルが自動<br>参照する対象に<br>合に便利です。                     | 式はハイパーリンクであ<br>的に生成されます。<br>名前を付けたい場 |

# 6.7.3 リンクの参照先

リンクの参照先は外部 URL や文書内部のブックマークです。ブックマークは Word のリボン「挿入」タ ブのブックマークで追加、削除などの編集ができます。次にブックマークの例を示します。

| ブックマーク                                | ?          | ×              |
|---------------------------------------|------------|----------------|
| ブックマーク名( <u>B</u> ):                  |            |                |
| bookmark                              | 追加         | 미( <u>A</u> )  |
| _Ref87632698<br>_Toc87631277<br>_見出し2 | 削除         | 余( <u>D</u> )  |
| bookmark                              | ジャン        | √プ( <u>G</u> ) |
|                                       |            |                |
|                                       |            |                |
|                                       |            |                |
|                                       |            |                |
|                                       |            |                |
| 衣示: ● 名前順( <u>N</u> )                 |            |                |
| ○ 挿入されている順(L)                         |            |                |
| ☑ 自動的に挿入されたブックマークを表示する(円)             |            |                |
|                                       | <b>+</b> † | ンセル            |

上のダイアログには4つのブックマークが表示されており、ブックマークの種類は次のようになっています。

- 1) Word で自動生成の目次を作成した目次の項目は「\_Toc」から始まるブックマーク
- 2) 相互参照の参照先に「\_Ref」から始まるブックマーク
- 3) 文書内部リンクの参照先に「\_見出し2」
- 4) ブックマークダイアログで追加したブックマーク「bookmark」

HTML に変換するとブックマークは<span id="ブックマーク名"></span>に変換されます。

【例】ここに here という名前のブックマークが設定されています。

# 6.8 表

Word の表機能で作成した表を HTML の表タグに変換します。表のセルに指定されている、背景色や枠線の太さ・色・スタイル(一部のスタイルのみ対応)、表の幅は、変換オプションの「-tablestyle」パラメータを指定することで、各 HTML タグの style 属性として出力できます。

あるいは表の各タグに対して CSS のスタイルで装飾できます。

また、表のスタイルに名前を付けて適用することで、表の名前をタグの class 属性の値として 出力できますので、表の種類によってそれぞれの CSS のスタイルで装飾することもできます。

ヒント

表(table)関連のタグに対して装飾を指定する場合は、読み込む CSS ファイルに該当のタグのスタ イルを定義してください。

# 6.9 文字の修飾・フォントの扱い

Word のリボン「ホーム」のフォントグループで設定できる機能のうち、太字、上付き、下付きについては、それぞれ<strong>、<sup>、<sub>という HTML のタグに変換されます。

イタリック(斜体)、アンダーライン(下線)、消し線、文字の色については、変換オプションの各パラ メータを指定することで出力できます。(「3.2 変換オプション」を参照) ※Web ブラウザで表示するフォントに斜体がない場合は、斜体で表示されません。 それ以外のフォント名、文字の大きさは変換時に無視します。

# 6.10 索引の作成

Word のリボン「参考資料」タブの「索引」では索引テキストの登録と、索引の作成をすることができます。

| at   | アンテナハ | ウス                              |
|------|-------|---------------------------------|
| K fr | 索引登録  | 素引の挿入           1         索引の更新 |
|      |       | 索引                              |

索引に登録したいテキストを選択して、上記「索引登録」ボタンをクリックします。

| 章 → コマンドライン版の                                                                                                    | 索引登録 ? ×                             |
|----------------------------------------------------------------------------------------------------|--------------------------------------|
|                                                                                                    | 索引                                   |
| ドライン版は、Windows のコマンドプロンプトか                                                                                                    | 登録 (メイン)(E): コマンドラ 読み(日): こまんどらいんばん  |
| とHTML ファイルに変換する機能を提供します。                                                                                                    | 登録 (サブ)( <u>S</u> ): 読み( <u>G</u> ): |
|                                                                                                    | オプション                                |
|                                                                                                    | ○相互参照( <u>C</u> ):                   |
| コマンドライン起動時のメッセ                                                                                                    | ● 現在のページ(P)                          |
|                                                                                                    | ○ページ範囲( <u>N</u> )                   |
| 's のコマンドプロンプトでコマンドライン版を起                                                                                                    | ブックマーク:                              |
| uran word "html                                                                                                    | ページ番号の書式                             |
| : docx to HTML Converter V3.0 R1 for Windows (x64) (3,0,20)                                                                                          | □ 太字( <u>B</u> )                     |
| Copyright (C) 1999-2023 Antenna House, Inc.<br>Serial: XHW30 シリアル番号 Maintenance Deadline: 保守期限                                                       | □ 斜体( <u>I</u> )                     |
| rd2HTML [-clrsettings] [-settings <settings-file>] [-xhtml]</settings-file>                                                                          | このダイアログを開いたまま、複数の索引を登録することができます。     |
| [-nonrefid] [-imgwidth] [-istrong] [-embeding] [-(x<br>[-tablestyle] [-textcolor] [-italic n t s m] [-under<br>[-relit 1]0]2 [-texervid] [-recervid] | 登録(M) すべて登録(A) キャンセル                 |
| [-lang language]                                                                                                    |                                      |
| [-section 1]2]3]4[5]6]                                                                                                    |                                      |

索引登録画面で必要に応じて編集し、「登録」ボタンをクリックします。

٢. ・第3章 → コマンドライン版{{-XE·"コマンドライン版"-¥y·"こまんどらいんばん"・}の機能と利用方法↩ コマンドライン版は、Windows のコマンドプロンプトから使用するプログラムです。入力した docx フ 赤投ナス総化を担併します

登録した索引のテキスト箇所を表示した状態

索引を作成したい箇所にカーソルを合わせ「索引の挿入」ボタンをクリックします。

| 索引                                              |                    |        |     |                                           |                                   | ?                 | ×             |
|-------------------------------------------------|--------------------|--------|-----|-------------------------------------------|-----------------------------------|-------------------|---------------|
| 索引目次                                            | 図表目次               | 引用文献一覧 |     |                                           |                                   |                   |               |
| 印刷イメージ( <u>V</u> )<br>アインシュタイ<br>相対性理論,7<br>量子論 | <u>у</u>           |        | I   | 形式:<br>段数( <u>O</u> ):<br>言語の選択( <u>L</u> | ● 標準( <u>D</u><br>2<br>_): 英語 (米国 | ) 〇 連続<br>•<br>I) | €( <u>N</u> ) |
| ガリレオ,4<br>コペルニクス,3<br>小惑星.3-4                   |                    |        |     |                                           |                                   |                   |               |
| □ ページ番号を有                                       | i揃えにする( <u>R</u> ) |        |     |                                           |                                   |                   |               |
| 97 J-9-(B):                                     |                    |        | ~   |                                           |                                   |                   |               |
| 書式( <u>工</u> ):                                 | 任意のスタイル            |        | ~   |                                           |                                   |                   |               |
|                                                 |                    |        | 索引登 | 绿( <u>K</u> ) 自                           | 動索引登録( <u>U</u> )                 | . 変更()            | <u>v</u> )    |
|                                                 |                    |        |     |                                           | ОК                                | <b>*</b> †        | ンセル           |

「索引」画面でお好きなレイアウトを設定して「OK」ボタンをクリックすると、Word によって自動で 索引の一覧が作成されます。

|                   | …セクション区切り(現在の位置から新しいセク | ション)                      |
|-------------------|------------------------|---------------------------|
| • X↔              | • ∠⊶                   | $\mathbf{V}^{\leftarrow}$ |
| xhwlic.dat, $194$ | コマンドライン版, 8, 210       | 評価版, 170                  |
| • <b>b</b> ⇔      | • L4                   | •                         |
| アドイン,•9⊬          | シリアル番号, 21↔            | 変換オプション, 22↔              |
| アドインの登録解除, 20∈    |                        |                           |
| アドインメニュー, 33~     | • せ↩                   | <b>.</b><br>              |
| アンインストール,-20↩     |                        |                           |
|                   | 正式ライセンス,-19↩           | 保守期限,-21↔                 |
| • V √~            | 設定ファイル, 27, 31€        |                           |
|                   | 設定ファイルの形式,-32↩         | • 6∉                      |
| インストール, 10~       |                        |                           |
| インストール先フォルダー, 19↩ | • <i>i</i> t↔          | ライセンス, 17↩                |
|                   |                        | ライセンスファイル, 17↩            |
| • え↔              | パラメータ, 22↩             |                           |
| エラーメッセージ,35↔      |                        |                           |
| é.                |                        |                           |

索引ができましたので、この状態で本製品で HTML に変換すると、索引の参照先をハイパーリンクに変換します。

| Х                                     | エラーメッセージ, 📕     | パラメータ, 📕 |
|---------------------------------------|-----------------|----------|
| xhwlic.dat, 📕                         | 2               | ъ        |
| あ                                     | コマンドライン版, 📕 , 📕 | 評価版, 📕   |
| アドイン, <b>員</b><br>アドインの登録解除, <b>員</b> | U               | ^        |
| マドインノニュー                              | シリアル番号,         | 変換オプション. |

※索引のハイパーリンクは標準で出力します。パラメータの指定は不要です。

※索引登録で登録した XE(インデックス エントリ)フィールドを手動で変更したり、フィールド機能 で挿入した XE フィールド、INDEX フィールドの場合、Word 上の表示と同じ出力にならなかったり、 正常に出力できない場合があります。

※「索引登録」画面の「オプション」項目と「ページ番号の書式」項目で設定した内容は、出力する HTMLの索引には反映されません。(ページ番号は出力されません)

# 索引

#### \_Ref, 86

\_Toc, 86

#### Α

alt 属性, 54 aside, 62, 65 author, 49

## В

behind, 53 block, 53 body, 50 br, 26, 50

# С

Cannot Open File, 35 center, 61 -citation, 23 Citation, 23 -clrsettings, 22, 30 -css, 26 CSS, 26, 34, 44 -customSep, 26, 64

# D

def-settings.xml, 27, 28 -defstyle, 26, 61 del, 58 description, 49 distribute, 61 doc, 8 docx ファイル, 48 doc 形式ファイル, 48

# Е

em, 58 -embedimg, 23 EMF, 52 -emptyP, 23 -encoding, 24 end, 61 -endl, 22 -endnoteld, 25, 63

#### F

File Location Unsupported. Please ensure the file is stored locally, 47 -fileimages, 26 -footnote, 25, 62, 65 front, 53

# G

GIF, 52

# Η

h1, 50, 76 href, 60 -hstrong, 23 HTML on Word, 2 HTML へ変換, 38 HTML 仕様, 48 HTML 文法, 22

🤯 HTML on Word V3.0 ユーザーズマニュアル

## 

i, 58 id の値, 60 -imgwidth, 23 inc-toc.html, 24, 69 index-list, 70 index-list-area, 70 index-mark.svg, 35, 47, 70 inline, 53 Input file not found, 35 input-file, 22 It is not the file format to be converted, 35 -italic, 23

#### J

javascript, 27 JavaScript, 49 JPEG, 52 -js, 27 justify, 61

# Κ

keywords, 49

#### L

-lang, 25 lang 属性, 25 line-through, 58

### 🔆 HTML on Word V3.0 ユーザーズマニュアル

-linethrough, 24

#### Μ

Maintenance Deadline, 21 MathML, 55

#### Ν

Next リンク,72 -nonrefid,23

#### 0

Office Open XML, 55 -omath, 23 -outputbr, 26 output-file, 22

#### Ρ

p, 50 -pagenavi, 25, 72, 73 pagenavi-next, 73 pagenavi-prev, 73 **pagenavi-wrap**, 73 path, 35 Please enter alt text, 54 PNG, 52 Prev リンク, 72 -pstyle, 23

# R

Roaming フォルダー, 28 rp, 59 rt, 59 ruby, 59

#### S

```
-savedefault, 27
-savesettings, 27, 32
section, 25
-section, 25
-settings, 22
-spaceindent, 26
-split, 24, 69, 71
square, 53
start, 61
strong, 58
sub, 58
sup, 58
SVG, 52
SVG file for index link not found,
35, 47
```

#### Т

table, 55 -tablestyle, 23, 87 target, 60 text-align:center, 61 text-align:iustify, 61 text-align:justify, 61 text-align:justify, 61 text-justify:auto;, 61 thead, 55 through, 53 -throughimg, 23 tight, 53 -tocout, 24, 69 top-bottom, 53 Trial Deadline, 21

#### U

u, 58

underline, 58 -underline, 24

#### V

viewport, 22 -viewport, 22

#### W

Web ページのコンテンツ,74 WMF,52 Word2HTML は、内部コマンドま たは外部コマンド、操作可能な プログラムまたはバッチファイ ルとして認識されていませ ん。,35 Word 編集ガイドライン,74

# Х

-xhtml, 22 XHTML1.0, 48 **xhwlic.dat**, 19 -xmath, 23 XML 文法, 22

#### あ

アウトライン番号,51 アウトラインレベル,51,77 新しいウィンドウ,60 アドイン登録,36 アドイン登録解除,36 **アドインの登録解除**,20 アドインメニュー,34 アプリケーションの指定,39 アンインストール,20 アンダーライン,58 アンテナハウスタブ,37

#### い

イタリック,58 インストール,10 インストールオプション,17 インストール先フォルダー,19 インライン要素,58

# う

上付き,58

# え

エラーメッセージ,35,47

#### お

お問い合わせ先,3 同じフレーム,60 親フレーム,60

## か

改行, 22, 45 改段, 50 外部 URL, 60 改頁, 50 概要, 8 囲い文字, 59 囲み線, 59 箇条書き, 51, 79 画像の形式, 52 環境変数, 35

### き

脚注,25,62

境界線,26 強制改行,50 行頭記号,79 行頭文字ライブラリ,79 行内,53 行内配置,81 均等割り付け,61

#### <

空行, 84 グループ化, 84

# け

蛍光ペンの色,58 言語,25 言語判定,49

#### こ

コマンドライン版, 8, 21 コメント, 49 コンテンツ, 74 コンバータ, 8

# さ

サーバー,8 最初の列,56 索引,70 索引の作成,88 作成者,49 参照マーク,62,65 参照リンク,85

#### L

字下げ,26 下付き,58 🙀 HTML on Word V3.0 ユーザーズマニュアル

自動番号付け,80 出力される HTML 要素,73 順序付きリスト,51 シリアル番号,21

#### す

図,52
数式,55
スタイル分離原則,74
図の出力フォルダー,52
図の配置,52
図の配置設定,53
図のレイアウト,81

#### せ

正式ライセンス,19 セクション,50 設定ファイル,22,28,32 設定ファイルの形式,33 セルの配置,57 線画図形,52

#### そ

相互参照, 60, 85

# た

ターゲット フレーム,60 代替テキスト,54 タイトル,48 タイトル行の繰り返し,55 段落,50,77 段落スタイル名,52 段落テキストの揃え,61 段落番号,51,79

#### ち

中央揃え,61

っ

次へ リンク,72

τ

テキストボックス, 61 デフォルトスタイル, 49 デフォルト設定ファイル, 28

# と

取り消し線,58

#### は

ハイライト,58 パラメータ,22

#### ひ

左揃え,61 表,55,87 評価版,18 表記法,3 表スタイルのオプション,55 表題,77 表題スタイル,50 表の見出し,55

# .<u>.</u>.

フォルダー名,26

フォント,59 フォントグループ,58 フォントサイズ,59 ブックマーク,86 ブラウザ,39 ブロックタグで改行,45 ブロック要素,50 分割,24 分割出力,69,71 分割ポイント,71 文末脚注,65

#### ~

ページ移動リンク,71,72 ページ全体,60 ヘルプ,46 変換エンジン,8 変換オプション,22 変換先フォルダー,43 変換仕様,48 変換できませんでした,47 変換元文書,48

# ほ

ボールド, 58 保守期限, 21 本文, 50

#### ま

前へ リンク,72

# 🔆 HTML on Word V3.0 ユーザーズマニュアル

### み

右揃え,61 見出しスタイル,51,76 見出しランクタグ,76

#### め

メタ情報,48

#### も

目次,24 目次出力,68 文字種,59 文字の網掛け,59 文字の色,59 文字の効果,58 文字の修飾,87 文字列の折り返し,53,54,82

# 6

ライセンス, 18 ライセンスファイル, 18

#### り

両端揃え,61 リンク,60,85 リンクの参照先,86

# る

ルート・ヘッダ・メタ情報,48 ルビ,59

# 奥付け

「HTML on Word」 ユーザーズマニュアル 製品バージョン: 3.0.0 発行日:初版 2025年3月 発行元:東京都中央区東日本橋2丁目1番6号 アンテナハウス株式会社 Copyright ©2021-2025 Antenna House, Inc. 本製品の Web マニュアルは、Microsoft Word で編集して、『<u>HTML on Word</u>』で HTML に変換しま した。 PDF のマニュアルは、同じ Word 文書から『<u>瞬簡 PDF 統合版</u>』に付属する『Antenna House PDF Driver』で PDF 出力しました。